# NJEX ZEO 6400 7400 8400 9400

### **Instruction & Operating Manual**

ZERO EMISSIONS ODORIZATION SYSTEM

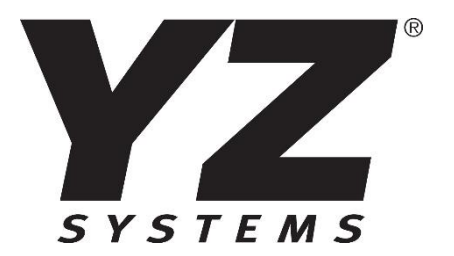

#### **Table of Contents**

| Section 1: Things to Know – NJEX ZEO                                    | 6  |
|-------------------------------------------------------------------------|----|
| How to Use this Manual                                                  | 6  |
| Getting Help                                                            | 6  |
| Warranty                                                                | 6  |
| Operation Specifications                                                | 7  |
| Table 1: Operation Specifications                                       | 7  |
| System Certifications                                                   | 9  |
| System Certifications - North America, Class and Division Installations | 9  |
| Power Requirements – North America, Class and Division Installations    | 10 |
| Power Connections – North America, Class and Division Installations     | 10 |
| System Certifications – IECEx and ATEX Installations                    | 11 |
| Power Requirements – IECEx and ATEX Installations                       | 12 |
| Power Connections – IECEx and ATEX System                               | 12 |
| SAFETY NOTES – General System                                           | 14 |
| Theory of Operation                                                     | 15 |
| System Accessories                                                      | 17 |
| Section 2: System Installation                                          | 19 |
| Standard System Components                                              | 19 |
| System Flow Schematic                                                   | 21 |
| Standard System Lifting and Mounting                                    | 22 |
| System Signal Connections                                               | 24 |
| System Tubing Connections                                               | 25 |
| Standard Skid Connections                                               | 29 |
| Skid System Mounting                                                    | 32 |
| Section 3: Filling the Bulk Odorant Tank                                | 33 |
| Filling the Tank for the First Time                                     | 33 |
| Refilling the Bulk Odorant Tank                                         | 34 |
| Section 4: System Operation                                             | 35 |
| Starting the System                                                     | 35 |
| Stopping the System                                                     | 36 |
| Section 5: System Control Electronics                                   | 39 |
| Controller Overview                                                     | 39 |
| To Power Up the System                                                  | 41 |

|   | Communications Interface                              | .41 |
|---|-------------------------------------------------------|-----|
|   | Using the N-400 Home Screen                           | .42 |
|   | Using the N-400 Main Menu                             | .46 |
|   | Setting Operator Input Parameters                     | .47 |
|   | 1 - Setting the System Configuration Parameters       | .47 |
|   | 2a - Setting the Odorization Parameters – Gas Mode    | .48 |
|   | 2b - Setting the Odorization Parameters – Liquid Mode | .50 |
|   | 3 - Calibrating Input Signals                         | .51 |
|   | 4 - Configuring Alarm Parameters                      | .59 |
|   | 5 - MODBUS Address                                    | .62 |
|   | 6 - Totalizer                                         | .63 |
|   | 7 - Display                                           | .64 |
|   | 8 - Time & Date                                       | .64 |
|   | 9 - Language                                          | .66 |
|   | 10 - Factory Reset                                    | .66 |
|   | 11 - About                                            | .67 |
|   | 12 - Maintenance                                      | .68 |
| S | ection 6: Troubleshooting                             | .73 |
|   | How to Use This Section                               | .73 |
|   | Safety Notes – Troubleshooting                        | .73 |
|   | For Additional Help                                   | .73 |
|   | Step-by-Step Resolution                               | .73 |
|   | Tank Level Alarm                                      | .74 |
|   | Flow Signal Alarms                                    | .75 |
|   | Flow Signal Non-Alarm Indicators                      | .75 |
|   | Verometer Alarms                                      | .77 |
|   | Odorant Pressure Alarms                               | .79 |
|   | Injection Pump Alarms                                 | .81 |
|   | Injection Rate Alarms                                 | .83 |
|   | Controller Alarms                                     | .83 |
| S | ection 7: System Maintenance                          | .87 |
|   | Preventative Maintenance Schedule                     | .87 |
|   | Recommended Maintenance Schedule Weekly Inspection    | .87 |
|   | Semi-Annual Inspection                                | .87 |
|   | Annual Inspection                                     | .87 |

| Safety Notes – Maintenance                       | 88  |
|--------------------------------------------------|-----|
| Appendix A: NJEX ZEO Response Forms              | 91  |
| Appendix B: Wiring Control Document              | 93  |
| Appendix C: CE Declaration of Conformity         | 101 |
| Appendix D: UKCA Declaration of Conformity       | 102 |
| Appendix E: N-400 Modbus Specifications          | 103 |
| Appendix F: Controller Replacement Components    | 109 |
| Appendix G: Controller Mounting                  | 110 |
| Appendix H: Bulk Odorant Filter Replacement      | 111 |
| Appendix I: Injection Pump Oil Fill Procedure    | 112 |
| Appendix J: Injection Pump Diaphragm Replacement | 115 |

### Section 1: Things to Know – NJEX ZEO How to Use this Manual

The NJEX ZEO Operations Manual is a step-by-step guide containing the procedures needed to work with the NJEX ZEO System.

The NJEX ZEO Series of odorizers implement the most advanced technology available in the industry. It is recommended that the technicians working with the NJEX ZEO Odorization Systems study the manual prior to initiating work on the system for the first time.

### **Getting Help**

This manual provides solutions to typical questions about the ZEO system. If the answer cannot be found within this manual, contact YZ Systems at:

- T: 1.281.362.6500
- T: 1.800.653.9435 (800.NJEX.HELP)
- F: 1.281.362.6513
- E: techsupport@yzhq.com

When calling, have this manual close at hand. Whether calling or writing, please include the following information:

- The serial number and model number of the NJEX ZEO System. The serial and model numbers are located on the nameplate located on the exterior of the front door of the enclosure.
- A description of the problem and, if applicable the actions of the technical personnel when the problem occurred.
- A listing of any messages that may have appeared in the LCD on the N-400 controller, please include:
  - 1. The exact wording of all alarm(s).
  - 2. The version number of the Controller and IS Transition Board firmware.
  - 3. The version number of the Sentry software used.

#### Warranty

Please visit our web site www.yzsystems.com for a complete copy of our warranty contained in our Terms and Agreement document.

### **Operation Specifications**

#### Table 1: Operation Specifications

| Operation Specification                                     | Model                             |               |                 |               |  |
|-------------------------------------------------------------|-----------------------------------|---------------|-----------------|---------------|--|
|                                                             | 6400 7400 8400                    |               | 9400            |               |  |
|                                                             | Gas - Maxim                       | um odorant ou | utput at 1800 F | PSI (124 Bar) |  |
| MMCF/hr @ 0.5 lb/mmcf                                       | 2.5                               | 7.3           | 21.5            | 41.7          |  |
| (m3/sec) @ 8 mg/m3                                          | (14.8)                            | (59.3)        | (121.5)         | (231.5)       |  |
| MMCF/hr @ 1.0 lb/mmcf                                       | 1.25                              | 3.7           | 10.7            | 20.8          |  |
| (m3/sec) @ 16 mg/m3                                         | (7.4)                             | (29.6)        | (60.8)          | (115.7)       |  |
| MMCF/hr @ 1.5 lb/mmcf                                       | 0.83                              | 2.4           | 7.2             | 13.9          |  |
| (m3/sec) @ 24 mg/m3                                         | (4.9)                             | (19.8)        | (40.5)          | (77.2)        |  |
| L                                                           | iquid - Maxim                     | um odorant ou | utput at 1800 F | PSI (124 Bar) |  |
| Gal/min@ 0.5 lb/10kgal                                      | 420                               | 1500          | 4000            | 6200          |  |
| (liter/min) @ 8 mg/m3                                       | (1590)                            | (5680)        | (15140)         | (23470)       |  |
| Gal/min @ 1.0 lb/10kgal                                     | 280                               | 750           | 2000            | 3100          |  |
| (liter/min) @ 16 mg/m3                                      | (1060)                            | (2840)        | (7570)          | (11730)       |  |
| Gal/min @ 1.5 lb/10kgal                                     | 140                               | 500           | 1350            | 2000          |  |
| (liter/min) @ 24 mg/m3                                      | (530)                             | (1900)        | (5110)          | (7570)        |  |
| Operating pressure – psig<br>(Bar)                          | 0* – 1800 (0* -124)               |               |                 |               |  |
| Operating Temp Range**                                      | -20° to +50°C<br>-4° to +122°F    |               |                 |               |  |
| Flow Rate Input Signal                                      | 4-20 mA, 1-5VDC, Pulse (PPS, PPM) |               |                 |               |  |
| Maximum Altitude (IECEx /<br>ATEX, CE marked units<br>only) | 3280 feet (1,000 meters)          |               |                 |               |  |

\*If the pipeline pressure is below 250psig (17.2 Bar), a back pressure regulator is required to be installed on the discharge tubing line, prior to the isolator union, and charged to a minimum 300psig (20.7 Bar). (P/N 59207)

\*\*The ambient temperature rating is 122°F (50°C). All components are rated to at least 140°F (60°C) to accommodate the natural temperature rise inside the cabinet due to the AC motors in normal operation. If the unit will be installed in direct sunlight close to the max ambient temperature, we advise installing a shade structure over the cabinets to protect them from direct sunlight to ensure the ambient temperature inside the cabinet does not exceed the limit.

| Approximate Noise Levels – tested on 9400Z, 600psig |                                                               |        |        |  |  |  |  |
|-----------------------------------------------------|---------------------------------------------------------------|--------|--------|--|--|--|--|
|                                                     | Door Closed Door Open Door Closed – Injection<br>Pump Filling |        |        |  |  |  |  |
| 5 Feet 57 dBa 58                                    |                                                               | 58 dBa | 64 dBa |  |  |  |  |
| 10 Feet                                             | 56 dBa                                                        | 57 dBa | 62 dBa |  |  |  |  |

### **System Certifications**

NJEX ZEO systems will hold one of two certifications depending on the installation requirements for each unit. The systems will hold either a Class 1, Division 1 North American hazardous location certification or a Zone 1 ATEX / IECEx for units located outside North America.

The systems have a few minor construction differences due to certification requirements. For the end user, the supplied power connections are the most important difference to be noted. See the following sections on certification details and power requirements/connections for which your system holds.

# System Certifications - North America, Class and Division Installations

For NJEX ZEO Systems holding a Class and Division hazardous location certification, units must be installed, grounded, wired, and I.S. Barrier Protected in accordance with all applicable electrical codes.

In addition to local electrical codes for which the system is installed, the systems must also comply with the *Wiring Control Documents* located in the appendix of this manual. Each installation must follow the *N-400 Wiring Control Document 1E-0378* for any connections to the N-400 controller. See the system level Wiring Control Documents *1E-0384* for connecting incoming power per the hazardous location listing for Class and Division rated units. For IECEx/ATEX certified units, please see the System Certifications – Zone 1 IECEx and ATEX installations in the next section for details.

| North America, Class and Division Hazardous Location                            |                               |  |  |  |  |
|---------------------------------------------------------------------------------|-------------------------------|--|--|--|--|
| Class 1, Division 1, Groups C and D                                             | Conforms to UL STD 73         |  |  |  |  |
| Class 1, Zone 1, Group IIB                                                      | UL STD 1203                   |  |  |  |  |
| ТЗС                                                                             | UL STD 913                    |  |  |  |  |
| Type 3R                                                                         | Cert. to CSA STD C22.2 No. 68 |  |  |  |  |
|                                                                                 | CSA STD C22.2 No. 30          |  |  |  |  |
| CSA STD C22.2 No. 60079-0                                                       |                               |  |  |  |  |
|                                                                                 | CSA STD C22.2 No. 60079-11    |  |  |  |  |
| *WARNING: To comply with the North American bazardous location requirements and |                               |  |  |  |  |

\*WARNING: To comply with the North American hazardous location requirements and to reduce the risk of ignition of hazardous atmospheres, conduit runs must have a sealing fitting (not provided) connected within 18 inches of the enclosure.

\*\*WARNING: Injection pump and transfer pump motors not thermally protected. To comply with North American hazardous location requirements, external overload or overheat protection in accordance with NFPA 70 (United States) or CE Code, Part I (Canada), shall be provided. Each motor must have its own thermal protection provided.

- Minimum circuit ampacity of conductor is 8.25A
- Maximum branch circuit dual element (time delay) fuse is 10A

## Power Requirements – North America, Class and Division Installations

Each Class 1, Division 1 system will require the four power connections outlined below:

| Overall System             | AC: 1 Ph. 115/230VAC, 14.6/7.8A, 60Hz    |
|----------------------------|------------------------------------------|
| Injection Pump Power, C1D1 | AC: 1 Ph. 115/230VAC, 6.6/3.3A, 60Hz     |
| Transfer Pump Power, C1D1  | AC: 1 Ph. 115/230VAC, 6.6/3.3A, 60Hz     |
| ACC Power                  | AC: 1 Ph, 115/230VAC, 0.6A, 50/60Hz      |
| AC/DC Power Supply         | AC: 1 Ph, 115/230VAC, 0.8/0.6A, 50/60 Hz |

#### **Power Connections – North America, Class and Division Installations**

Required field power connections to place the NJEX ZEO system into operation are as follows:

For cabinets in North America with a Class 1, Division 1 hazardous location certification, there are four AC power connections that share a common ground that route through the explosion proof box located in the lower cabinet of the system enclosure for a total of nine wires. A  $\frac{3}{4}$ " conduit fitting with approximately 36" (1 meter) of insulated wire is provided at the back of the cabinet for connection.

The incoming power connections shall be terminated in a junction box (not provided) in accordance with local codes and regulations for the area in which the system is installed.

IMPORTANT: Suitably rated overcurrent protection must be applied to the AC wiring for the Injection Pump motor, Transfer Pump motor, and ACC in accordance with local codes and regulations.

\*WARNING: To comply with the North American hazardous location requirements and to reduce the risk of ignition of hazardous atmospheres, conduit runs must have a sealing fitting (not provided) connected within 18 inches of the enclosure.

\*\*WARNING: Injection pump and transfer pump motors not thermally protected. To comply with North American hazardous location requirements, external overload or overheat protection in accordance with NFPA 70 (United States) or CE Code, Part I (Canada), shall be provided.

- Minimum circuit ampacity of conductor is 8.25A
- Maximum branch circuit dual element (time delay) fuse is 10A

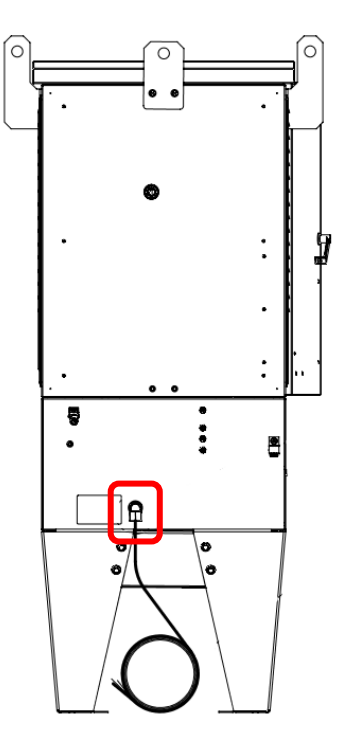

Figure 1 AC Power Conduit Fitting, Class 1 Division 1 Systems

#### System Certifications – IECEx and ATEX Installations

For NJEX ZEO Systems holding an IECEx and ATEX hazardous location certification, units must be installed, grounded, wired, and I.S. Barrier Protected in accordance with all applicable electrical codes.

In addition to local electrical codes for which the system is installed, the systems must also comply with the *Wiring Control Documents* located in the appendix of this manual. Each installation must follow the *N-400 Wiring Control Document 1E-0378* for any connections to the N-400 controller. See the system level Wiring Control Documents *1E-0385* for connecting incoming power per the hazardous location listing for IECEx and ATEX rated units. For Class and Division certified units, please see the System Certifications – North America, Class and Division Installations in the previous section for details.

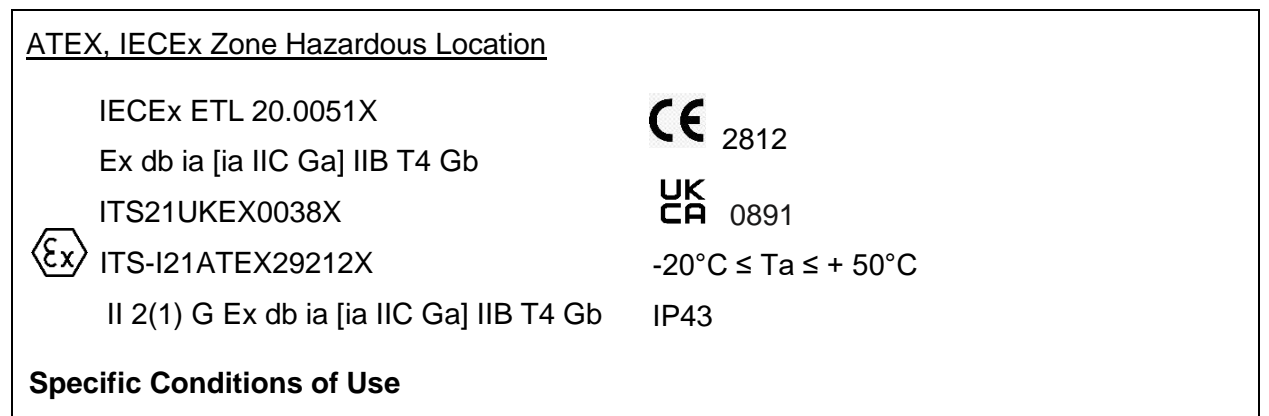

- 1. External non-metallic materials represent a potential electrostatic charging hazard. See the safety notes in this manual for details.
- 2. The flameproof joints are not intended to be repaired in the Actuator Capacity Control (ACC). For repair of flameproof joints, see the manufacturer for more information.
- 3. To guarantee the tensile strength of the screws of the flameproof junction box present in the Actuator Capacity Control (ACC) and flameproof enclosure, the supplied screws have a tensile strength of equal to or greater than 700 N/mm<sup>2</sup>. Fasteners are factory supplied.
- 4. The property class of the special fasteners used in the Elnor Motors (Transfer Pump and Injection Pump Motors) must be at least: Hexagon cap screws [4.6], Hexagon nut [5] (if used), Socket Cap Screws [8.8]. Fasteners are factory supplied.

#### Additional Installation Notes:

1. In ZEO units with IECEx, ATEX Zone ratings, the motors are thermally protected but still require overcurrent protection that complies with local codes and regulations for which the system is installed. Each motor must have its separate overcurrent protection. See drawing 1E-0385 in the Appendix of this manual for all system level wiring information.

#### **Power Requirements – IECEx and ATEX Installations**

Each Zone 1 IECEx / ATEX system will require the four power connections outlined below:

| Overall System               | AC: 1 Ph. 230VAC, 3.4A, 50Hz |
|------------------------------|------------------------------|
| Injection Pump Power, Zone 1 | AC: 1 Ph. 230VAC, 1.2A, 50Hz |
| Transfer Pump Power, Zone 1  | AC: 1 Ph. 230VAC, 1.2A, 50Hz |
| ACC Power                    | AC: 1 Ph. 230VAC, 0.4A, 50Hz |
| AC/DC Power Supply           | AC: 1 Ph. 230VAC, 0.6A, 50Hz |

#### **Power Connections – IECEx and ATEX System**

Required field power connections to place the NJEX ZEO system into operation are as follows:

For cabinets with a Zone 1 IECEx and ATEX hazardous location certification, there is a 12 conductor 14AWG power cable that is supplied through a grommet and out the back of the cabinet. There are four pairs with individual grounds that are connected in the flameproof enclosure located in the lower cabinet of the system enclosure.

The incoming power connections shall be terminated in a junction box (not provided) in accordance with local codes and regulations for the area in which the system is installed. Each power connection must have an external supply disconnection device to isolate the equipment from the supply when required. The supply disconnection must comply with the below requirements from EN 60204-1, 5.3 - 5.5:

- 1. Type:
  - a. switch-disconnector, with or without fuses, in accordance with IEC 60947-3, utilization category AC-23B or DC-23B
  - b. control and protective switching device suitable for isolation, in accordance with IEC 60947-6-2
  - c. a circuit-breaker suitable for isolation in accordance with IEC 60947-2
- 2. Requirements:
  - a. isolate the electrical equipment from the supply and have one OFF (isolated) and one ON position marked with "O" and "I"
  - have a visible contact gap or a position indicator which cannot indicate OFF (isolated) until all contacts are open and the requirements for the isolating function have been satisfied
  - c. have an operating means (see next point '3')
  - d. be provided with a means permitting it to be locked in the OFF (isolated) position (for example by padlocks). When so locked, remote as well as local closing shall be prevented

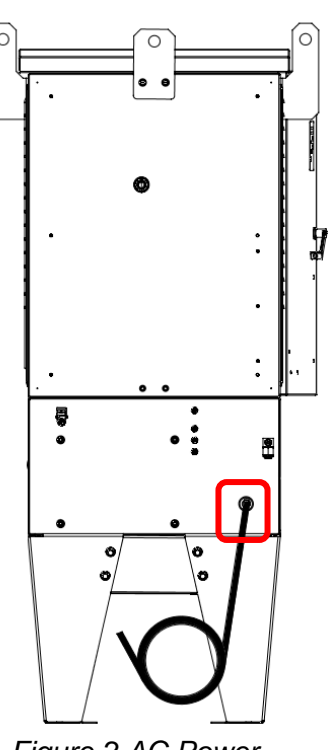

Figure 2 AC Power Conduit Fitting, IECEx and ATEX Systems

- e. disconnect all live conductors of its power supply circuit. However, for TN supply systems, the neutral conductor may or may not be disconnected except in countries where disconnection of the neutral conductor (when used) is compulsory
- f. have a breaking capacity sufficient to interrupt the current of the largest motor when stalled together with the sum of the normal running currents of all other motors and other loads.
- 3. Operating Means:
  - a. The operating means of the supply disconnecting device shall be external to the enclosure of the electrical equipment.
  - b. The operating means of the supply disconnecting device shall be easily accessible and located between 0.6m and 1.9m above the servicing level. An upper limit of 1.7m is recommended.
  - c. Where the external operating means is intended for emergency operation, it shall be colored RED. Where the external operating means is not intended for emergency operations, it is recommended that it be BLACK or GREY
  - d. a supplementary cover or door that can be readily opened without the use of a key or tool may be provided, for example for protection against environmental conditions or mechanical damage. Such a cover/door shall clearly show that it provides access to the operating means.

IMPORTANT: External overcurrent protection for the transfer pump motor, injection pump motor, and ACC power connects are required to be installed. The maximum current carrying capacity of the conductors provided is 15 A.

**IMPORTANT:** External short circuit protection for the transfer pump motor, injection pump motor, and the AC/DC power supply connects are required to be installed. The short circuit current rating (SCCR) for each connection is listed below:

| Connection                   | Short Circuit Current<br>Rating (SCCR) |
|------------------------------|----------------------------------------|
| Injection Pump Power, Zone 1 | 10 kA                                  |
| Transfer Pump Power, Zone 1  | 10 kA                                  |
| ACC Power                    | N/A                                    |
| AC/DC Power Supply           | 100 kA                                 |

### **SAFETY NOTES – General System**

- Always use extreme care when performing maintenance on an odorization system. Check to ensure the removal of liquid odorant and pressure from the portion of the system on which work will be performed prior to removing components or fittings.
- Inspect all tube fittings and valve packing semiannually to ensure that liquid odorant remains within the system.
- Systems must be installed per local electrical codes for which it is located.
- All mechanical and electrical work on NJEX ZEO Systems must be performed by trained professionals.
- Proper personal protection equipment (PPE) such as protective eyewear and gloves should be worn while installing or servicing this equipment.

WARNING: POTENTIAL STATIC CHARGING HAZARD - To avoid static buildup, use a damp cloth to clean all painted or other non-metallic surfaces.

WARNING: MATERIALS USED IN THE CONSTRUCTION OF GROUP II ENCLOSURES FOR EPL Ga EXCEEDS 10% IN TOTAL OF ALUMINUM, MAGNESIUM, TITANIUM AND ZIRCONIUM – Non-sparking tools must be used while servicing the ZEO System and N-400 controller to avoid an ignition hazard due to impact or friction.

WARNING: Power must be disconnected or locked out from the NJEX ZEO system before performing any troubleshooting or repair to electrical components.

CAUTION: Vent Valve must be closed in all operations excluding venting. Failure to close V5 during other operations will result in spilled odorant.

#### **Theory of Operation**

The NJEX ZEO brings a change to how we odorize gas. With the legacy NJEX systems, gas is odorized by running a pneumatically driven pump at a varying stroke rate with a fixed pump displacement. The NJEX ZEO odorizes gas by running an electrically driven pump at a constant stroke rate and varying the pump displacement. The advantage of the ZEO system is you are always odorizing with each stroke (at least 24 times per minute) and only the amount changes to maintain the injection rate.

Operation of the NJEX ZEO centers around four primary components: the transfer pump, verometer, injection pump with actuator, and the N-400 controller.

During normal operation, the injection pump injects odorant into the system at a rate determined by the N-400 controller. The injection pump runs at a fixed stroke rate and the amount of odorant injected is controlled by the actuator (ACC) which adjusts diaphragm displacement by controlling the amount of hydraulic fluid pushed against the diaphragm.

The verometer serves as a temperature compensated meter, which verifies the amount of odorant injected by the injection pump. The N-400 controller uses an input signal from the verometer to determine the amount of odorant that has been injected, as well as the odorant level within the verometer. Once the odorant level falls to 0%, the N-400 controller prompts the transfer pump to fill the verometer. Once the verometer is filled, the N-400 controller stops the transfer pump.

The ZEO system has two main modes of operations - odorizing gas or liquid loads.

In gas mode, the N-400 controller allows the ZEO system to operate in either a proportional-totime or a proportional-to-flow mode. In the proportional-to-time mode of operation, the user inputs the target lb/hr or kg/hr rate. The ACC adjusts the injection pump capacity to maintain this target.

In the proportional-to-flow mode of operation, the N-400 controller uses a customer provided gas flow rate input signal and several operator input values to maintain the injection rate setpoint per the measured flow signal. These operator input values include the odorant injection rate (lb/MMCF or mg/m3) and the odorant density (lbs/gal or g/cc). The flow input signal is customer provided by either a flow computer or other flow monitoring devices. In this mode, the controller has the capability to distinguish between a low flow situation and a loss of flow input signal. For systems with analog inputs, if a loss of flow signal occurs, and if programmed, the controller automatically defaults back to a pre-selected percentage of the flow input.

In liquid mode, the user can select either a "Load Input" or "Flow Detect" mode of operation. In Load Input, the user will set the operating input parameters for the liquid batch. The user will set the operating input parameters and when the start button is pressed, the unit will be put into Standby. When an external load input signal is connected to the N-400 controller, the system will odorize the load until the load input signal is disconnected and the batch will be recorded in the memory module.

In flow detect mode, the user does not need an external load input signal to odorize a load. The system will odorize proportional-to-flow when a flow signal is read. The N-400 controller will monitor the incoming flow signal and when the flow signal reaches zero, indicating the flow into the load is complete, a batch will be saved in the memory module.

If system redundancy is required, the NJEX ZEO system has two main options for the backup system, NBS Output (Default) or Redundancy.

For NBS Output (NJEX Backup System), the NBS output terminal can be connected to another YZ system such as the N-300 Controller in a pneumatic NJEX unit or the Z-65 or Z-100 Controller in an LVO unit. In the instance of power loss, pump capacity alarm, or intrinsically safe (IS) transition board signal loss, the unit will be put into standby mode and will signal the backup system to run.

For Redundancy, dual ZEO systems can be configured as Primary or Secondary on the N-400 controller and wired together to send a signal in the occurrence of a failure. The primary cabinet will inject odorant and in the case of power loss, a low injection rate alarm, pump capacity alarm, pump failure, or (IS) transition board cable signal loss, the backup system will be started. During normal operation, the backup system will be held in Standby mode. If the backup system also fails due to one of the above alarms, both the primary and backup units will run until the systems are stopped and serviced.

During operation, the N-400 controller will record the injection rate and log this data and any active alarms to the MM-400 Memory Module. The MM-400 Memory Module can be removed from the N-400 controller so the data can be retrieved using YZ System's Sentry Utility Software for future reference.

CAUTION: Excessive tubing lengths should be avoided. Installation of the NJEX ZEO Odorization system should be as close to the point of injection and Odorant Storage Tank as possible. Tubing length from the Odorant Storage Tank to the system should not exceed 15 feet (4.5 meters). Discharge tubing length should not exceed 50 feet (15 meters). The tubing size should be maintained as indicated in this manual. If longer tubing lengths are required, consult YZ Systems Technical Services at 800.653.9435 or 1.281.362.6500.

### **System Accessories**

- Odorant Injection Probe includes a 316 stainless steel probe, and isolation valve for location at the pipeline. When ordering, please specify pipeline connection required, 1/2" or 3/4".
- Odorant Injection Probe with Sight Glass includes a 316 stainless steel probe, visual odorant sight indicator, and an isolation valve for location at the pipeline. When ordering, please specify pipeline connection required, 1/2" or 3/4".
- 1/4" stainless steel discharge tubing In-line Check Valve For placement in the odorant discharged tubing line immediately preceding the probe assembly. (P/N A3-0024).
- **1/4**" stainless steel tubing Dielectric Isolator Union These should be installed in every tubing line that attaches the odorizer to the pipeline in any manner. For example, the supply gas and odorant discharge. (P/N A1-0182).
- NJEX ZEO Scrubbers These filters are designed to scrub vented gas from the system. They are available by ordering P/N C4-0018, 15-gallon scrubber.
- Back Pressure Regulator If the pipeline pressure is below 250psig (17.2 Bar), a back pressure regulator is required to be installed on the discharge tubing line prior to the isolator union charged to a minimum 300psig (20.7 Bar). (P/N 59207)

A complete line of odorization accessories ranging from pre-odorized gas scrubbers to injection probes is available through YZ. Please contact your local representative or YZ Systems toll free at 800.344.5399. For technical support, call 800.653.9435.

#### NOTES

| <br> |
|------|
|      |
|      |
|      |
|      |
|      |
|      |
|      |
|      |
|      |
|      |
|      |

### **Section 2: System Installation**

NJEX ZEO systems can be installed outdoors or indoors. The ambient temperature year-round must be within the system limits of 122°F (50°C). If a system is installed outdoors in a location with higher ambient temperature and direct sunlight during warmer months, a shaded structure over the cabinet is recommended. If the system is installed outdoors in a colder climate close to the lower limits, a climate-controlled building is recommended. NJEX ZEO systems must be installed per this manual and all local electrical regulations for which it is located.

#### **Standard System Components**

Standard primary components of the NJEX ZEO include the following:

- 1. **System Enclosure upper cabinet**. The System Enclosure houses the mROY injection pump with ACC, the verometer integrated with the bulk odorant filter and suction and discharge manifold, and the N-400 intrinsically safe system controller. The upper cabinet has an integrated solar shield to reduce internal temperatures in the cabinet from solar exposure.
- 2. **System Enclosure lower cabinet**. The System Enclosure lower cabinet houses the magnetic drive transfer pump and Explosion Proof Enclosure.
- 3. **N-400 Intrinsically Safe Controller**. Intrinsically safe system controller.
- 4. Explosion Proof or Flameproof Electrical Housing. Houses the intrinsically safe transition board, bridging the non-intrinsically safe and intrinsically safe electrical connections. Customer supplied AC power routes through the explosion proof box.
- 5. mROY injection pump with ACC. The injection pump is housed in the System Enclosure upper cabinet. The injection pump stroke rate will vary for each system size. The injection pump runs at a fixed stroke rate and the amount of odorant injected is controlled by the actuator which adjusts stroke length of the diaphragm by controlling the amount of hydraulic fluid pushed against the diaphragm.

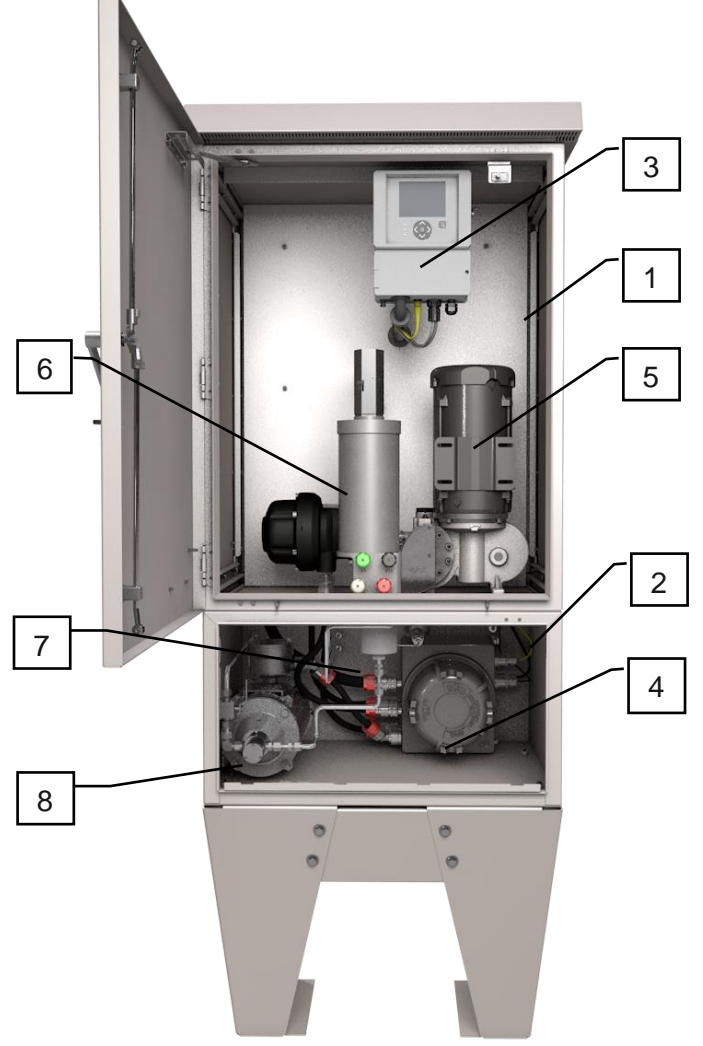

Figure 3 NJEX ZEO Cabinet subsystems, open doors

6. **Verometer assembly**. The verometer assembly verifies the volume of odorant injected while compensating for odorant temperature. The verometer, bulk odorant filter, and odorant manifold are integrated into a single assembly.

#### SECTION 2: SYSTEM INSTALLATION

- 7. **Bulk Odorant Filter**. Provides primary odorant filtration between the storage tank and the NJEX ZEO system. The Bulk Odorant Filter is integrated into the verometer assembly in the System Enclosure and is field replaceable.
- 8. **Transfer Pump Assembly**. Transfers odorant from bulk odorant tank through the bulk odorant filter and into the verometer.

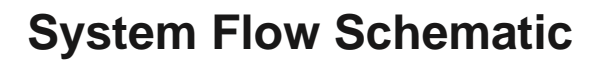

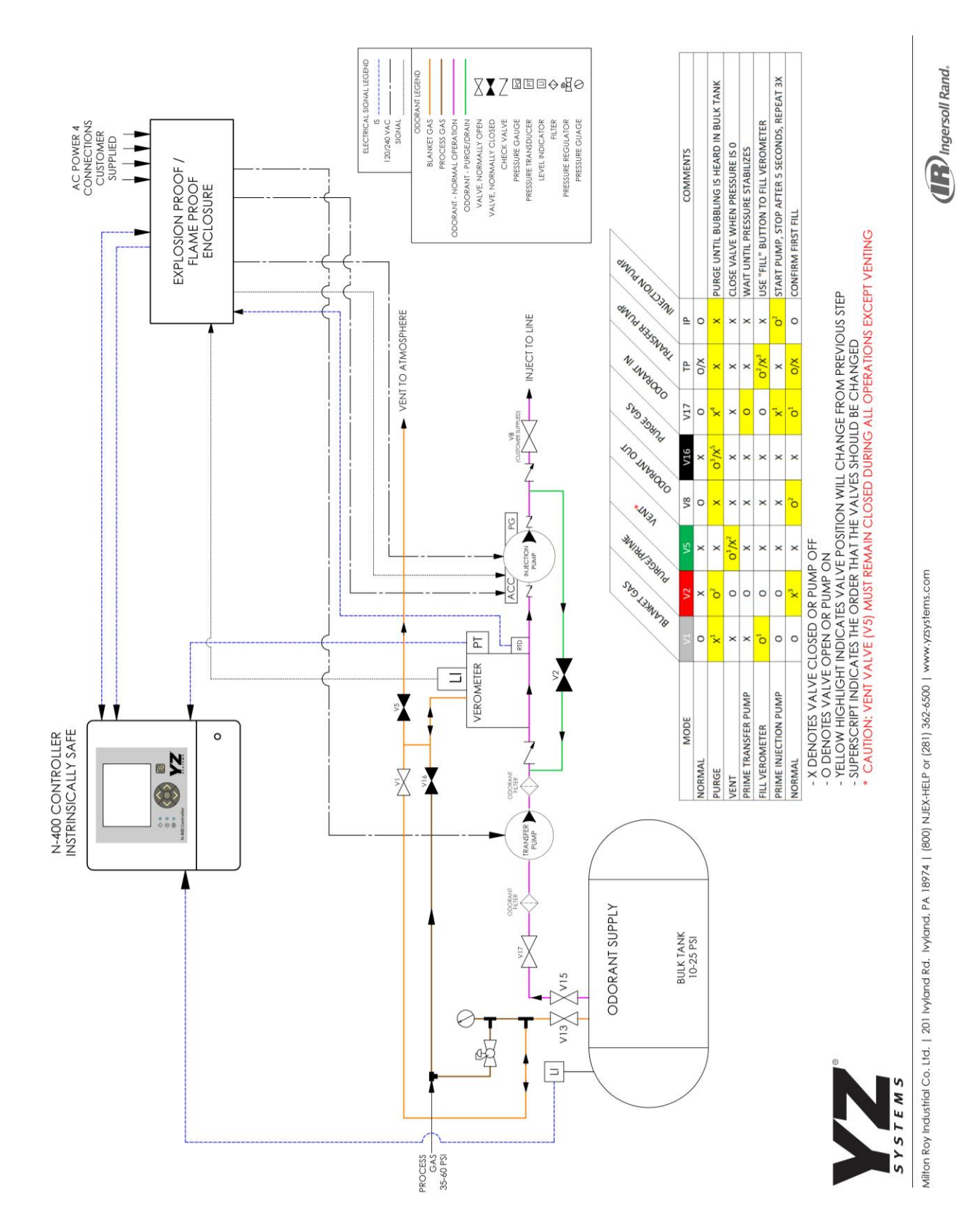

YZ Systems Milton Roy • 201 Ivyland Road • Ivyland, PA • USA • 18974 • P: 281.362.6500 • www.yzsystems.com NJEX ZEO Version 10/05/2023 Page 21

#### **Standard System Lifting and Mounting**

The cabinets are provided with three 1.25" (31.8mm) lifting eyes. The cabinet should be lifted from these lifting eyes with a suitable device. The lifting eyes can be removed after the system is installed if so desired.

WARNING: While lifting, all personnel should stand clear of the cabinet. Keep all hands, fingers, etc. free from under the cabinet while setting down. Lifting must be performed with an adequate lifting system.

Bolt down the system enclosure to a concrete slab using the four mounting slots (5/8") provided in the bottom of each leg of the enclosure. Recommended bolt or stud size for mounting the enclosure is 1/2". See Figure 4 for mounting dimensions. Cabinets will be supplied with either tapered or straight legs depending on the application. Please see the model code of the NJEX ZEO system to determine which leg type your system has. If you have additional questions, contact your local YZ Systems sales representative.

NOTE: It is recommended to leave a 2-foot (0.6 meter) clearance around the NJEX ZEO cabinet to provide ample access when maintenance is required.

WARNING: If the cabinets are installed within a skid system, do not lift the assembled skids by the cabinet lifting eyes. The cabinet lifting eyes are sized to lift the cabinet and its contents only.

#### SECTION 2: SYSTEM INSTALLATION

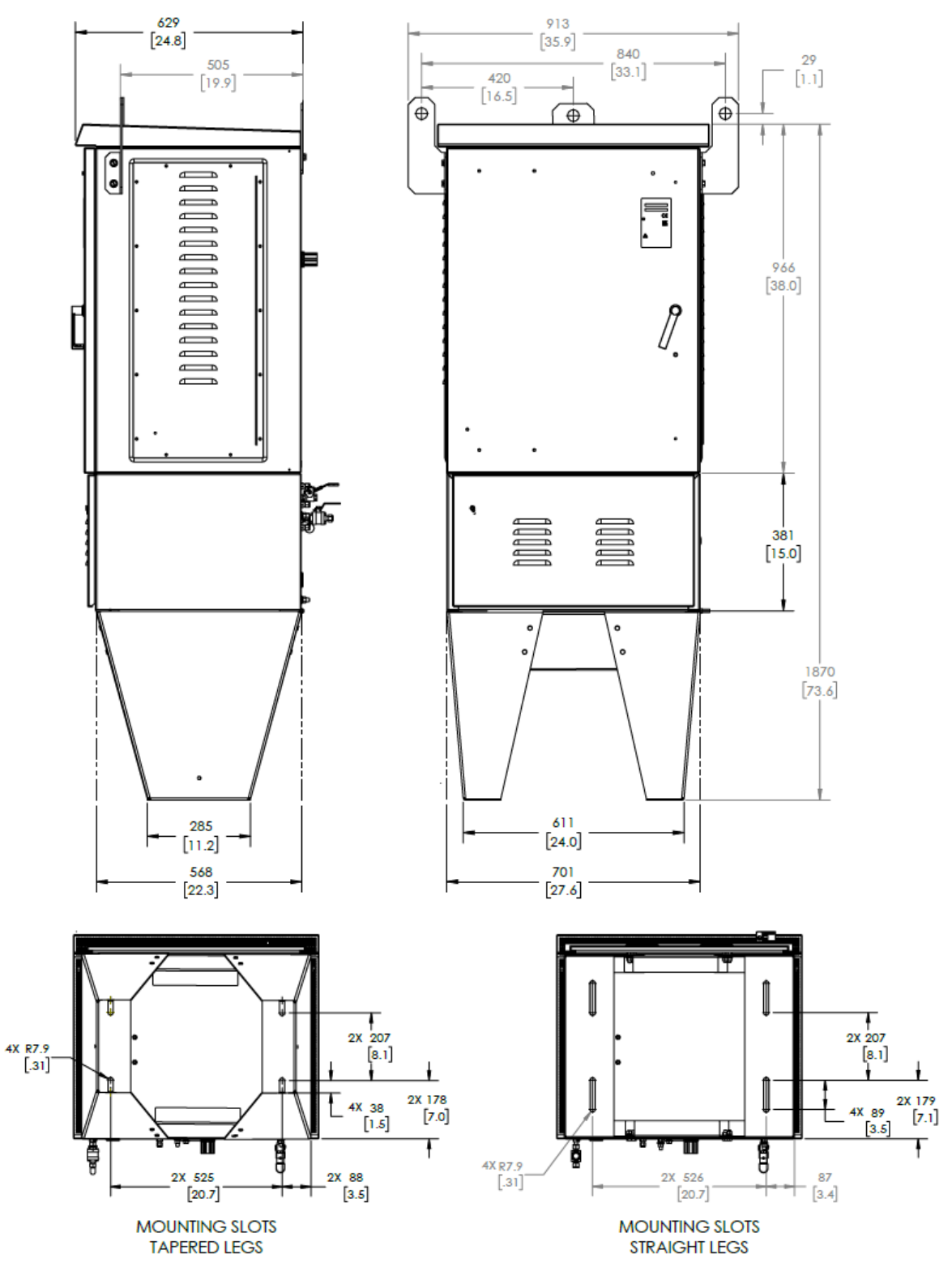

Figure 4 NJEX ZEO Cabinet Footprint – Dimensions mm[in]. Dotted lines in cabinet front and side view represent straight leg width and depth. Reference the ZEO Model Code to determine if your cabinet has straight or tapered legs.

### **System Signal Connections**

A flexible conduit fitting is provided on the back of the NJEX ZEO cabinet to route signal connections to the N-400 controller. Only intrinsically safe signals should be routed through this fitting. Modifications may <u>not</u> be made to the N-400 controller housing or NJEX ZEO cabinet to add additional connection fittings.

- Connect the analog flow signal device to the termination block (TB8) located in the N-400 Controller <u>OR</u> the pulsed flow input to the termination block (TB2). Note the jumper placement (JP4) for each analog flow signal type and adjust if necessary. If using a pulsed flow input, the jumper position (JP4) is inconsequential. Refer to the *Wiring Control Document in Appendix B* and the Wiring Diagram reference label located inside the N-400 Controller Door or below in Figure 6.
- 2. For cabinet only systems, connect the tank level device to the termination block (TB11) located in the N-400 Controller. For skid mount systems, the tank level device will be factory wired to the N-400 Controller. In the instance of a dual cabinet skid mounted unit, the tank level will only be wired to one controller. Note the jumper placements (JP7 and JP9) for tank level signal type and adjust if necessary. Refer to the *Wiring Control Document in Appendix B* and the Wiring Diagram reference label located inside the N-400 Controller Door or below in Figure 6.
- 3. If used, connect the optional Remote Inhibit Input signal to the termination block (TB2) located in the N-400 Controller. Refer to the *Wiring Control Document in Appendix B* and the Wiring Diagram reference label located inside the N-400 Controller Door or below in Figure 6.

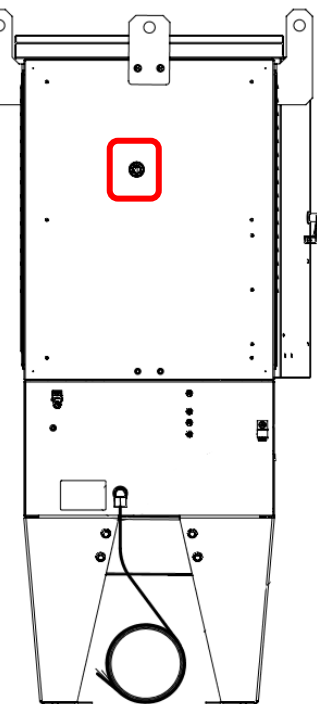

Figure 5 Intrinsically Safe Signal Connections

4. For liquid mode only – If the system is being used to odorize a liquid load and a load input signal is available, connect the load input signal to the termination block (TB2) located in the N-400 controller.

IMPORTANT: In a system with two cabinets wired for redundancy, the Remote Inhibit input is used to connect the primary and backup systems. Remote Inhibit will not be available for use. See Step 7 below for wiring for redundancy.

- 5. If used, connect the RS-485 communication wiring as required to the termination block (TB16) located in the N-400 Controller. Refer to the *Wiring Control Document in Appendix B* and the Wiring Diagram reference label located inside the N-400 Controller Door or below in Figure 6.
- 6. If applicable, to wire two cabinets for redundancy, connect the NBS output termination block (TB14) of the primary system to the Inhibit Input of the backup system (TB2 Pins 3 and 4) located in the N-400 Controller. Mirror the connection from the backup to the primary system by connecting the NBS output termination block (TB14) of the backup system to the Inhibit Input of the primary system (TB2 Pins 3 and 4). Refer to the *Wiring Control Document in Appendix B*, the Wiring Diagram reference label located inside the N-400 Controller Door or below in Figure 6, and the Redundancy Wiring Diagram in Figure 7 if needed.

a On both the primary and backup system, remove the shunt across jumper JP11 and replace the shunt covering pins 2 and 3. For standard remote inhibit operation without a backup system, JP11 should be shunted as supplied from the factory across pins 1 and 2.

Note: To make the connection for redundancy wiring, it is recommended to install a conduit tee to the flexible conduit fitting located on the back of each cabinet. This allows for the wiring to be run between each unit and still permit for signal wires to run from the cabinets as needed.

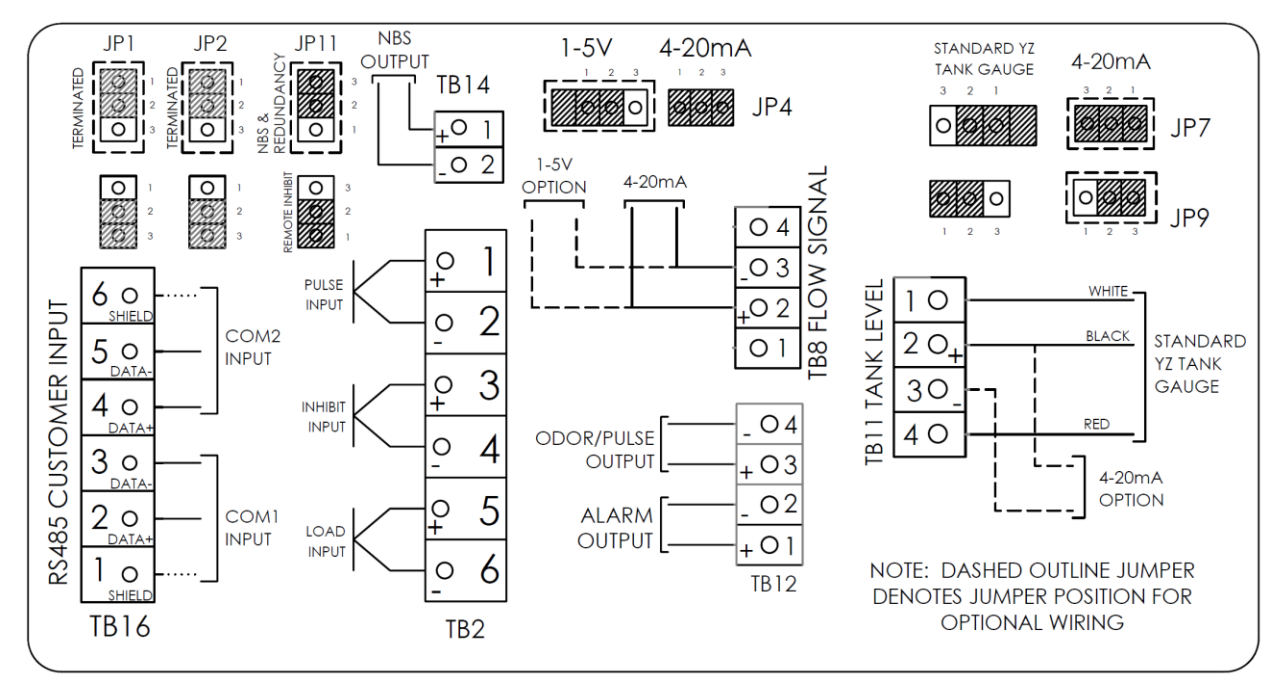

Figure 6 N-400 Controller Wiring Diagram Label

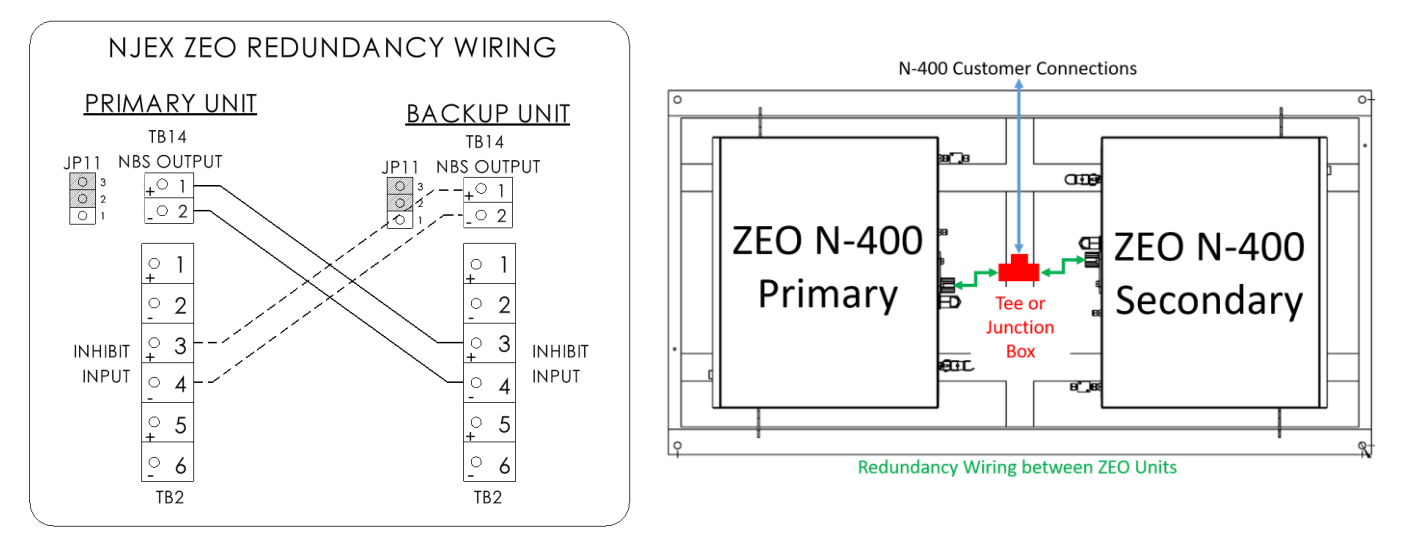

Figure 7 Redundancy Wiring Diagram

YZ Systems Milton Roy • 201 Ivyland Road • Ivyland, PA • USA • 18974 • P: 281.362.6500 • www.yzsystems.com NJEX ZEO Version 10/05/2023 Page 25

### **System Tubing Connections**

CAUTION: Excessive tubing lengths should be avoided. Installation of the NJEX ZEO Odorization system should be as close to the point of injection and Odorant Storage Tank as possible. Tubing length from the Odorant Storage Tank to the system should not exceed 15 feet (4.5 meters). Discharge tubing length should not exceed 50 feet (15 meters). The tubing size should be maintained as indicated in this manual. If longer tubing lengths are required, consult YZ Systems Technical Services at; 800.653.9435 or 1.281.362.6500.

CAUTION: Instrument air <u>cannot</u> be used as the supply gas source for NJEX ZEO installations.

- Connect the odorant supply source to the odorant inlet bulkhead with the recommended 3/8" stainless steel tubing (Figure 8 & 9). The 3/8" inlet tubing size is standard across all NJEX ZEO models. A tank isolation valve (V15) should be incorporated between the storage tank and this connection.
- Connect the process gas source using ¼" stainless steel tubing regulated to 35-60 psi (2.4-4.1 Bar) supplied by the NJEX ZEO system owner, with a dielectric union, to the labeled bulkhead on the back of the system enclosure. The ¼" process gas tubing size is standard across all NJEX ZEO models.
- 3. Connect the blanket gas line, regulated to 10-25 psi (0.7-1.7 Bar) using ¼" stainless steel tubing with a dielectric union at the fitting located at the odorant supply tank that leads to the labeled bulkhead on the back of the system enclosure. The ¼" blanket gas tubing size is standard across all NJEX ZEO models.
- 4. Connect the discharge tubing bulkhead using ¼" stainless steel tubing to the pipeline connection using a dielectric union and check valve. The ¼" odorant discharge tubing size is standard across all NJEX ZEO models.

#### SECTION 2: SYSTEM INSTALLATION

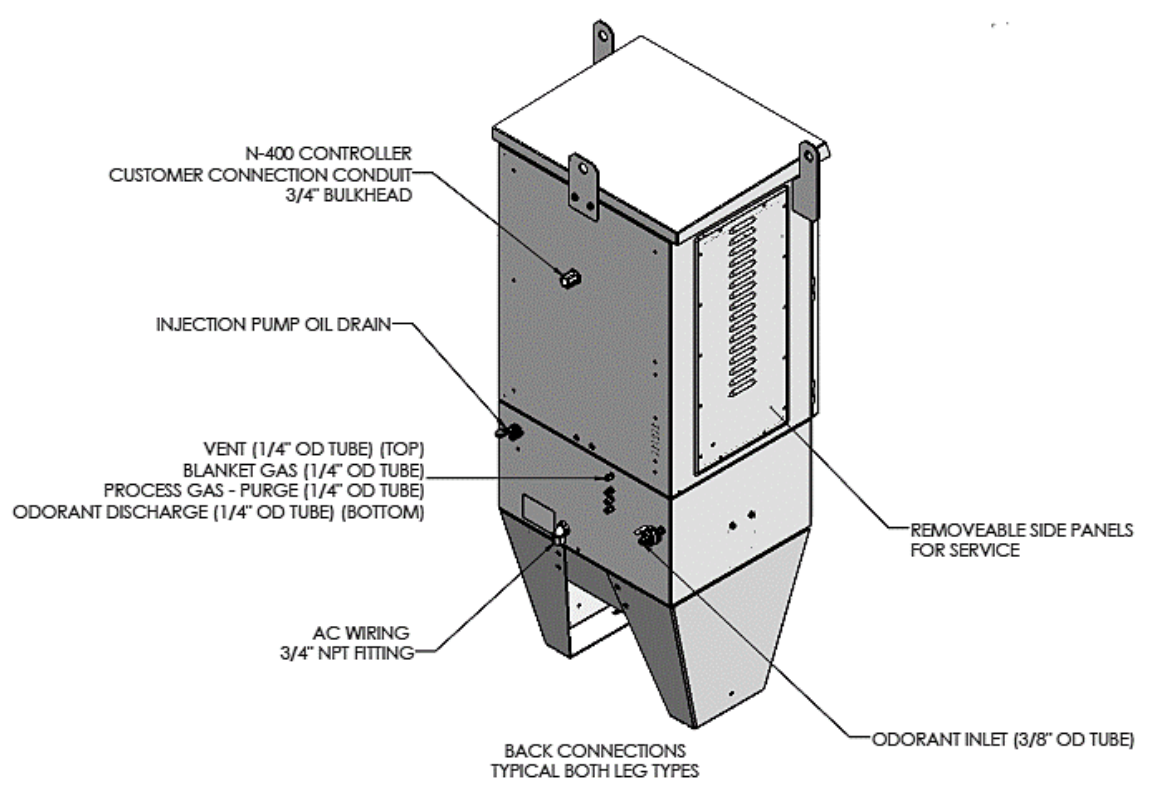

Figure 8 Class 1, Division 1 North American Cabinet Connections

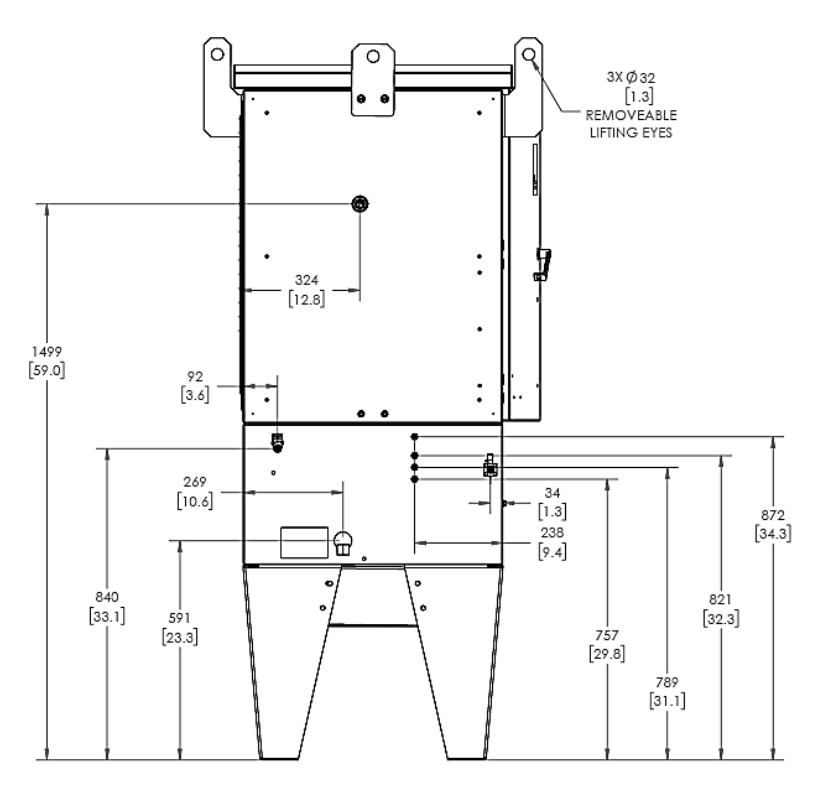

Figure 9 Class 1, Division 1 North American Cabinet Connection Dimensions mm[in]

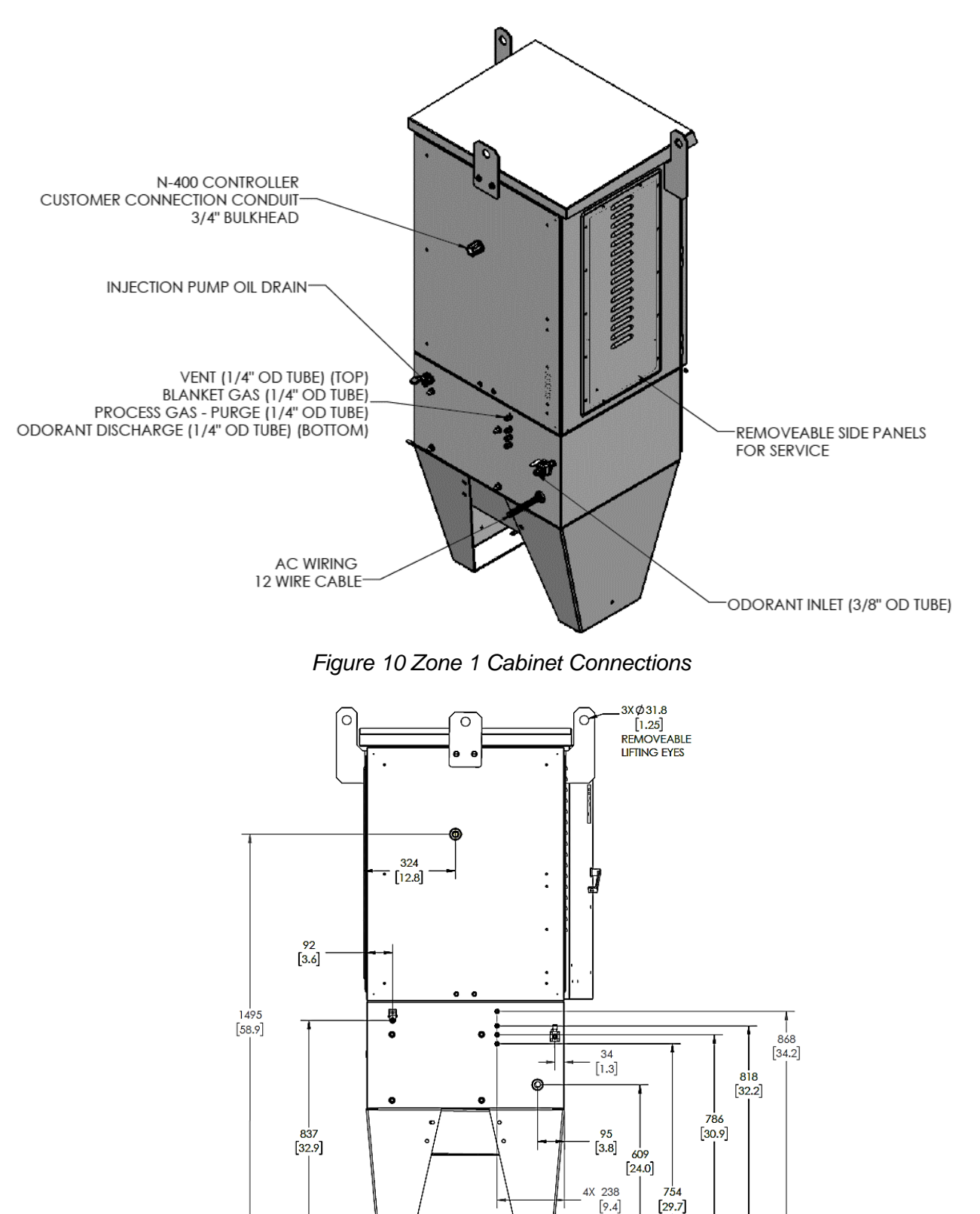

Figure 11 Zone 1 Cabinet Connections Dimensions mm[in]

YZ Systems Milton Roy • 201 Ivyland Road • Ivyland, PA • USA • 18974 • P: 281.362.6500 • www.yzsystems.com Page 28 NJEX ZEO Version 10/05/2023

#### **Standard Skid Connections**

The NJEX ZEO Skid Mount Series of odorization systems is a total system approach to odorization. These systems are completely factory assembled, tested, and delivered requiring only three field connections to be fully operational. The NJEX ZEO Skid Mount Systems offer all the advantages of our standard NJEX ZEO Systems plus the added benefit of an onboard odorant storage tank. The configuration allows for a total systems approach to odorization.

An NJEX ZEO Skid Mount system is available in a rail skid version or a containment skid version that would contain 110% of the odorant tank volume. The skids are available in a single cabinet or dual cabinet option if system redundancy is required.

The Skid Mount Systems come standard with an electronic level indicator factory connected to the N-400 controller. The controller has an alarm capability to indicate when the liquid level in the storage tank has fallen below a predetermined level set by the operator.

The Systems are available with 20, 60, 120, 250, 500, and 1000 gallon tank sizes. (Larger sizes are available up to 10,000 gallons by custom order).

1. Skid and Skid Mounted Tank. Preassembled and tested structural steel skid with odorant tank, valve package, skid piping, and complete system enclosure(s).

2. NJEX ZEO System. See the section **System Installation - Standard System Components** for details on the system components.

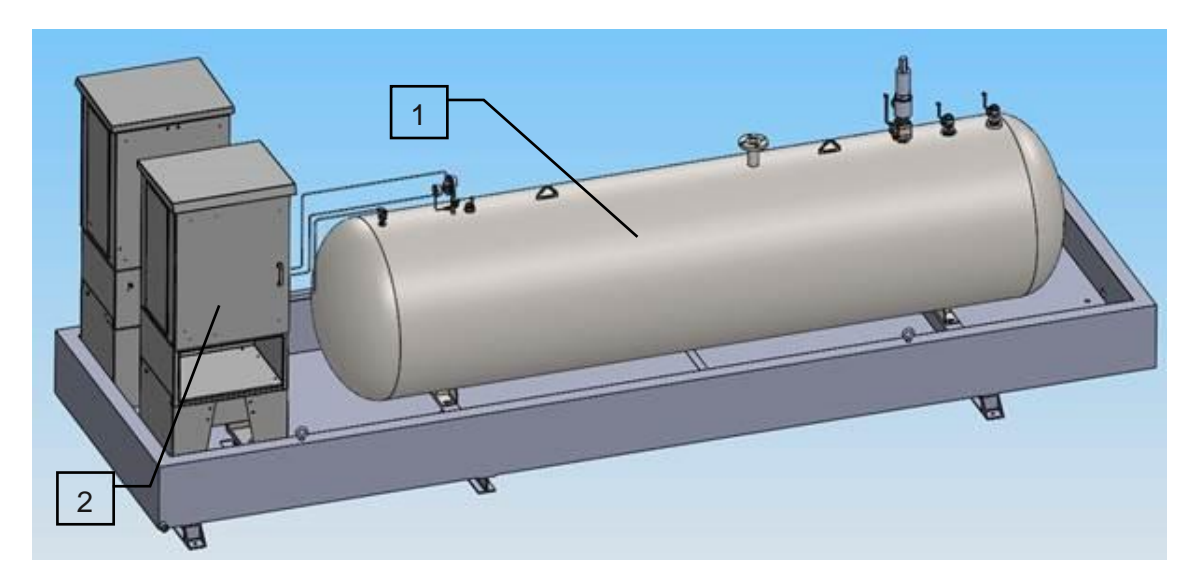

Figure 12 NJEX ZEO Dual Cabinet Containment Skid with Bulk Odorant Tank

| TABLE 3: RAIL SKID SYSTEMS |                        |               |                |               |                |                |  |
|----------------------------|------------------------|---------------|----------------|---------------|----------------|----------------|--|
| TANK                       | CABINET                | BL            | BW             | L             | w              | WEIGHT         |  |
| gallons                    |                        | inches        | inches         | inches        | inches         | Pounds         |  |
| (liters)                   |                        | (mm)          | (mm)           | (mm)          | (mm)           | (kg)           |  |
| 20                         | Single                 | 47<br>(1194)  | 47<br>(1194)   | 49<br>(1245)  | 49<br>(1245)   | 700<br>(317)   |  |
| (76)                       | Double<br>Back-to-Back | 55<br>(1407)  | 68<br>(1727)   | 58<br>(1458)  | 70<br>(1778)   | 1340<br>(610)  |  |
| 60                         | Single                 | 52<br>(1321)  | 52<br>(1321)   | 54<br>(1372)  | 54<br>(1372)   | 800<br>(363)   |  |
| (227)                      | Double<br>Back-to-Back | 68<br>(1715)  | 66<br>(1676)   | 70<br>(1765)  | 68<br>(1727)   | 1515<br>(690)  |  |
| 120                        | Single                 | 96<br>(2438)  | 47<br>(1194)   | 98<br>(2489)  | 49<br>(1245)   | 1000<br>(454)  |  |
| (454)                      | Double<br>Back-to-Back | 73<br>(1854)  | 72<br>(1829)   | 75<br>(1905)  | 74<br>(1880)   | 1535<br>(698)  |  |
| 250                        | Single                 | 122<br>(3099) | 47<br>(1194)   | 124<br>(3150) | 49<br>(1245)   | 1400<br>(635)  |  |
| (946)                      | Double<br>Back-to-Back | 76<br>(1854)  | 90<br>(2286)   | 80<br>(1829)  | 92<br>(2337)   | 1960<br>(890)  |  |
| 500                        | Single                 | 154<br>(3912) | 47<br>(1194)   | 156<br>(3962) | 49<br>(1245)   | 2000<br>(907)  |  |
| (1893)                     | Double<br>Back-to-Back | 168<br>(4267) | 66<br>(1676)   | 170<br>(4318) | 68<br>(1727)   | 2275<br>(1035) |  |
| 1000                       | Single                 | 228<br>(5791) | 47<br>(1194)   | 230<br>(5842) | 49<br>(1245)   | 3100<br>(1400) |  |
| (3785)                     | Double<br>Back-to-Back | 238<br>(6045) | 66<br>(1676)   | 242<br>(6147) | 68<br>(1727)   | 3650<br>(1660) |  |
| 2000                       | Single                 | 318<br>(8077) | 48 ½<br>(1232) | 322<br>(8179) | 52 ½<br>(1334) | 6900<br>(3130) |  |
| (7570)                     | Double<br>Back-to-Back | 308<br>(7823) | 68<br>(1717)   | 320<br>(8128) | 72<br>(1829)   | 6850<br>(3110) |  |

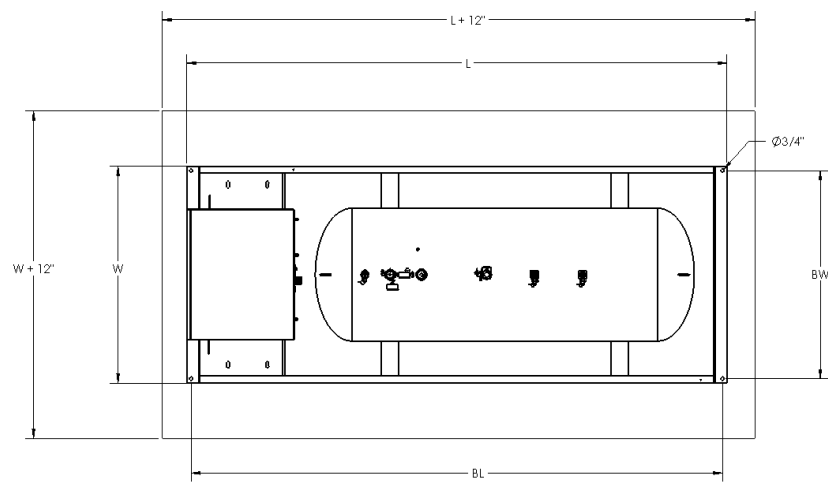

Figure 13 Overall Rail Skid Dimensions

YZ Systems Milton Roy • 201 Ivyland Road • Ivyland, PA • USA • 18974 • P: 281.362.6500 • www.yzsystems.com Page 30 NJEX ZEO Version 10/05/2023

| TABLE 4: CONTAINMENT SKID SYSTEMS |                        |                |                |                |                |                |                |
|-----------------------------------|------------------------|----------------|----------------|----------------|----------------|----------------|----------------|
| TANK                              | CABINET                | BL             | BW             | 0              | L              | w              | WEIGHT         |
| gallons<br>(liters)               |                        | inches<br>(mm) | inches<br>(mm) | inches<br>(mm) | inches<br>(mm) | inches<br>(mm) | Pounds<br>(kg) |
| 20                                | Single                 | 31<br>(787)    | 58<br>(1473)   | 7<br>(178)     | 45<br>(1143)   | 62<br>(1575)   | 1100<br>(500)  |
| (76)                              | Double<br>Back-to-Back | 38<br>(965)    | 74<br>(1880)   | 7<br>(178)     | 52<br>(1321)   | 74<br>(1880)   | 1830<br>(832)  |
| 60                                | Single                 | 36 (914)       | 58<br>(1473)   | 7<br>(178)     | 50<br>(1270)   | 62<br>(1575)   | 1250<br>(570)  |
| (227)                             | Double<br>Back-to-Back | 50<br>(1270)   | 72<br>(1829)   | 7<br>(178)     | 64<br>(1626)   | 76<br>(1930)   | 1340<br>(610)  |
| 120                               | Single                 | 82<br>(2083)   | 54<br>(1372)   | 8<br>(203)     | 98<br>(2489)   | 58<br>(1473)   | 1600<br>(725)  |
| (454)                             | Double<br>Back-to-Back | 94<br>(2388)   | 80<br>(2032)   | 8<br>(203)     | 110<br>(2794)  | 85<br>(2159)   | 1810<br>(825)  |
| 250                               | Single                 | 108<br>(2743)  | 58<br>(1473)   | 8<br>(203)     | 124<br>(3150)  | 62<br>(1575)   | 2100<br>(953)  |
| (946)                             | Double<br>Back-to-Back | 108<br>(457)   | 80<br>(2032)   | 20<br>(508)    | 136<br>(3454)  | 85<br>(2159)   | 2850<br>(1293) |
| 500                               | Single                 | 116<br>(2946)  | 58<br>(1473)   | 8<br>(203)     | 154<br>(3912)  | 62<br>(1575)   | 2850<br>(1293) |
| (1893)                            | Double<br>Back-to-Back | 116<br>(2946)  | 80<br>(2032)   | 21<br>(533)    | 167<br>(4241)  | 85<br>(2159)   | 3600<br>(1633) |
| 1000                              | Single                 | 192<br>(4877)  | 64<br>(1626)   | 8<br>(203)     | 240<br>(6096)  | 68<br>(1727)   | 4500<br>(2041) |
| (3785)                            | Double<br>Back-to-Back | 121<br>(3073)  | 74<br>(1880)   | 79<br>(2006)   | 240<br>(6096)  | 78<br>(1981)   | 4410<br>(2205) |
| 2000                              | Single                 | 252<br>(6401)  | 69<br>(1753)   | 14<br>(356)    | 318<br>(8077)  | 73<br>(1854)   | 8100<br>(3674) |
| (7570)                            | Double<br>Back-to-Back | 252<br>(6401)  | 80<br>(2032)   | 18<br>(457)    | 320<br>(8128)  | 85<br>(2159)   | 8650<br>(3925) |

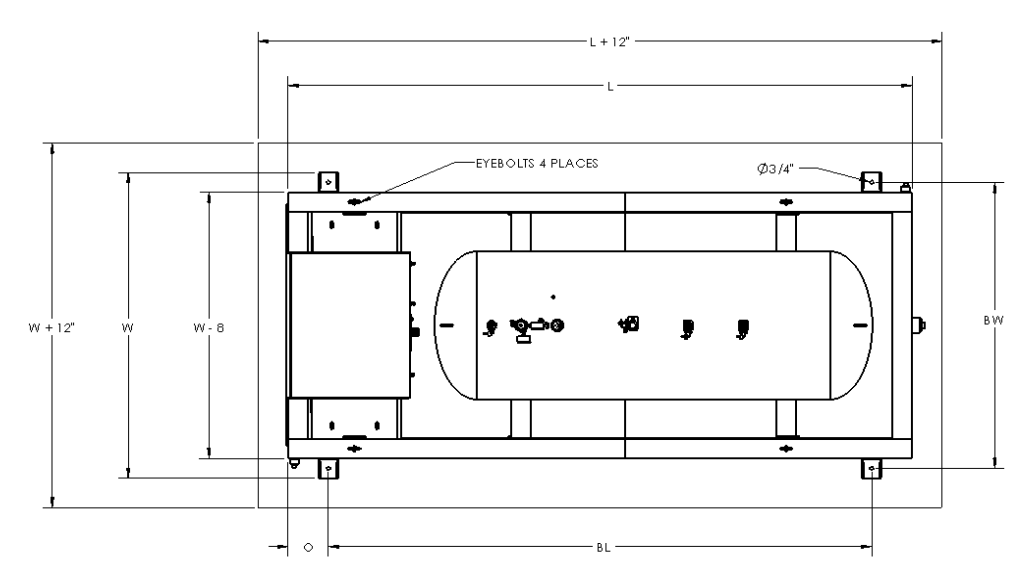

Figure 14 Overall Containment Skid Dimensions

YZ Systems Milton Roy • 201 Ivyland Road • Ivyland, PA • USA • 18974 • P: 281.362.6500 • www.yzsystems.com NJEX ZEO Version 10/05/2023 Page 31

#### **Skid System Mounting**

- 1. Prepare a concrete slab that exceeds the NJEX ZEO skid length and width dimensions by at least 12".
- 2. When moving the system into place follow these lifting guidelines:
  - a. Lift containment skid systems using all four eyebolts on the skid. Ensure lifting straps will not interfere with any valves installed on tank or any system tubing before lifting. Adjust four-point lift if necessary.
  - b. Lift rail skid systems from the bottom of the skid by forklift or another device.
  - c. Do not lift a system by the tank lugs, these lugs are designed only for the weight of the empty tank.
  - d. Do not move a system with liquid in the odorant tank.

WARNING: While lifting, all personnel should stand clear of the skid assembly. Keep all hands, fingers, etc. free from under the cabinet while setting down. Lifting must be performed with an adequate lifting system.

CAUTION: Do not move or lift a system with odorant in the tank. Tank must be empty and any pressure vented prior to lifting.

CAUTION: Do not lift the skid by the eyebolts provided on the cabinet or the tank. System can only be lifted by the eyebolts welded on the skid (if provided) or by lifting below with a forklift.

- 3. Bolt the system to the concrete slab using the  $\frac{3}{4}$ " mounting holes provided in the skid. Recommended mounting bolt/stud sizes are either 11/16" or 5/8".
- 4. Connect a ground wire from one of the grounding lugs located on the skid foot to a properly installed ground rod located adjacent to the skid. \*(Resistance to ground must be less than 1 ohm)

### **Section 3: Filling the Bulk Odorant Tank**

#### Filling the Tank for the First Time

CAUTION: Fill tank to a maximum level of 80% of the tank capacity.

IMPORTANT: If using an existing NJEX odorant tank, a  $\frac{1}{4}$ " NPT tee must be installed under the regulator to supply the blanket gas to the system. See the P&ID on page 13 for reference.

CAUTION: Odorant has a very strong odor, which if allowed to escape to the atmosphere, may cause problems in the local community. Take necessary precautions when filling an odorant storage tank to assure that the local community is not disrupted during the filling process. Verify that the entire system has no pressure in it before beginning. Additionally, all personnel should wear protective clothing, and use equipment as recommended by the chemical manufacturer during this time. If you are uncertain about any aspect of the odorant itself, you should contact the manufacturer of your chemical prior to proceeding.

- 1. Verify correct position of valves before beginning.
  - Open: V12, and V13\*
  - Closed: V10, V11, and V15

\*Note Gas Supply to V13 should NOT be turned on during this procedure.

- 2. Attach inert or natural gas supply to **V10**.
- To purge the tank open valve V10 to introduce inert or natural gas to the tank to begin displacing any ambient air from the empty tank. Continue until pressure on the gage located directly above V13 is observed, then partially open V11 to allow ambient air from the tank to begin flowing out. Allow this process to continue until all ambient air from the tank is

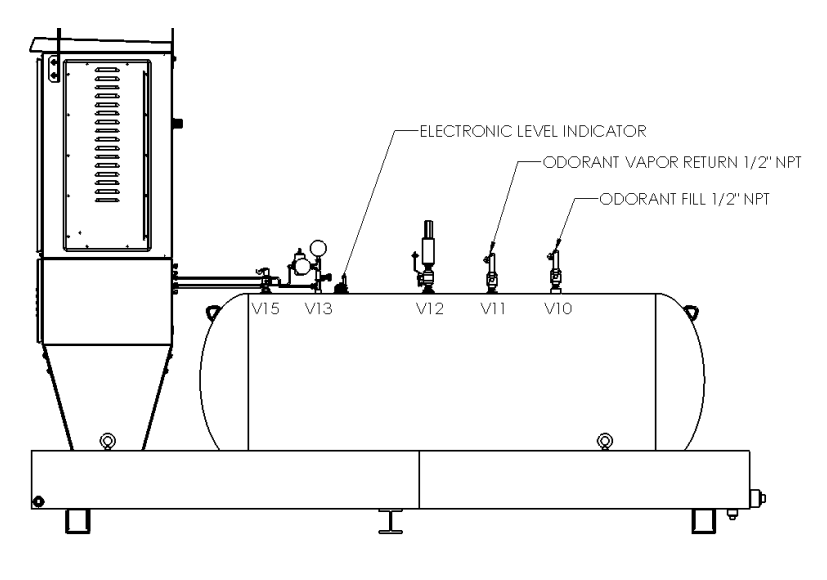

Figure 15 Odorant Tank Valves

purged, and only inert gas or natural gas is emitting from this valve, then close **V11** and **V10**. The time required to accomplish this task will vary with the tank size.

- 4. Vent purge gas by opening **V11** partially until tank pressure reaches just zero, then close **V11**.
- 5. Attach odorant supply to **V10**, open **V10**, and begin transferring odorant to the bulk tank.
- 6. Connect a line from V11 to a flare or vapor recovery device, and open V11.

#### CAUTION: Fill tank to a maximum level of 80% of the tank capacity.

- 7. Close **V10** and **V11**, and remove odorant transfer equipment, and line to flare or vapor recovery device.
- 8. Continue through the remaining procedures in this manual.

#### **Refilling the Bulk Odorant Tank**

CAUTION: Fill tank to a maximum level of 80% of the tank capacity.

IMPORTANT: If using an existing NJEX odorant tank, a  $\frac{1}{4}$ " NPT tee must be installed under the regulator to supply the blanket gas to the system. See the P&ID on page 13 for reference.

CAUTION: Odorant has a very strong odor, which if allowed to escape to the atmosphere, may cause problems in the local community. Take necessary precautions when filling an odorant storage tank to assure that the local community is not disrupted during the filling process. Verify that the entire system has no pressure in it before beginning. Additionally, all personnel should wear protective clothing, and use equipment as recommended by the chemical manufacturer during this time. If you are uncertain about any aspect of the odorant itself, you should contact the manufacturer of your chemical prior to proceeding.

- 1. Stop the NJEX ZEO system by pressing the Right Arrow Key on the keypad on the N-400 controller.
- 2. Verify correct position of valves before beginning.
  - Open: V12
  - Closed: V10, V11, V13, V15
- 3. Connect a line from **V11** to a flare or vapor recovery device, and open **V11**.
- 4. Attach odorant supply to **V10**, open **V10**, and begin transferring odorant to the bulk tank.

### CAUTION: Fill tank to a maximum level of 80% of the tank capacity.

5. Close **V10** and **V11** and remove odorant transfer equipment, and line to flare or vapor recovery device.

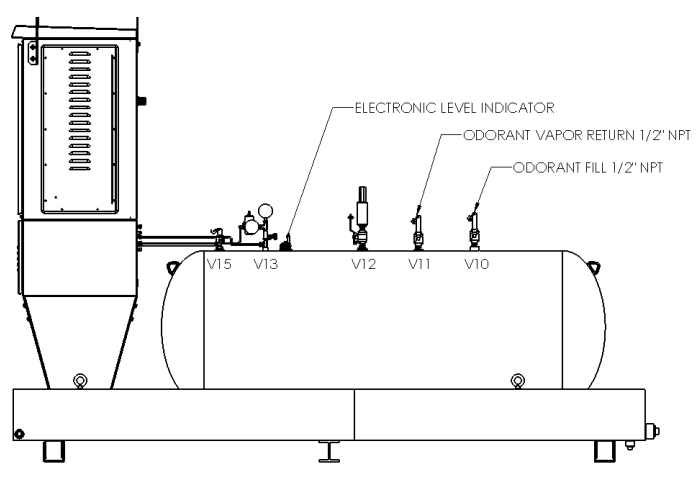

Figure 16 Odorant Tank Valves

- 6. Open **V13** and **V15**.
- Monitor blanket gas pressure allow tank to settle into regulated blanket pressure of 10-25 psi (0.7-1.7 Bar) before continuing.
- 8. Resume system operation by pressing the Right Arrow Key on the keypad on the N-400 controller.

### **Section 4: System Operation**

#### Starting the System

To begin operating the NJEX ZEO system, ensure power is provided to the ZEO cabinet. The system power switch is located inside the N-400 enclosure. To access the switch, pull out and upward on the lever located on the right side of the N-400 enclosure. On the circuit board inside the N-400 enclosure, the On / Off switch is located on the upper right side. Flip the switch up to turn the main power on.

Once the NJEX ZEO System is powered, navigate to the About Menu to view the controller information. Record this information on the Maintenance sheet in *Appendix A* of this system for quick reference.

Observe the LCD screen to ensure the Serial Number and Model Type shown match the Serial Number and Model Type on the inside of the enclosure door.

See Setting Operator Parameters in Section 5 of this manual to set the target injection rate, selected units, operational mode, flow signal type where applicable, etc. The real time clock and date must be maintained to ensure it is accurate for the location of the system installation and recorded audit trail.

Follow the P&ID located in the door of the cabinet and the *Maintenance Instructions in Section 5* of this manual to prime the transfer pump and fill the verometer. Before priming the injection pump, follow the *Injection Pump Oil Fill Procedure in Appendix G* of this manual to fill the injection pump with the required oil.

After filling the injection pump with oil, refer to the P&ID and the *Maintenance Instructions in Section 5* to prime the injection pump.

After completing the priming steps, follow the *Calibration instructions in Section 5* of this manual to calibrate the injection pump, odorant tank level, inlet pressure, and flow signal where applicable.

To continue startup, ensure all valves are position in the normal operational state. See the P&ID provided on the inside of the cabinet door for valve positions necessary for normal operation. **Confirm the vent valve V5 is closed during operation to prevent spilled odorant.** 

To start the system, return to the N-400 controller Home Screen and press the Right Arrow Key to start. When the system is powered up and running, in the upper right section of the N-400 controller Home Screen, the words RUNNING will be displayed. To stop the system, press the Right Arrow Key again. In the upper right section of the N-400 controller Home Screen, it will now display STOPPED.

To change any settings, see the *Setting Operator Parameters in Section 5* of this manual. Operating parameters may be viewed when the system is running, but to change any settings, the system must be stopped. If the system displays it is running, press the Right Arrow Key to stop, change any parameters, and restart the system.

#### **Stopping the System**

To stop the system, when necessary, from the N-400 controller Home Screen, press the Right Arrow Key and in the upper right section, the word STOPPED should be displayed.

If purging and venting is required for maintenance, see the *Maintenance instructions in Section 5* of this manual for purging and venting instructions. Before disassembling or servicing any system components, the system must be disconnected from the provided power source and an appropriate amount of time passed to dissipate any remaining voltage.

WARNING: Explosion Hazard - To prevent ignition of an explosion atmosphere remove power before disconnecting any equipment or wiring unless the area known to be nonhazardous.
## NOTES

| <br> |  |  |
|------|--|--|
|      |  |  |
|      |  |  |
|      |  |  |
|      |  |  |
|      |  |  |
|      |  |  |
|      |  |  |
|      |  |  |
|      |  |  |
|      |  |  |
|      |  |  |
|      |  |  |

| SECTION 4: SYS | STEM OPERATION |
|----------------|----------------|
|----------------|----------------|

| <br> |
|------|
|      |
|      |
|      |
| <br> |
|      |
| <br> |
|      |
|      |
|      |
|      |
| <br> |
| <br> |
|      |
|      |
|      |
| <br> |

# **Section 5: System Control Electronics**

# **Controller Overview**

The N-400 Controller is intrinsically safe and holds the following approvals outlined in Figure 17. The controller and any accessories must be installed grounded, wired, and I.S. Barrier Protected in accordance with all applicable electrical codes and the *Wiring Control Document in Appendix B*.

\*N-400 Controller power is intrinsically safe and supplied internally from the explosion proof or flameproof enclosure. Customer connection not required.

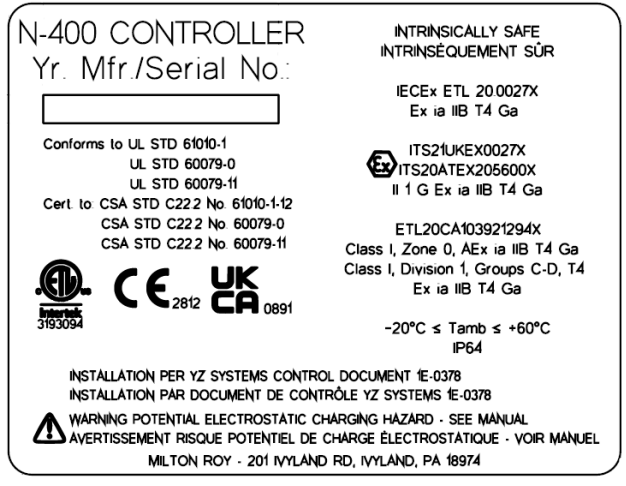

Figure 17 Controller label with intrinsically safe markings

### Using the Keypad

The keypad has 6 keys to navigate through the menus.

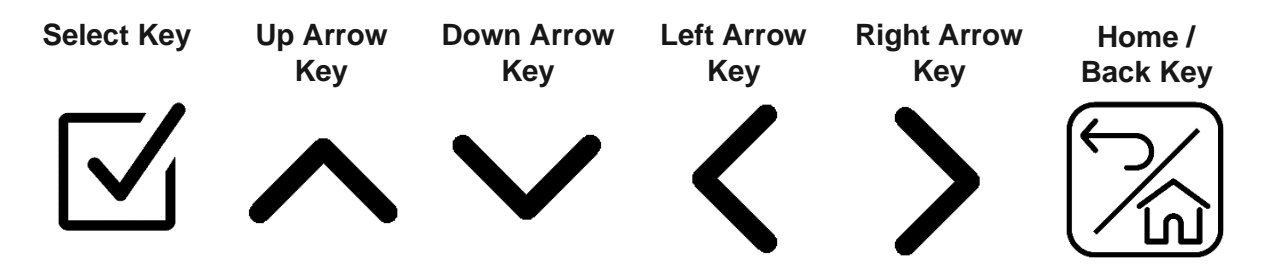

#### Arrow Keys

The arrow keys are used to navigate in their respective direction or to toggle through values in a menu.

At the home screen, the right arrow key is used to start or stop the system.

At the home screen, the left arrow key is used to manually fill the verometer.

#### Select Key

The select key will be used to select items in the menu to enter submenus or apply changes to values.

At the home screen, pressing the select key will open the main menu.

#### Home / Back Key

The home/back key is used in multiple ways. Pressing the back key will navigate back to the previous menu. Pressing and holding the home/back key will bring the controller back to the home menu.

#### **LED Communication Icons**

#### Alarm Icon

The Alarm Icon LED will flash red in the instance of an active alarm.

#### Information Icon

The Information Icon LED will flash green when the unit is running.

#### Stop Icon

The STOP Icon LED will flash yellow when stopped due to Remote Inhibit or when the system is in Standby. Standby mode is only applicable when system is enabled.

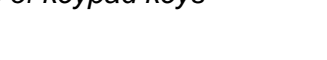

0 (j) O STOP O N-400 Controller

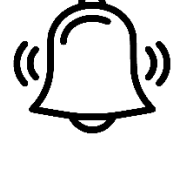

Alarm Icon

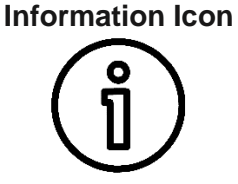

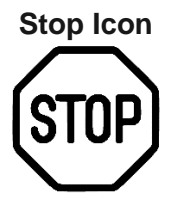

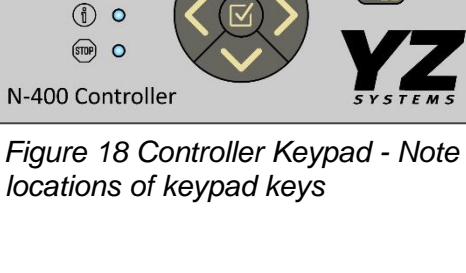

# To Power Up the System

The toggle switch SW1 located just below center on the right side of the Printed Circuit Board -

PCB. Turn on the main power switch by toggling the switch to up position.

After turning on the power switch to the controller, the controller screen will illuminate and display the Home Screen.

# **Communications Interface**

There are two methods of communicating information out of the N-400 controller.

- **Method 1:** utilizes Modbus Communications protocol. Specifications to permit configuration can be found on Appendix C: N400 Modbus Specifications.
- Connections are via an RS-485 two-wire connection. In a safe, nonhazardous area, this may be connected to a RS-232 converter for interface with a SCADA system if required.
- Method 2: utilizes two output relays. One relay is for Alarm Output and provides single output communication to indicate some type of alarm has occurred. The alarm output connection is normally closed. The second output relay is for an Odorant Output Pulse relative to a volume of odorant injected by the system, refer to the *Wiring Control Document in Appendix B*.

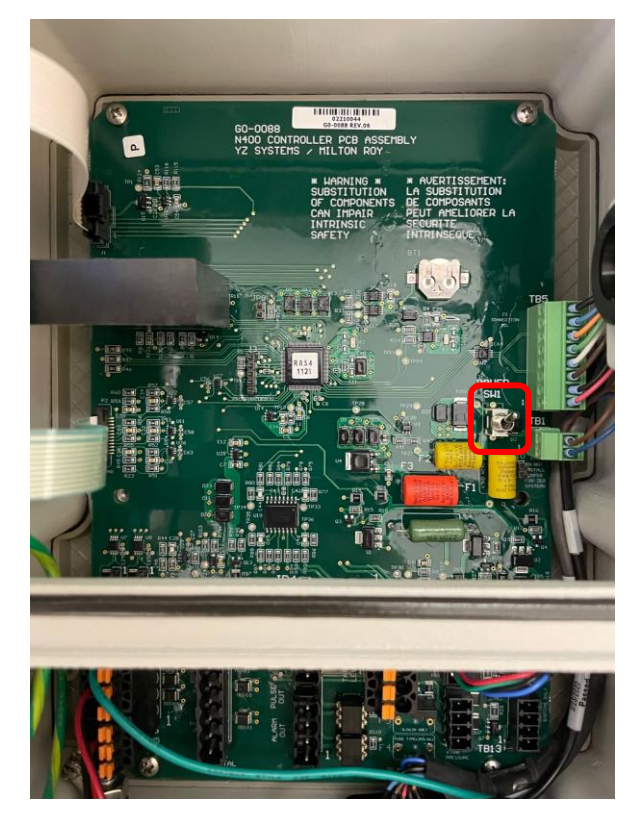

Figure 19 Controller board component layout with power switch location highlighted in a red rectangle.

# Using the N-400 Home Screen

The N-400 Home Screen displays important information about your NJEX ZEO system and is used to start, stop, or fill the NJEX ZEO system.

The Home Screen displays eight information sections with key information. The upper and lower display bars, Sections 1 and 2, display operational information and instructions for starting and stopping the system. The six main blocks of the home screen. Sections 3-8. display various operating parameters. See Figure 20 to reference each section location.

**Section 1** is the upper display bar, which displays information dependent on the system settings. In the upper left corner, an icon will be displayed as a quick reference for which operational mode the system is operating in. The operational modes are Proportional-To-Flow or Proportional-To-Time. See Setting Operator Input Parameters below on how to adjust these parameters.

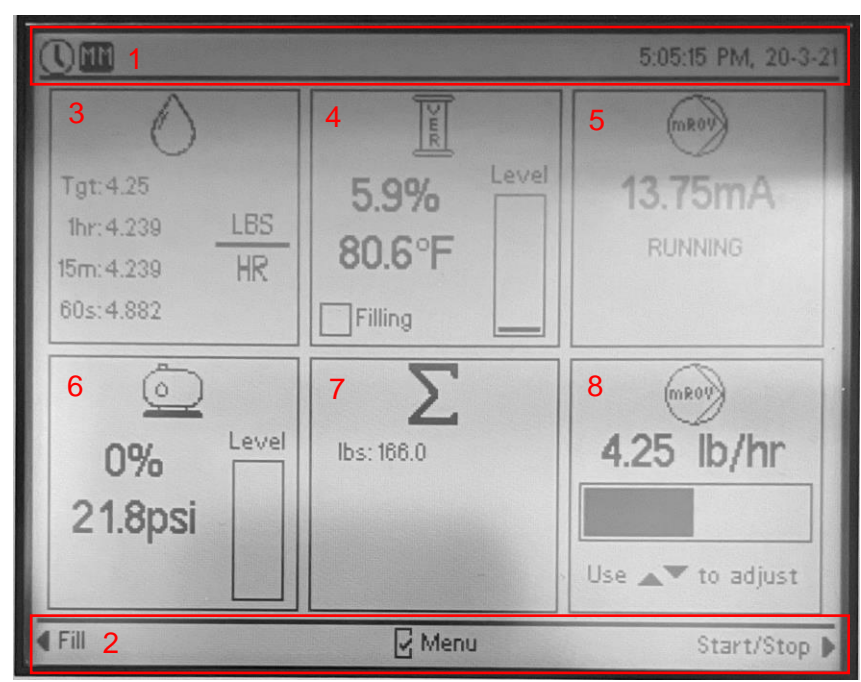

Figure 20 N-400 Controller Home Screen Section Outlines

Additional Icons that will display are the Memory Module icon, which notifies the user that the MM-400 Memory Module is plugged in, properly recognized, and collecting data. The Remote Inhibit icon will display if the unit is disabled due to a Remote Inhibit input while in the Default (NBS Output) System Redundancy mode. The load Input icon is displayed when the system has a load input device wired and is active. The Modbus communication icons will display when there is an active Modbus connection in either the COM1 or COM2 port respectively.

|                  | Table 4: N-400 H                     | lome Screen U     | Ipper Display     | Bar Refer | ence Icons              |      |
|------------------|--------------------------------------|-------------------|-------------------|-----------|-------------------------|------|
| Operatio         | nal Mode Icon                        | Memory Remote     |                   | Load      | Modbus<br>Communication |      |
| Prop-To-<br>Time | Prop-To-Flow<br>(Pulse or<br>Analog) | Module<br>Present | Inhibit<br>Active | Input     | COM1                    | COM2 |
| $\odot$          | 38                                   | MM                | $\Theta$          | ÷         | Cil                     | C2   |

YZ Systems Milton Roy • 201 Ivyland Road • Ivyland, PA • USA • 18974 • P: 281.362.6500 • www.yzsystems.com Page 42 NJEX ZEO Version 10/05/2023 The upper right corner will display the time and date. The time and date can be set in the Time & Date menu. It is important to ensure the date and time is set to the correct values. The date and time are used to log data for system auditing.

In the instance of an alarm, the specific alarm will be displayed to notify the user in the upper right corner. See Figure 21 for an example. It will be accompanied by the red Alarm LED illuminating. If multiple alarms are present, they will alternate being displayed along with the time and date. See the Troubleshooting section below on how to address alarms.

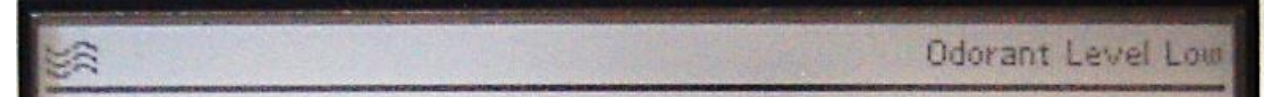

Figure 21 N-400 Alarm Display Example

**Section 2** is the lower display bar which indicates how to start, stop, or fill the NJEX ZEO system as well as which key will open the Main Menu. When at the start menu, the Left Arrow Key can be pressed to manually fill the verometer. This will be useful when initially installing the NJEX ZEO system or when performing maintenance that requires draining and refilling the system.

Additionally, at the Home Screen, the Right Arrow Key is used to start or stop the system. This is indicated in the lower right corner.

To open the Main Menu, from the Home Screen press the Select Key as indicated by the middle of the lower display bar.

**Section 3** is the real time injection rate of the active NJEX ZEO system. The first value displayed is the Target Injection Rate. See Setting Operator Input Parameters below to set this parameter. The following values are the 60 second, 15 minute, and 1 hour injection rate average to monitor the injection rate over time for the system. The values are displayed with the user selected units.

**Section 4** displays key information on the verometer. The percentage displayed shows the level of the verometer while presenting a visual representation of the fill level. The odorant temperature is also monitored to compensate the volume of odorant injected as the temperature fluctuates. While the system is running and filling the verometer, the Filling indicator will be filled with a black square to indicate that the verometer is filling.

**Section 5** displays three status values correlating to the performance of the mROY injection pump and ACC. The top value will switch between a pump capacity in volume/hr, a percentage, and a mA value. The pump capacity displayed is the real time pump capacity of the injection pump. The percentage displayed is the percentage of full pump capacity the pump is currently running. The full pump capacity is determined during the injection pump calibration step. The mA value is the current 4-20mA signal the N-400 controller is sending to the ACC. This value can be used as a diagnostic tool when required.

This section also displays either STOPPED or RUNNING dependent on if the unit is running or stopped. If redundancy is enabled, Section 5 will note if the system is set as the Primary or Secondary unit. See below for details on the possible system statuses.

In **Default (NBS Backup)** mode, Section 5 will display either STOPPED or RUNNING. Use the Right Arrow Key on the Home Screen to start and stop the unit. If the unit is stopped by a remote inhibit signal, the status will be indicated as STANDBY. Remote Inhibit standby status will be accompanied by the inhibit icon in the upper left corner of the controller.

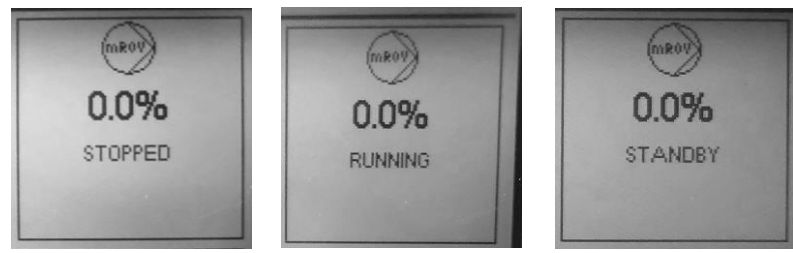

In N-400 **Primary Redundancy** mode, Section 5 can display four statuses for the primary system. While the unit is STOPPED it will indicate the primary system is disabled. While the unit is RUNNING with no failure, it will indicate the primary system is enabled. Use the Right Arrow Key on the Home Screen to start and stop the unit. If the primary unit fails and the backup unit is running, the primary unit will display STANDBY. If the backup system fails following failure of the primary system, both units will run. The primary system status will show failed while the system status shows RUNNING.

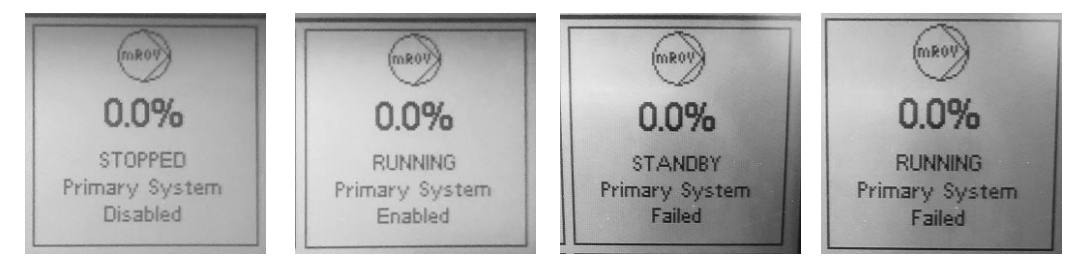

In N-400 **Backup Redundancy** mode, Section 5 can display four status for the backup system. While the unit is STOPPED, it will indicate the backup system is disabled. Once the unit is started, or enabled, the backup system will be held in STANDBY. In order for the secondary system to be ready for switchover in the instance of failure of the primary system, the unit must show STANDBY. Use the Left Arrow Key to stop or place the unit in standby while at the Home Screen. If the primary system fails, the backup system will indicate RUNNING and the backup system will be enabled. If the backup system fails following the primary system failure, the backup system will contine to run while indicating it has failed.

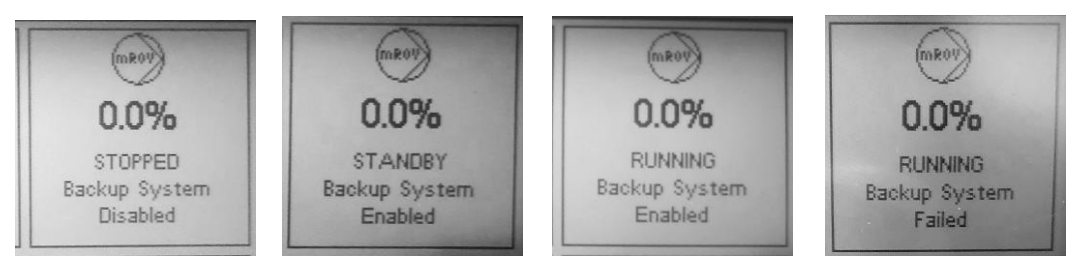

**IMPORTANT:** The redundancy failover is triggered by power loss of the primary system, an injection rate low alarm, a pump capacity alarm, or loss of signal to the IS Transition circuit board.

IMPORTANT: The backup system will run if enabled and the primary system is stopped. For normal operation, start the primary system first followed by starting the backup system which will place the backup in standby. If the primary system must be stopped for service or parameter adjustment, the backup system should be stopped first unless running the backup system is desired while the primary system is disabled.

**Section 6** shows the bulk odorant tank level percentage with a visual indicator. This section also displays the bulk odorant tank pressure in the units that are selected under System Configuration. The tank requires 10-25 psi (0.7 - 1.7 bar) blanket pressure during normal operation.

**Section 7** is the Totalizer display. The totalizer shows the total odorant injected in the units that are selected under System Configuration. In liquid mode, the totalizer will also show the odorant injected per load, it will cycle between the volume, mass, and injection rate for the load.

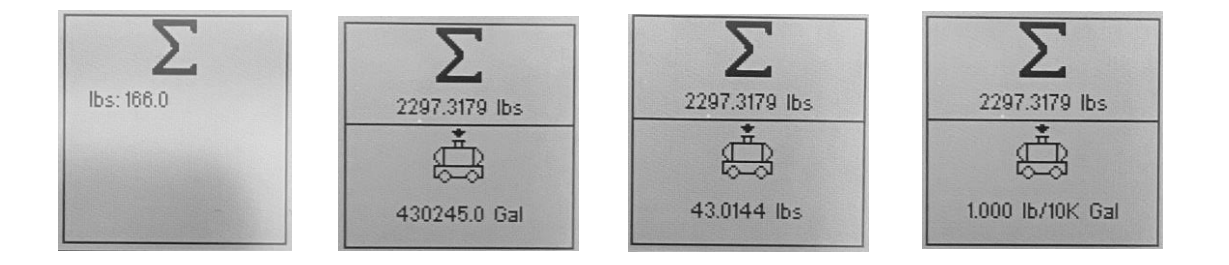

**Section 8** has two display options. In the Proportional-To-Flow operational mode, the customer provided flow signal percentage of maximum flow is displayed. When in Proportional-To-Flow, the flow icon will indicate if the configured flow signal is Analog or Pulse. If the flow signal is analog, a "wave" signal will be displayed. If the flow signal is Pulse, a PWM signal icon is displayed. If Proportional-To-Time mode is selected, a lb/hr or kg/hr adjustable target will be displayed. Use the Up Arrow Key and Down Arrow Key to adjust as needed.

# Using the N-400 Main Menu

From the Home Screen, press the Select Key to open the Main Menu. Using the navigation arrows, you can navigate to the selected submenus to modify or view system parameters.

Throughout the N-400 controller, additional parameters may exist but cannot be displayed on one screen. When applicable, a small black arrow will be displayed at the bottom or top of the screen indicating that more options are available. Use the navigation arrows to navigate in the direction of the arrow to display the options.

To open a submenu within the Main Menu, use the navigation arrows to highlight the selected menu and press the Select Key. To return to the previous menu, press the Home / Back Key. At any time, the Home / Back Key can be pressed and held to return to the Home Screen. The line of text at the bottom of each screen will tell you where you are located within the menu.

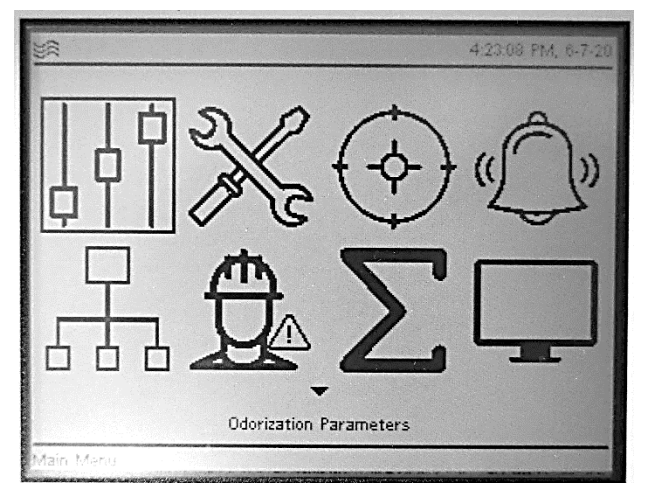

Figure 22 N-400 Controller Main Menu

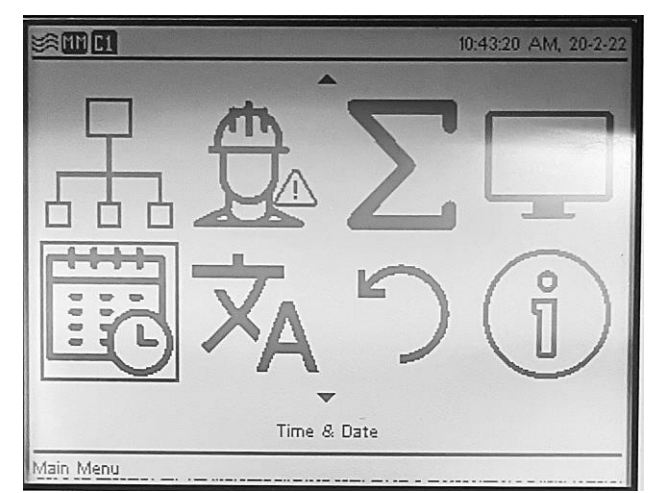

Figure 23 N-400 Controller Main Menu, Continued

# **Setting Operator Input Parameters**

Before adjusting any parameters, ensure the system is stopped. The Home Screen will display *STOPPED* or *RUNNING* in the upper right section of the screen. The ability to adjust input parameters is disabled when the system is running. To stop or start the system, press the Right Arrow Key on the Home Screen.

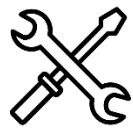

### 1 - Setting the System Configuration Parameters

To begin initializing a new system, the base System Configuration settings must be set. In the System Configuration menu, the user has the option of selecting the system units, if the system will resume automatically in the instance of a loss of power, and

selecting the system redundancy options.

#### To set the System Configuration Parameters

- 1.1. From the home screen, press the Select Key to open the Main Menu.
- 1.2. Using the navigation arrows, navigate to the System Configuration Menu and press the Select Key.
- 1.3. Within this menu, navigate to the desired Units and press the select key to set the units. The parameter selected will be identified by the filled circle next to the parameter.
- 1.4. In the instance of a power loss while the system is running, the system can be set to resume automatically when power is restored. To allow the system to resume on power loss, use the navigation arrows to navigate to the "Resume on power loss" setting and press the select key. If selected, the selection box will be filled next to Enabled. If this parameter is enabled and the NJEX ZEO system loses power while stopped, the system will resume in the stopped mode.
- 1.5. If the NJEX ZEO unit is part of a redundant system, navigate to System Redundancy options and select if the current unit is the Primary or Backup system. The set selection will be identified with a filled circle next to the selected option.
- 1.6. For liquid mode only, there is a Load Cycle Mode selection.

**Load Input**: Load input allows the user to set the operating parameters and when the unit is started, it will be put in Standby mode until a load input signal is connected. When the load input is active, the unit will begin the batch. When the load signal is removed or the unit is stopped, the load is saved

**Flow Detect:** If a load input signal is not available, flow detect mode can be used to odorize batches. Start the load with a 0% flow signal and as the load runs, the N-400 will monitor the flow profile. The flow signal will increase to full flow and then decrease back to 0% when the load is complete. When the controller reads a 0% flow signal again, the load is saved.

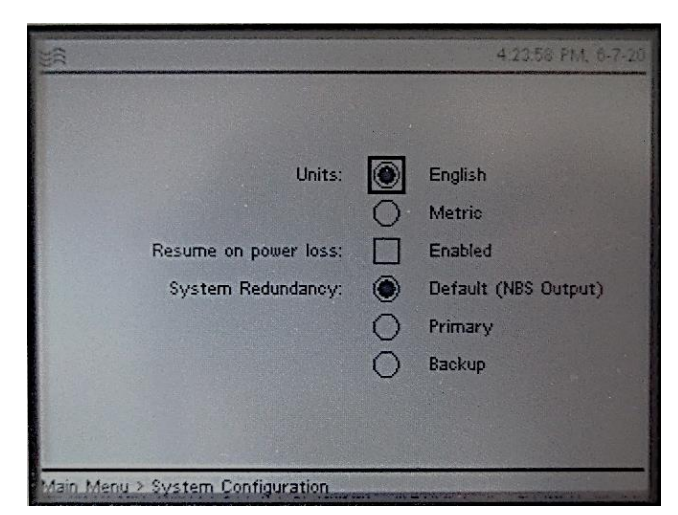

Figure 25 System Configuration Parameters, Gas Mode

| $\bigcirc$            | English              |
|-----------------------|----------------------|
| $\overline{\bigcirc}$ | Metric               |
| ۲                     | Load Input           |
| $\bigcirc$            | Flow Detect          |
|                       | Enabled              |
| $\odot$               | Default (NBS Output) |
| $\bigcirc$            | Primary              |
| 0                     | Backup               |
|                       |                      |
|                       |                      |
|                       |                      |

Figure 25 System Configuration Parameters, Liquid Mode

### 2a - Setting the Odorization Parameters – Gas Mode

The N-400 controller can operate in two modes: Proportional-To-Flow or Proportional-To-Time. Proportional-To-Flow reads an input signal provided by the customer to determine the flow rate of the pipeline media and adjusts the amount of odorant injected at a rate to maintain the target injection rate. Proportional-To-Time mode injects odorant by

setting a target mass per unit time value to maintain. Use the Odorization Parameters to set the target Injection Rate and odorant parameters.

Additional adjustable parameters within the Odorization Parameters menu are defined as below:

Flow (No Signal) is the predetermined Fig percentage of max gas flow that the operator

4:59:07 PM, 20-3-21 #AMM Prop-To-Flow Operational Mode:  $\bigcirc$ Injection Rate: 1.30 Ibs/MMCF GPH (@300 psi) Max Pump Capacity: 1.308 Max Gas Flow: 1.0000 MMCF/hr Odorant Density: 6.80 lb/gal Flow (No Signal): 20 2 Enabled Low Flow Shutoff: 2 Enabled 20 Odorant Output: 0.0001 lb/pulse 🔽 Enabled Main Menu > Odorization Parameters

Figure 26 Odorization Parameters Menu – Gas Mode

would like the N-400 controller to default to if the flow input signal is lost. To enable, see step 2.7 below.

**Low Flow Shutoff** is a percentage of the max gas flow at which the system will stop injecting odorant. This allows the controller to sense low flow conditions where the operation is not desired. When the flow signal rises above this set point, the N-400 will resume normal operation. The Low Flow Shutoff parameter is only applicable with an analog flow signal. To enable, see step 2.7 below.

**Pump Capacity** is set during the mROY calibration during system installation. The maximum pump capacity is dependent on the back pressure for the system. The maximum pump capacity

is used to create an accurate performance curve of the ZEO system upon startup. It is recommended that if the discharge pipeline pressure has large variations over time or during high and low seasons, the pump be recalibrated to prevent nuisance alarms and allow for the most accurate monitoring.

**Odorant Output** will generate a pulse for every lb or kg injected depending on the value input. The output relay is located at TB12, terminals #3 and #4, refer to the Wiring Control Document in Appendix B for reference. To enable, see step 2.7 below.

#### To set odorization parameters

- 2a.1. Beginning from the home screen, press the Select Key to open the Main Menu
- 2a.2. Select the Odorization Parameters menu
- 2a.3. Verify the Injection Rate, Max Gas Flow, and Odorant Density are in the desired base unit. If units are not in the preferred base unit, see the System Configuration Parameters above.
- 2a.4. To continue, use the navigation arrows to navigate to the desired Operational Mode, Prop-To-Flow or Manual. Press the Select Key to select the Operational Mode. The selected mode will be identified by a filled circle next to the mode options.
  - 2.4.1. To operate in Prop-To-Flow mode, a flow signal must be provided. See Calibrating Input Signals on the next page on the acceptable flow signal types and how to calibrate.
- 2a.5. To set the Injection Rate, use the navigation arrows to highlight the Injection Rate value. Press the select to key to begin editing. When in editing mode, the value will be filled with a dark background and the value will be displayed in light text. Press (or hold for large changes in value) the Up Arrow Key and Down Arrow Key to adjust the Injection Rate. When the desired value is displayed, press the Select Key to exit the editing mode. The value will display as standard with the default background color and dark text.
- 2a.6. Repeat step 2.5 to set the remaining parameters: Maximum Gas Flow, and Odorant Density, Flow (No Signal), Low Flow Shutoff, and Odorant Output. Maximum Pump Capacity will be a read-only parameter taken from the pump calibration procedure.
- 2a.7. Flow (No Signal), Low Flow Shutoff, and Odorant Output parameters are not enabled by default. If they are not enabled, the N-400 controller disregards these parameters. To enable, use the navigation arrows to navigate to the box displayed next to Enable and press the Select Key. If the parameter is enabled, the box will be filled with a check mark.
- 2a.8. Repeat step 2.7, if necessary, to enable additional optional parameters.
- 2a.9. To disable these optional parameters, use the navigation arrows to select a box that is filled with a check mark next to Enable and press the Select Key. If the parameter is disabled, the box will be displayed empty.

### ר 2b - Setting the Odorization Parameters – Liquid Mode

The N-400 controller can operate in two modes: Proportional-To-Flow or Proportional-To-Time. Proportional-To-Flow reads an input signal provided by the customer to determine the flow rate of the flowing media and adjusts the amount of odorant injected at a rate to maintain the target injection rate. Proportional-To-Time mode injects odorant by setting a target mass per unit time value to maintain. Use the Odorization Parameters to set the target Injection Rate and odorant parameters.

Additional adjustable parameters within the Odorization Parameters menu are defined as below:

**Pump Capacity** is set during the mROY calibration during system installation. The maximum pump capacity is dependent on the

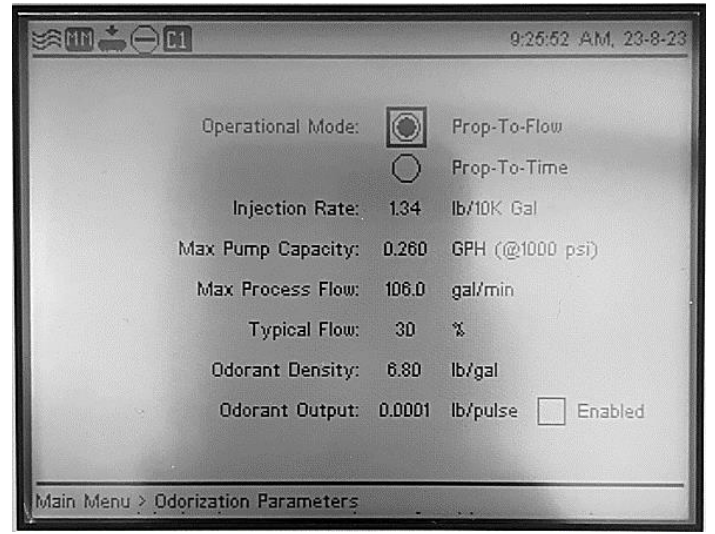

Figure 27 Odorization Parameters Menu – Liquid Mode

back pressure for the system. The maximum pump capacity is used to create an accurate performance curve of the ZEO system upon startup. It is recommended that if the discharge pipeline pressure has large variations over time or during high and low seasons, the pump be recalibrated to prevent nuisance alarms and allow for the most accurate monitoring.

**Max Process Flow** is the general maximum expected of the liquid batch being odorized. Setting this and the typical flow parameter ensures the ZEO system adjusts itself to provide the best odorization rate from start to finish of the load.

**Typical Flow** is the typical flow of the batch in a percentage of the maximum process flow. Setting this number and the maximum process flow ensures the ZEO system adjusts itself to provide the best odorization rate from start to finish of the load.

**Odorant Output** will generate a pulse for every lb or kg injected depending on the value input. The output relay is located at TB12, terminals #3 and #4, refer to the Wiring Control Document in Appendix B for reference. To enable, see step 2.7 below.

#### To set odorization parameters

- 2b.1. Beginning from the home screen, press the Select Key to open the Main Menu
- 2b.2. Select the Odorization Parameters menu
- 2b.3. Verify the Injection Rate, Max Process Flow, Typical Flow, and Odorant Density are in the desired base unit. If units are not in the preferred base unit, see the System Configuration Parameters above.
- 2b.4. To continue, use the navigation arrows to navigate to the desired Operational Mode, Prop-To-Flow or Manual. Press the Select Key to select the Operational Mode. The selected mode will be identified by a filled circle next to the mode options.
  - 1.4.1. To operate in Prop-To-Flow mode, a flow signal must be provided. See Calibrating Input Signals on the next page on the acceptable flow signal types and how to calibrate.

- 2b.5. To set the Injection Rate, use the navigation arrows to highlight the Injection Rate value. Press the select to key to begin editing. When in editing mode, the value will be filled with a dark background and the value will be displayed in light text. Press (or hold for large changes in value) the Up Arrow Key and Down Arrow Key to adjust the Injection Rate. When the desired value is displayed, press the Select Key to exit the editing mode. The value will display as standard with the default background color and dark text.
- Repeat step 2.5 to set the remaining parameters: Maximum Process Flow, Typical 2b.6. Flow, Odorant Density, and Odorant Output. Maximum Pump Capacity will be a readonly parameter taken from the pump calibration procedure.
- The Odorant Output feature is not enabled by default. If they are not enabled, the 2b.7. N-400 controller disregards these parameters. To enable, use the navigation arrows to navigate to the box displayed next to Enable and press the Select Key. If the parameter is enabled, the box will be filled with a check mark.
- 2b.8. To disable an optional parameters, use the navigation arrows to select a box that is filled with a check mark next to Enable and press the Select Key. If the parameter is disabled, the box will be displayed empty.

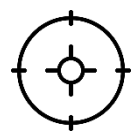

### 3 - Calibrating Input Signals

The N-400 controller uses inputs from various devices to properly determine the injection rate to

the flowing pipeline. The Calibration menu is used to manually calibrate each device to ensure proper measurement. The measurements that are calibrated include the Injection Pump, Flow Signal, Odorant Tank Level, and Inlet Pressure-

Note: The N-400 controller should be in the stopped mode when performing the following calibrations.

**IMPORTANT:** Many factors affect the signal between the signal source and the NJEX ZEO system. Elements of the Figure 28 Calibration Menu

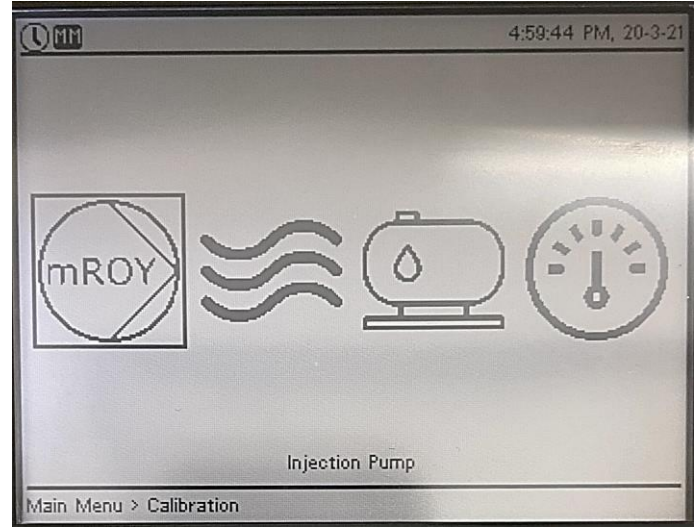

signal electrical system such as the gauge and length of the wire, isolation barrier, grounding, transient voltages, and the condition of the signal generated by the flow device can affect the signal and how that signal is received by the NJEX System. To truly calibrate the NJEX System to the signal, use only the flow equipment that will be part of the odorization system such as a flow computer, RTU, PLC, pulse index drive, or differential pressure transducer.

IMPORTANT: Analog Flow Input (TB8) and Pulse Flow Input (TB2) shall not be connected at the same time.

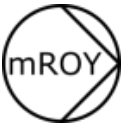

#### 3.1 – Injection Pump Calibration

Calibrating the injection pump against the pipeline pressure sets the system operational curve and reduces the time it takes to reach the injection rate target.

IMPORTANT: The pump calibration accuracy is dependent on inputting an accurate pipeline back pressure. If the pipeline pressure varies over time due to seasonal changes or flow changes, it is recommended to visit the ZEO system and recalibrate the injection pump. Proper calibration allows for the most efficient system performance.

# **IMPORTANT:** The pump calibration must be performed after the system is installed and the priming maintenance function has been performed.

- 3.1.1. To begin calibrating the injection pump, press the Select Key from the home screen to open the Main Menu
- 3.1.2. Navigate to the Calibration Menu and press the Select Key
- 3.1.3. Select the Injection Pump Calibration Menu
- 3.1.4. To calibrate, follow the directions displayed. The verometer level should be filled to approximately 50% before starting the calibration procedure. The verometer level is displayed for reference. If the verometer level is lower, return to the Home Screen and manually begin a verometer fill by pressing the Left Arrow Key. The fill process will stop automatically.

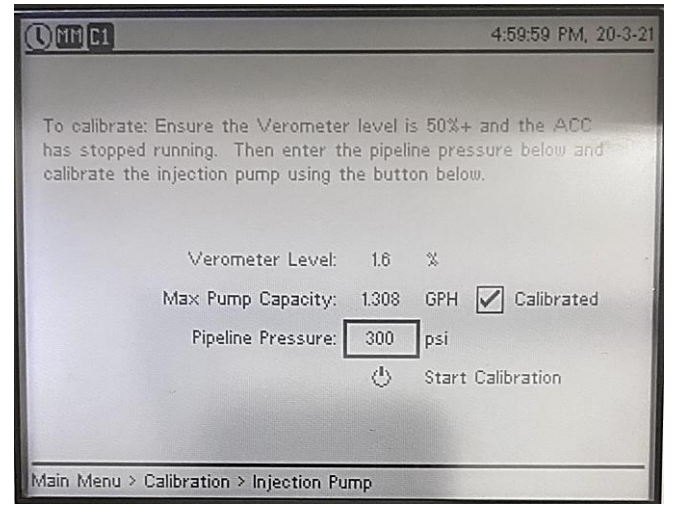

verometer fill by pressing the Left Figure 29 Injection Pump Calibration Screen.

- 3.1.5. Return to the injection pump calibration screen. When opening this menu, the ACC position will adjust to the 100% capacity position and can be seen on the micrometer between the ACC and injection pump. Wait for the ACC to cease adjusting before starting the calibration procedure.
- 3.1.6. Using the navigation keys, navigate to the Pipeline Pressure and enter the typical pipeline pressure. Press the Select Key to enter the value.
- 3.1.7. Navigate to the Start Calibration icon at the bottom of the screen. Press the Select Key to start the calibration procedure. The injection pump will inject odorant against the current back pressure for 30 to 40 seconds and calculate the Max Pump Capacity. Once calibration is complete, select the Apply Calibration button, and the Calibrated indicator box will be filled with a check mark. The Max Pump Capacity value will be mirrored to the Odorization Parameters menu for easy reference.

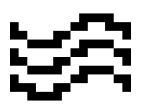

#### 3.2 - Analog Flow Input Calibration, 1-5 VDC / 4-20 mA

3.2.1. To begin calibrating the analog flow input, press the Select Key from the home screen to open the Main Menu

3.2.2. Navigate to the Calibration Menu and press the Select Key

3.2.3. Select the Flow Signal Menu

- 3.2.4. Select the Flow Signal Type Analog. The selected parameter will have a filled circle displayed next to it.
- 3.2.5. When Analog is selected, the screen will display instructions to calibrate. Select Zero to calibrate the zero set point. The N-400 controller is programmed for 0% of flow to directly correspond to 1.00 VDC (4.0 mA) at the flow input terminal board TB8 terminals #2 and #3. Refer to the Wiring Control Document in Appendix B.
  - 3.2.5.1. When the Zero option is selected, instructions to calibrate the zero set point are displayed on the screen. To calibrate the zero set point, apply 1.00 VDC

| **                                                                                                    |                    | 4:24:25 PM, 8-7-20                                       |
|----------------------------------------------------------------------------------------------------|--------------------|----------------------------------------------------------|
| Flow Signal Type:                                                                                       |                    | Analog                                                   |
|                                                                                                    | 0                  | Pulse                                                    |
| Zero 🔘                                                                                                  | 0                  | Span                                                     |
| To calibrate: Apply 1.00 VDC (4.0 n<br>signal input) and terminal 3 (- nega:<br>using the button below. | nA) to<br>tive sig | TB8 terminal 2 (+ positive<br>nal input), then calibrate |
| Reading:                                                                                                | 0.00               | V Calibrated                                             |
|                                                                                                    | $\odot$            | Apply Calibration                                        |
| Main Menu > Calibration > Flow Signal                                                                   |                    |                                                          |

Figure 30 Analog Flow Signal Zero Calibration Screen.

- (4.0 mA) to TB8 terminal #2(+) and terminal #3(-).
- 3.2.5.2. After the signal has been applied, navigate to the Apply Calibration selection and press select.
- 3.2.5.3. If calibrated reading is within the acceptable calibration range, the calibration will be applied and the box next to Calibrated will display a check mark.

**Note:** If the controller does not accept the calibration value, the voltage at the input terminal is outside of the calibration range of .6V -1.4VDC (2.4 mA - 5.6 mA).

- 3.2.6. Select span to calibrate the span set point. This adjustment is used to calibrate the N-400 controller for 100% of metered flow in the pipeline. The N-400 controller is factory calibrated for 100% of flow to directly correspond to 5.00 VDC (20 mA) at the flow input terminal board TB8 terminals #2 and #3. Refer to the *Wiring Control Document in Appendix B*.
  - 3.2.6.1. When the Span option is selected, instructions to calibrate the span set point are displayed on the screen. To calibrate the span set point, apply 5.00 VDC (20 mA) to TB8 terminal #2(+) and terminal #3

| 98                              |                                                                            |                  | 0.00.24, 1-1-20                                  |
|---------------------------------|----------------------------------------------------------------------------|------------------|--------------------------------------------------|
|                                 | Flow Signal Type:                                                          | ۲                | Analog                                           |
|                                 |                                                                            | 0                | Pulse                                            |
|                                 | Zero 🔘                                                                     | $\bigcirc$       | Span                                             |
| Lo calibrator                   | 8 mmly E 00 VDC /000 -                                                     |                  |                                                  |
| positive sign<br>calibrate usir | Apply 5.00 VDC (20.0 n<br>al input) and terminal 3<br>ig the button below. | nA) to<br>(- neg | o T88 terminal 2 (+<br>ative signal input), then |

To calibrate the span set Figure 31 Analog Flow Signal Span Calibration Screen

- 3.2.6.2. After the signal has been applied, navigate to the Apply Calibration selection and press select.
- 3.2.6.3. If calibrated reading is within the acceptable calibration range, the calibration will be applied and the box next to Calibrated will display a check mark.

**Note**: If the controller does not accept the calibration value, the voltage at the input terminal is outside of the calibration range of 3.0V-5.5VDC (12 mA - 22 mA).

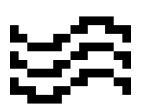

#### 3.3 - Pulse Input Sensor Calibration

**Note**: Calculating the Pulse Input Frequency is required to calibrate the system. See the example on the next page on how to calculate this value.

To begin calibrating the pulse flow input, press the Select Key from the home screen to open the Main Menu

- 3.3.1. Navigate to the Calibration Menu and press the Select Key
- 3.3.2. Select the Flow Signal Menu
- 3.3.3. Select the Flow Signal Type Pulse. The selected parameter will have a filled circle displayed next to it.
- 3.3.4. Using the navigation arrows, select Pulses/sec or Pulses/min. The selection is determined when calculating the required pulses to calibrate. See the next page

| <u>38</u>                             | 0.00.31, 1-1-20 |
|---------------------------------------|-----------------|
| Flow Signal Type: 🚫 Analog            |                 |
| Pulse                                 |                 |
| Pulses/sec 🛞 🔵 Pulses/min             |                 |
| Span Adjustment 50 Pulses             |                 |
|                                       |                 |
|                                       |                 |
|                                       |                 |
|                                       |                 |
|                                       | 12 1 1 1 1 1    |
|                                       |                 |
| Main Menu > Calibration > Flow Signal |                 |

Figure 32 Pulse Flow Signal Calibration Menu

for an example on calculating the span frequency.

- 3.3.5. After completing the span adjustment calibration calculation, use the navigation arrows to navigate to the Span Adjustment value.
  - 3.3.5.1. Press the Select Key to edit the Span Adjustment value. When editable, the value will have a dark background and be displayed with light text. Press (or hold for large changes in value) the Up Arrow Key and Down Arrow Key to modify the Span Adjustment value to the desired value. Press the Select Key to confirm the value and the Span Adjustment will return to displaying as dark text on the default background.

#### GAS MODE

Calculation for Determining the Span Frequency

$$\frac{Pulse}{CF} x \max flow rate \quad \frac{CF}{Hr} = \frac{Pulses}{Hr}$$

As determined by the flow metering device

Example:

$$\frac{1 \text{ pulse}}{10 \text{ CF}} \times \frac{1,000,000 \text{ CF}}{Hr} = 100,000 \frac{\text{ pulses}}{Hr}$$

Since pulses per hour is not an option for programing the N-400 controller, divide by 60 minutes per hour to obtain pulses per minute.

$$\frac{100,000 \text{ pulses}}{Hr} \times \frac{1 \text{ Hr}}{60 \text{ min}} = 1,666.7 \frac{\text{pulses}}{\text{min}}$$

Since a maximum of 999 pulses per minute may be programmed into the N-400 controller, you must now divide by 60 seconds per minutes to obtain pulses per second. If this value had calculated to be less than 100 pulses per minute, it could have been programmed into the N-400 controller.

 $\frac{1,666.7 \text{ pulses}}{\min} \times \frac{1 \min}{60 \text{ sec}} = 27.7 \frac{\text{pulses}}{\text{sec}}$ 

#### SECTION 5: SYSTEM CONTROL ELECTRONICS

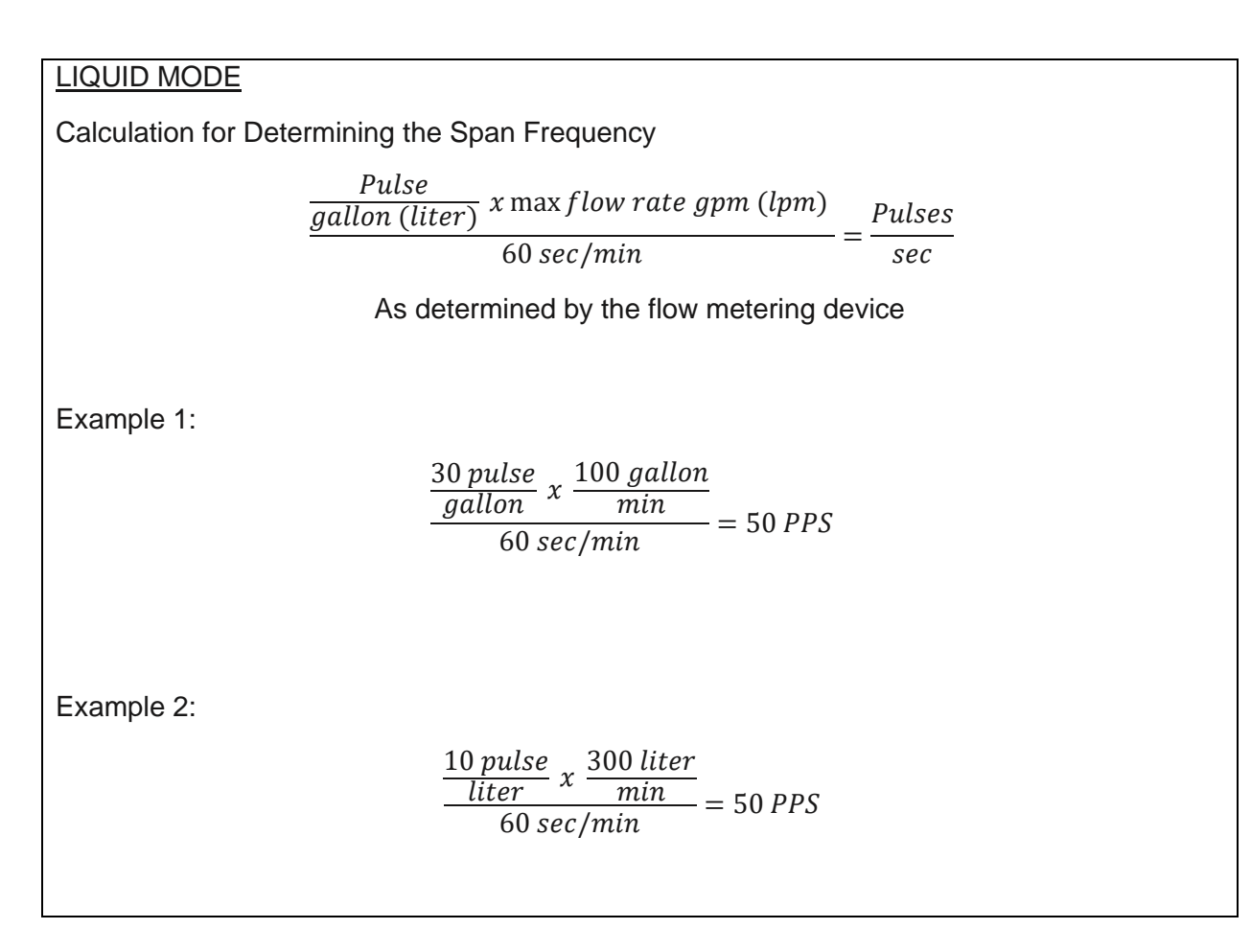

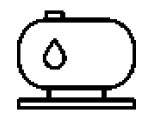

 $\frac{1,666.7 \text{ pulses}}{\min} x \frac{1 \min}{60 \text{ sec}} =$ 

27.7 $\frac{pulses}{sec}$ **3.4 - Bulk Tank Level** Calibration

- 3.4.1. To begin calibrating the Odorant Tank Level, press the Select Key from the home screen to open the Main Menu
- 3.4.2. Navigate to the Calibration Menu and press the Select Key
- 3.4.3. Select the Odorant Tank Menu
- 3.4.4. Select the Level Sensor Type. The N-400 controller supports a YZ Systems provided gauge or a customer supplied Analog level sensor (4-20mA). The YZ gauge does not require calibration.
- 3.4.5. When the Analog sensor option is selected, the option to calibrate is displayed on the screen.
- 3.4.6. Select Zero to calibrate the zero set point. When Zero is selected, the calibration instructions are displayed on the screen. The N-400 controller is programmed for 0% tank fill to directly correspond to 1.00 VDC (4.0 mA) at the flow input terminal board TB11 terminals #2 and #3. Refer to the Wiring Control Document in Appendix B.
  - 3.4.6.1. To calibrate the zero set point, apply 1.00 VDC (4.0 mA) to TB11 terminal #2(+) and terminal #3(-).
  - 3.4.6.2. After the signal has been Sen Calibration selection and press select.

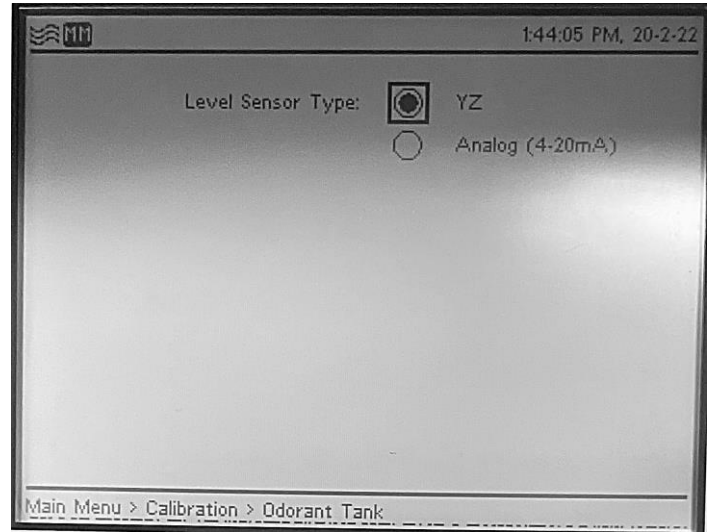

Figure 34 Level Sensor Calibration - Rochester Gauge

| Level Sensor Type:                                                                     | 0                   | YZ<br>Apalog (4-20mA)                               |
|----------------------------------------------------------------------------------------|---------------------|-----------------------------------------------------|
| Zero 🔘                                                                                 | 0                   | Span                                                |
| To calibrate: Apply 4.0 mA to TB11<br>input) and terminal 3 (- negative sig<br>button. | termin:<br>Inal inp | al 2 (+ positive signal<br>ut). Calibrate using the |
| Reading:                                                                               | 0.00                | mA Calibrated<br>Apply Calibration                  |
| Main Menu > Calibration > Odorant Tar                                                  | nk                  |                                                     |

Figure 33 Level Sensor Calibration - Analog Sensor Zero

3.4.6.3. If calibrated reading is within the acceptable calibration range, the calibration will be applied and the box next to Calibrated will display a check mark.

**Note**: If the controller does not accept the calibration value, the voltage at the input terminal is outside of the calibration range of 2.4 mA - 5.6 mA.

- 3.4.7. Select span to calibrate the span set point. When Span is selected, the calibration instructions are displayed on the screen. This adjustment is used to calibrate the N-400 controller for 100% tank volume. The N-400 controller is programmed for 100% of volume to directly correspond to 5.00 VDC (20 mA) at the flow input terminal board TB11 terminals #2 and #3. Refer to the Wirina Control Document in Appendix B.
  - 3.4.7.1. To calibrate the span set point, apply 5.00 VDC (20 mA) to TB11 terminal #2(+) and terminal #3(-).

| ¥8 III                                                                                               | 1:44:33 PM, 20-2-22                                   |
|----------------------------------------------------------------------------------------------------|-------------------------------------------------------|
| Level Sensor Type:                                                                                   | YZ                                                    |
| Zero 🔘 🧕                                                                                             | Analog (4-20m.A.)<br>Span                             |
| To calibrate: Apply 20.0 mA to TB11 termi<br>input) and terminal 3 (- negative signal inp<br>button. | nal 2 (+ positive signal<br>out). Calibrate using the |
| Reading: 0.00                                                                                        | mA Calibrated                                         |
| Main Menu > Calibration > Odorant Tank                                                               |                                                       |

Figure 35 Level Sensor Calibration – Analog Sensor Span

- 3.4.8. After the signal has been applied, navigate to the Apply Calibration selection and press select.
- 3.4.9. If calibrated reading is within the acceptable calibration range, the calibration will be applied and the box next to Calibrated will display a check mark.

**Note:** If an error message appears the voltage at the input terminal is outside of the calibration range of 12 mA - 22 mA.

### 3.5 – Odorant Inlet Pressure Calibration

3.5.1. To begin calibrating the Inlet Pressure, press the Select Key from the home screen to open the

- Main Menu
- 3.5.2. Navigate to the Calibration Menu and press the Select Key
- 3.5.3. Select the Inlet Pressure Menu

Prior to performing the odorant inlet calibration, purge the system (if required) and relieve all pressure from the odorant inlet.

3.5.4. If the Odorant Bulk Tank is pressurized, close V8 and the Odorant Supply Valve V17. Close V13 to isolate the process gas. Open Vent Valve V5 to release pressure.

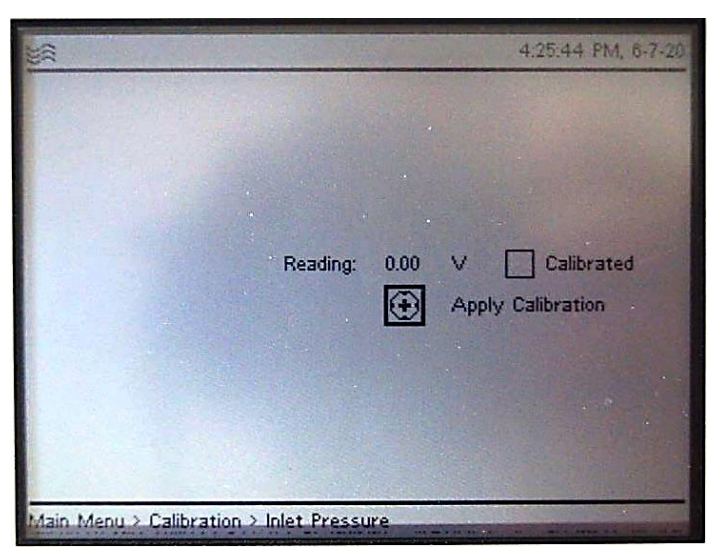

Figure 36 Odorant Inlet Pressure Calibration

- 3.5.5. After the pressure has been relieved, navigate to the Apply Calibration selection and press select.
- 3.5.6. If calibrated reading is within the acceptable calibration range, the calibration will be applied and the box next to Calibrated will display a check mark.

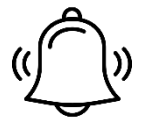

### 4 - Configuring Alarm Parameters

The N-400 has an array of alarm parameters that can be configured to send an alarm signal and illuminate the alarm LED per set conditions. Each alarm can be enabled or disabled with the option to output the alarm to external means of monitoring.

#### 4.1 - Configurable Alarm Signal Options

- **Injection Rate** The controller measures the odorant injected by monitoring the verometer levels and converts this to an injection rate over time. An alarm can signal if the calculated injection rates is deviating from the target input parameters by a percentage.
- Odorant Tank Level The alarm can be enabled to signal when the odorant tank level is below or above a certain level. The low and high levels can be set in the alarm parameters. If an odorant tank level alarm is enabled, a secondary Odorant Tank Cable alarm will indicate if the communication with the bulk tank level is lost.
- Odorant Inlet Pressure The alarm can be enabled to signal when the odorant inlet pressure is outside an acceptable range. The NJEX ZEO requires 10 25 psi (.68-1.73 Bar) blanket pressure. The default values Odorant Inlet Pressure Low and High values are 10 psi (.68 Bar) and 30 psi (2.0 Bar). If an odorant inlet pressure alarm is active, a secondary Odorant Pressure Cable alarm will indicate if communication with the inlet pressure transducer is lost.
- Alarm Out Delay A time delay can be set on the alarm out to prevent premature signaling if there is a brief variation in the tank level, inlet pressure, etc.

#### 4.2 - Non-Configurable Alarm Signals

- Flow Signal When enabled, it will alarm if the flow signal meets any of the following conditions:
  - Gas flow rate measured above the maximum flow rate
  - Loss of flow signal
  - No flow condition is reached
- Verometer Alarm can be enabled to signal for changes in the verometer measurements. When enabled, it will alarm if the verometer meets any of the following conditions:
  - Verometer is overfilled
  - Leak detected within the verometer
  - Leak detected within the transfer pump
  - Slow or no fill
  - Loss of signal
  - Loss of temperature sensor cable

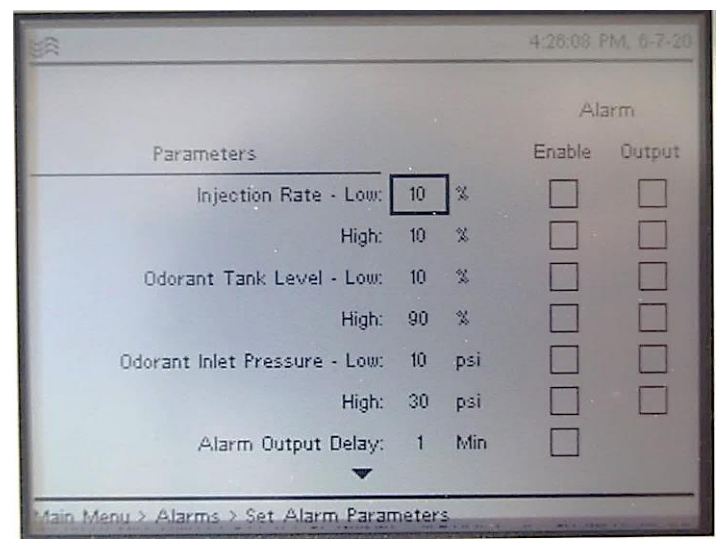

Figure 37 Configuring Alarm Parameters

- **Injection Pump** When enabled it will alarm out if the N-400 controller senses the following conditions:
  - Pump capacity low or high
  - Loss of signal to the ACC
  - ACC adjustment fails to change the pump capacity

#### 4.3 - To set the Alarm Parameters

- 4.3.1. Press the Select Key from the Home Screen to open the Main Menu
- 4.3.2. Select the Alarm Menu
- 4.3.3. Select Set Alarm Parameters
- 4.3.4. Using the navigations arrows, navigate to each setting to change
- 4.3.5. To set the limits of the odorant tank level, inlet pressure, or injection rates, navigate to the parameter. When the parameter is highlighted with a box around the value, press the Select Key to enable modification. The value is modifiable when displayed on a dark background with light text. Using the arrow keys, increase or decrease the value as needed. Press the Select Key to enter the value. The value will display as default with dark tight on the default background. Repeat this step until all values are input as needed.

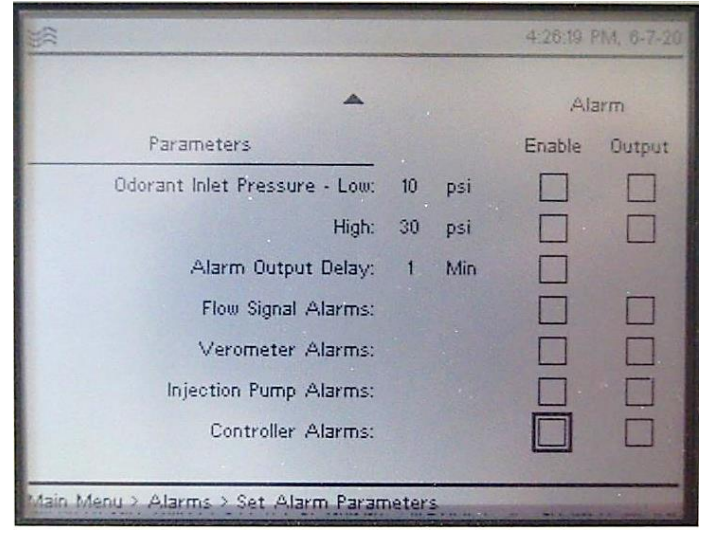

Figure 38 Configuring Alarm Parameters, Continued

- 4.3.6. To enable an alarm, use the arrow keys to navigate to the selected alarm. Press the Select Key to enable or disable each alarm. The alarm is enabled when a check mark is displayed next to the word "Enabled" for that parameter. Disabled alarms will not be stored within the audit trail.
- 4.3.7. To enable the system to communicate the alarm to external the communications system, use the arrow keys to navigate to the selected alarm output. Press the Select Key to enable or disable each alarm output. The output is enabled when a check mark is displayed next to the word "Output" for that parameter.

#### 4.4 - Alarm Simulation

To test the communication system to ensure the alarms are displaying and any countermeasures are being prompted, there is a manual alarm simulation to turn off or on each alarm for testing.

#### To Manually Enable Alarms

- 4.4.1. Press the Select Key from the home screen to open the Main Menu
- 4.4.2. Select the Alarm Menu
- 4.4.3. Select Set Alarm Simulation
- 4.4.4. The Alarm Simulation has three display columns, Alarm Category, Test, and Alarm.
- 4.4.5. Using the navigation arrows, navigate to the desired alarm to simulate.

- 4.4.5.1. Press the Select Key to enable the alarm. The alarm will be displayed with a check mark in the box next to the parameter name.
- 4.4.5.2. Verify the alarm is outputting to the external communications system. If alarm is not communicating, check the applicable connections to ensure proper wiring and test again once confirming.
- 4.4.6. All alarm simulations will turn off upon exiting the Alarm Simulation Menu.

| *** <b>111</b>                |           | 10:42:42 AM, 20-2-22 |
|-------------------------------|-----------|----------------------|
| Alarm Category                | Test      | Alarm                |
| General:                      |           | Alarm Contact        |
|                               |           | Global Alarm         |
| Odorant Tank:                 |           | Low                  |
|                               |           | High                 |
|                               |           | Cable                |
| Odorant Inlet Pressure:       |           | Low                  |
|                               |           | High                 |
|                               |           | Cable                |
|                               | •         |                      |
| Main Menu > Alarms > Alarm Si | imulation | <u> </u>             |

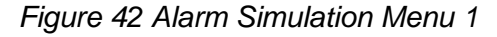

| Alarm Category          | Test | Alarm             |
|-------------------------|------|-------------------|
| Odorant Inlet Pressure: |      | Cable             |
| Injection Rate:         |      | Low               |
|                         |      | High              |
| Flow Signal:            |      | Loss of Signal    |
|                         |      | Flow (No Signal)  |
|                         |      | No Flow Signal    |
|                         |      | Over-Flow (>110%) |
|                         |      | Over-Flow (>125%) |

Figure 40 Alarm Simulation Menu 2

|                               |           | 2:07:52 PM, 20-2-22 |                                |           | 2:08:20 PM, 20-2-22 |
|-------------------------------|-----------|---------------------|--------------------------------|-----------|---------------------|
| Alarm Category                | A<br>Test | Alarm               | Alarm Category                 | A<br>Test | Alarm               |
| Flow Signal:                  |           | Over-Flow (>125%)   | Verometer:                     |           | Slow Fill           |
| Verometer:                    |           | Cable               |                                |           | Over Fill           |
|                               |           | No Fill             |                                |           | Temp Cable          |
|                               |           | Slow Fill           |                                |           | Leakage             |
|                               |           | Over Fill           |                                |           | Transfer Pump Leak  |
|                               |           | Temp Cable          | Injection Pump:                |           | Cable               |
|                               |           | Leakage             |                                |           | Diaphragm Failure   |
|                               |           | Transfer Pump Leak  | Controller:                    |           | Alarms              |
| Main Menu > Alarms > Alarm Si | imulation |                     | Main Menu > Alarms > Alarm Sim | ulation   |                     |

Figure 41 Alarm Simulation Menu 3

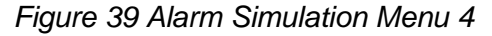

### 5 - MODBUS Address

In Modbus Protocol, each piece of equipment that will be polled for information must be assigned a Slave I.D. address, to allow the SCADA or other Host device to properly address the device to be polled for information. This parameter is to program the system's Modbus address. Any address from 1-247 may be programed.

#### **MODBUS** Parameters

There are 6 items of information that may be entered on this screen. They are COM Port designation, framing Mode, Slave Address, Baud Rate, Parity, and Stop Bits.

- 5.1. To modify the MODBUS Parameters, press the Select Key at the Home Screen to open the Main Menu.
- 5.2. Navigate to the RS-485 Menu and press the Select Key.
- 5.3. Using the navigation arrows, select the COM port to modify. The selected COM port will be identified by the filled circle next to the COM port name.
  - 5.3.1. For the selected COM port, use the navigation arrows to highlight the Mode parameter. Press select to modify. The parameter will be displayed on a dark background with light text when modifiable. The framing mode options are ASCII, RTU, or disable to disable the selected COM port. Select the desired framing mode of your MODBUS system.
- COM1 COM Port: COM2 RTU Mode: Slave Address: 1 Baud Rate: 19200 Parity: Even Stop Bits: 1 Main Menu > RS-485
- 5.3.2. For the selected COM port, use the navigation arrows to highlight the Figure 43 RS485 Parameter Menu

Slave Address to input the desired address for the SCADA or other Host device. Any address from 1-247 may be programmed. Press the Select Key to modify. When modifiable, the parameter will be displayed with light text on a dark background. Press or hold the navigation arrow keys to modify the Slave Address value. Press the Select Key to confirm the value. The value will be displayed as default with dark text on a light background.

- 5.3.3. For the selected COM port, use the navigation arrows to navigate to the Baud Rate parameter. Available baud rates are 1200, 2400, 4800, 9600, 19200, 38400, and 56000. Select the desired value required of your MODBUS system. Press the Select Key to confirm the value. The value will be displayed as default with dark text on a light background.
- 5.3.4. For the selected COM port, use the navigation arrows to navigate to the Parity parameter. Parity options are even, odd, and none. Select the desired parity that is required of your MODBUS system. Press the Select Key to confirm the value. The value will be displayed as default with dark text on a light background.
- 5.3.5. For the selected COM port, use the navigation arrows to navigate to the Stop Bits parameter. Select the desired Stop Bits value that is required of your MODBUS system. Press the Select Key to confirm the value. The value will be displayed as default with dark text on a light background.

5.4. Repeat step 5.2.1 – 5.2.5 to set the parameters on the second COM port. To disable COM port communication, set the Mode parameter as Disabled.

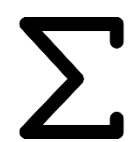

### 6 - Totalizer

The Totalizer Menu displays information on the odorant usage of the NJEX ZEO system.

- 6.1. To display the Totalizer, press the Select Key from the Home Screen to open the Main Menu. Navigate to the Totalizer menu and press the Select Key.
- 6.2. Displayed on the screen will be the Odorant Usage in weight in the appropriate system units.
  - 6.2.1. To reset back to zero, navigate to the Reset button displayed to the right of the Odorant Usage value using the navigation arrows. Press the Select Key to reset the odorant usage.
- 6.3. Also displayed on the screen will be the calculated Odorant Injection Rate that is also shown on the Home Screen. The Odorant Injection rate is shown averaged over 60 seconds, 15 minutes, and 1 hour with the user selected units.
  - 6.3.1. To reset, navigate to the Reset button displayed to the right of the Injection Rate values using the navigation arrows. Press the

| (           | Odorant Usage:  | 0.0                     | lbs |   | C |  |
|-------------|-----------------|-------------------------|-----|---|---|--|
|             |                 |                         |     |   |   |  |
|             | Injection Rate: | 0.000<br>0.000<br>0.000 | LBS | F | ¢ |  |
|             |                 |                         |     |   |   |  |
|             |                 |                         |     |   |   |  |
| Main Menu > | Totalizer       | <br>                    |     |   |   |  |

Press the Figure 44 Totalizer Menu

Select Key to reset the injection rate.

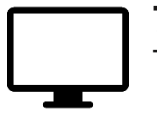

#### 7 - Display

The Display Menu allows the user to enable, disable, or adjust the screen brightness.

- 7.1. To open the Display Menu, press the Select Key from the Home Screen to open the Main Menu. Navigate to the Display menu and press the Select Key.
- 7.2. To adjust the brightness of the controller screen, press the Select Key to modify the value. When adjustable, the brightness value will be displayed with light text on a dark background.
  - 7.2.1. Use the Up Arrow Key and Down Arrow Key to adjust the brightness to the desired level. Press the Select Key to confirm the value.
- 7.3. To enable or disable the screen lighting, use the navigation arrows to navigate to the box next to the Enabled parameter.

| -                   |               | 4:29:13 PM, 6-7-20 |
|---------------------|---------------|--------------------|
|                     |               |                    |
|                     |               |                    |
|                     |               |                    |
|                     | Brightness: 5 |                    |
|                     | Enabled:      |                    |
|                     |               |                    |
|                     |               |                    |
|                     |               |                    |
| Main Menu > Display |               |                    |

Figure 45 Display Parameters

When enabled, the Enabled parameter will be filled with a check mark.

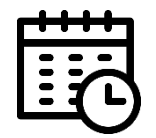

### 8 - Time & Date

The date and date format and the time can be adjusted to reflect the user preference. The clock and date should be properly maintained to reflect the current time and date where the system is installed. The date and time are used to log data for system

auditing.

- 8.1. To open the Display Menu, press the Select Key from the Home Screen to open the Main Menu. Navigate to the Date & Time menu and press the Select Key.
- 8.2. Use the Navigation Arrows to navigate to the selected parameter to modify.
  - 8.2.1. Press the Select Key on the desired parameter. The parameter will be displayed with light text on a dark background when modifying.
- 8.3. Before adjusting the date or time, select the desired Time Format and Date Format.

- 8.3.1. The Time Format can be set at a 12 Hour or 24 Hour clock.
- 8.3.2. The Date Format can be set in three format options depending on user preference.
- 8.4. After selecting the Date and Time format, to modify the Time & Date, open the parameter within the Time & Date menu.
  - 8.4.1. When adjusting the time, the hours, minutes, and seconds are adjusted as individual parameters.
    - 8.4.1.1. Press the Select Key and if necessary, use the Left Arrow Key or Figure 4 Right Arrow Key to cycle to the ho

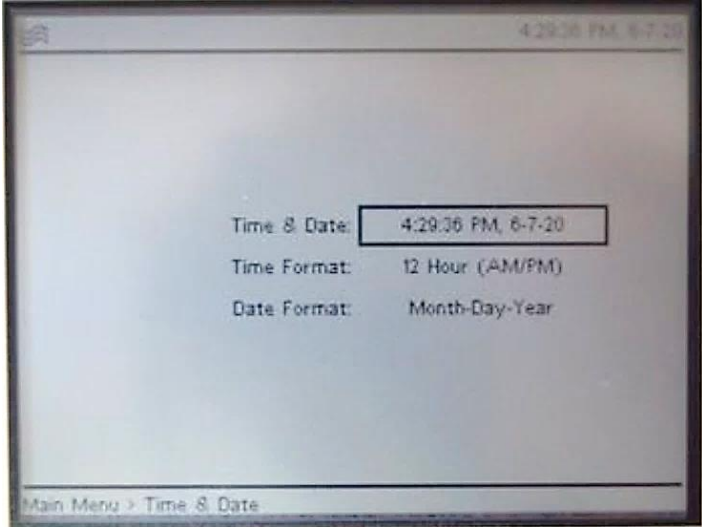

Figure 46 Time and Date Parameters

Right Arrow Key to cycle to the hour parameter. Use the Up Arrow Key and Down Arrow Key to adjust the hour as needed.

- 8.4.1.2. Press the Select Key to enter the Hour value and repeat to set the minutes and seconds. If applicable, when in a 12 hour clock format, repeat to select AM or PM.
- 8.4.2. When adjusting the date, the month, day, and year are adjusted as individual parameters.
  - 8.4.2.1. Press the Select Key and if necessary, use the Left Arrow Key or Right Arrow Key to cycle to the month parameter. Use the Up Arrow Key and Down Arrow Key to adjust the month as needed.
  - 8.4.2.2. Press the Select Key to set the month parameter. Repeat to set the day and year.
- 8.5. To confirm the date and time adjustment, use the navigation arrows to navigate to the check mark icon displayed to the far right of the setting. Press the Select Key.
- 8.6. To cancel the date and time adjustment, use the navigation arrows to navigate to the X icon displayed to the far right of the setting. Press the Select Key and the modification will be cancelled.

IMPORTANT: If the clock resets to 12:00 XX/XX/XX, the backup battery BT1 may need to be replaced. See *Appendix D for N-400 Controller replacement parts*. Please contact YZ Technical Services for assistance on replacing BT1.

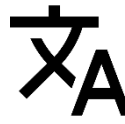

French.

### 9 - Language

The N-400 controller supports multiple languages. The current language options are English, Portuguese, Spanish, German,

Indonesian, Malay, and Chinese.

- 9.1 To open the Language Menu, press the Select Key from the Home Screen to open the Main Menu. Navigate to the Language icon and press the Select Key.
- 9.2 Use the navigation arrows to navigate to the desired language and press the Select Key. The selected language will be indicated by a filled circle next to the active language.

| ¥# III)            |             | 10:43:31 AM, 20-2-2 |
|--------------------|-------------|---------------------|
|                    |             |                     |
|                    |             |                     |
|                    | English     |                     |
|                    | Français    |                     |
|                    | 🔘 Português |                     |
|                    | 🔵 Español   |                     |
|                    | 🔘 Deutsche  |                     |
|                    | () 中文       |                     |
|                    |             |                     |
|                    |             |                     |
| Main Menu > Langua | je          |                     |

Figure 47 Language Options

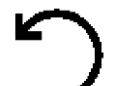

### **10 - Factory Reset**

The N-400 controller can be reset to factory default when required. The User Settings and Calibration

Settings are reset as individual options.

- 10.1 To open the Factory Reset Menu, press the Select Key from the Home Screen to open the Main Menu. Navigate to the Factory Reset icon and press the Select Key.
- 10.2 Using the navigation keys, navigate to User Settings and/or Calibration Settings and press the Select Key to select each as required. The selected parameters will display a check mark in the box.
- 10.3 Navigate to the Reset key at the bottom of the screen. Press the Select Key to reset the parameters.

| ¥800 |                      |   | 10:43:49 AM, 20-2-22 |
|------|----------------------|---|----------------------|
|      |                      |   |                      |
|      |                      |   |                      |
|      | User Settings        |   |                      |
|      | Calibration Settings |   |                      |
|      |                      | 5 | Reset                |
|      |                      |   |                      |
|      |                      |   |                      |
|      |                      |   |                      |

Figure 48 Factory Reset Menu

**11 - About** The About menu will display important information that is factory set for your N-400 controller and the NJEX ZEO system that it controls. The About menu displays the Serial Number, Pump Model, Process type, Controller Firmware Version, and Intrinsically Safe Transition Board Firmware version. These are set at the factory and are not adjustable in the field. This information will be important if service is required from a YZ Systems field service technician.

|                        |        | 4:30:08 PM, 6-7-20 |
|------------------------|--------|--------------------|
|                        |        |                    |
|                        |        |                    |
|                        |        |                    |
| Serial Number:         | 000000 |                    |
| Pump Model:            | 9400   |                    |
| Process Type:          | Gas    |                    |
| Controller FW Version: | 0.3.6  |                    |
| IS FW Version:         | 0.3.0  |                    |
|                        |        |                    |
|                        |        |                    |
|                        |        |                    |
| Main Menu > About      |        |                    |

Figure 49 About Parameters

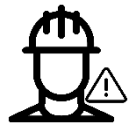

#### 12 - Maintenance

To service your NJEX ZEO system, the system may need to be purged to clear odorant from the cabinet and tubing lines. Upon purging, when restarting the system. The maintenance instructions are displayed within the Maintenance menu for each

step for ease of reference. Using these instructions as well as the P&ID adhered on cabinet door will be key to performing maintenance operations.

The Maintenance instructions are structured to allow the user to navigate through the instructions without having to leave this Menu. While within a specific maintenance step, navigation arrows will be displayed along the lower display bar. To navigate to the previous or next maintenance step, press the Left Arrow Key or Right Arrow Key.

#### 12.1 - System Purge

Purging the system will remove odorant from the system and purge it back to the odorant tank.

- 12.1.1. To display the purge maintenance instructions, press the Select Key from the Home Screen to open the Main Menu. Navigate to the Maintenance menu and press the Select Key. Press the Select Key to open the Purge Menu
- 12.1.2. Use the accompanying P&ID in the cabinet door for referencing valve locations.
- 12.1.3. Follow the Purge Instructions shown on the screen or they will be listed below.
  - 12.1.3.1. Stop the system (if still running, press the Select Key to stop)
  - 12.1.3.2. Close V8 if pipeline pressure is less than 200 psi (13.8 bar)
  - 12.1.3.3. Close V1
  - 12.1.3.4. Open V2
  - 12.1.3.5. Open V16
  - 12.1.3.6. Wait about 2 minutes until you hear the bubbling in the bulk tank stop
  - 12.1.3.7. Close V17
  - 12.1.3.8. Close V16

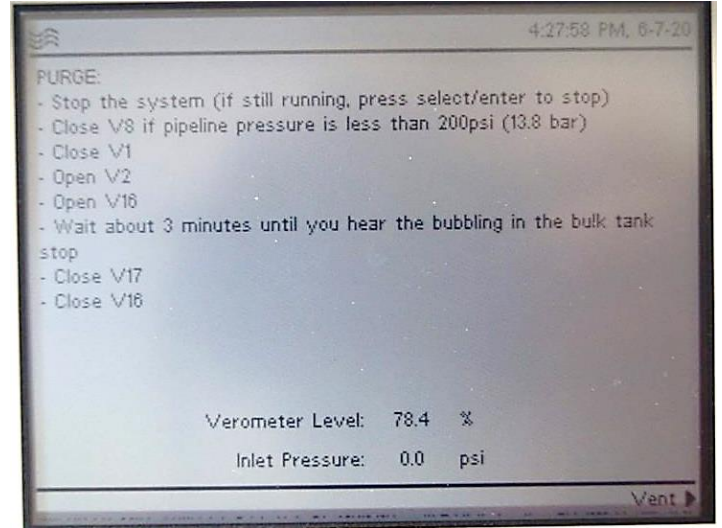

Figure 50 Maintenance - Purge

12.1.4. The verometer level is displayed within the Purge menu for reference. Verometer level should display 0% when purged but ensure the bubbling in the tank has stopped to ensure all odorant has been purged.

#### 12.2 - System Venting

Vent the system after purging to equalize pressure within the NJEX ZEO system before performing maintenance tasks.

- 12.2.1. To display the vent maintenance instructions, press the Select Key from the Home Screen to open the Main Menu. Navigate to the Maintenance menu and press the Select Key. Navigate to the Vent menu and press the Select Key.
- 12.2.2. Use the accompanying P&ID in the cabinet door for referencing valve locations.
- 12.2.3. Follow the Vent instructions on the screen or they will be listed below.
  - 12.2.3.1. Open V5
  - 12.2.3.2. Wait until verometer inlet pressure reaches zero.
  - 12.2.3.3. Begin maintenance
  - 12.2.3.4. After maintenance is complete, restore all connections to the normal state

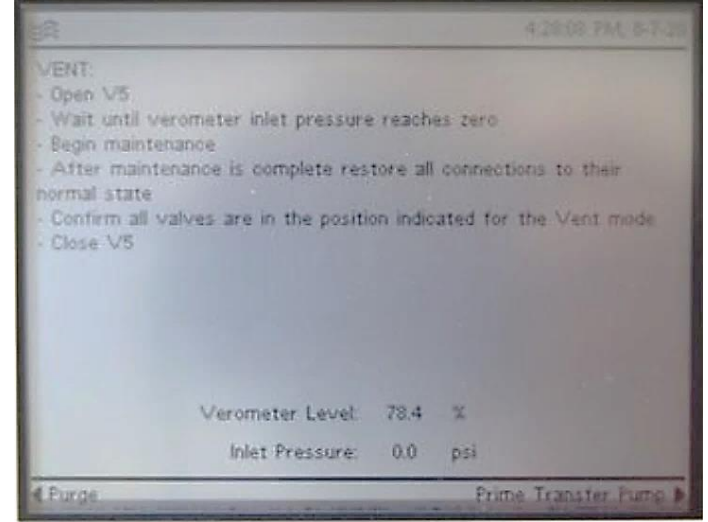

is Figure 51 Maintenance - Venting

- 12.2.3.5. Confirm all vales are in the position indicated for the Vent mode
- 12.2.3.6. Close V5

Caution: Vent valve V5 must be closed in all operations excluding venting.

#### 12.3 – Prime Transfer Pump

To begin starting or restarting the NJEX ZEO system, the transfer pump located in the lower compartment of the cabinet must be primed to ensure no entrained air is in the system for proper performance.

Ensure the bulk odorant tank is properly pressurized to 10-25 psi (0.7-1.7 bar) before proceeding with priming the transfer pump.

- 12.3.1. To display the prime transfer pump maintenance instructions, press the Select Key from the Home Screen to open the Main Menu. Navigate to the Maintenance menu and press the Select Key. Navigate to the Prime Transfer Pump menu and press the Select Key.
- 12.3.2. Use the accompanying P&ID in the cabinet door for referencing valve locations.
- 12.3.3. Follow the Prime Transfer Pump instructions shown on the screen or they will be listed below.
  - 12.3.3.1. Open V17 to allow odorant to flow from the bulk tank through the inlet lines

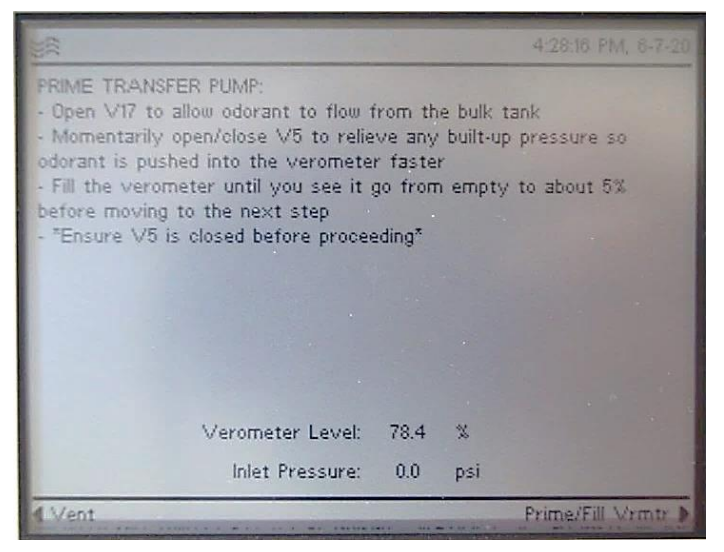

Figure 52 Maintenance - Prime Transfer Pump

- 12.3.3.2. Momentarily open/close V5 to Figure 52 Maintenance Prime Transferrence relieve any built up pressure to push odorant to the verometer faster
- 12.3.3.3. The verometer should slowly begin filling. Fill the verometer to about 5% before moving to the next step.

Caution: Ensure Vent valve V5 is closed following priming the transfer pump before proceeding.

#### 12.4 – Prime / Fill Verometer

Prime and fill the verometer prior to starting the system to ensure level sensors are monitoring and preventing air trapped in the system.

Caution: Ensure the Vent valve V5 is closed before filling the verometer.

- 12.4.1. To display the prime/fill verometer maintenance instructions, press the Select Key from the Home Screen to open the Main Menu. Navigate to the Maintenance menu and press the Select Key. Navigate to the Prime Prime/Fill Vrmtr menu and press the Select Key.
- 12.4.2. Use the accompanying P&ID in the cabinet door referencing valve locations.
- 12.4.3. Follow the Prime / Fill Verometer instructions shown on the screen or they will be listed below.

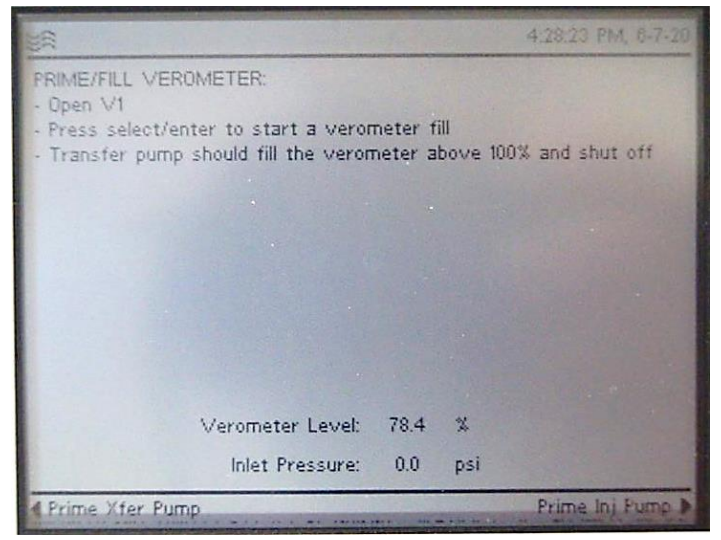

Figure 53 Maintenance - Prime / Fill Verometer

- 12.4.3.1. Open V1
- 12.4.3.2. Press the Select Key to begin filling the verometer
- 12.4.3.3. The transfer pump will begin filling the verometer and shut off at 100%.
- 12.4.3.4. The verometer level is shown at the bottom of the screen for reference.

#### 12.5 – Prime Injection Pump

Priming the mROY injection pump prior to starting the system will ensure no trapped air is in the injection pump for accurate pump

performance.

- 12.5.1. To display the prime injection pump maintenance instructions, press the Select Key from the Home Screen to open the Main Menu. Navigate to the Maintenance menu and press the Select Key. Navigate to the Prime Injection Pump menu and press the Select Key.
- 12.5.2. Use the accompanying P&ID in the cabinet door referencing valve locations.
- 12.5.3. Follow the Prime Injection Pump instructions shown on the screen or they will be listed below.
  - 12.5.3.1. Close V17
  - 12.5.3.2. Ensure V2 is open
- PRIME INJECTION FUMP: • Press select/enter to start/stop the injection pump • Confirm pump is running in a closed loop by noting the verometer level oscillation • Run Pump again as needed until it is primed • Cose V2 • Open V8 • Return to home screen and restart the system Verometer Level: 78.4 % Inlet Pressure: 0.0 psi

Figure 54 Maintenance - Prime Injection Pump

12.5.3.3. Press the Select Key to start and stop the injection pump

- 12.5.3.4. Confirm the injection pump is running in a closed loop by noting the verometer level oscillation
- 12.5.3.5. Press the Select Key to start and stop the system again as needed until the injection pump is primed.
- 12.5.3.6. Close V2
- 12.5.3.7. Open V8
- 12.5.3.8. Open V17
- 12.5.3.9. Return to the Home Screen and Press the Right Arrow Key to start the system
# **Section 6: Troubleshooting**

# How to Use This Section

The recommendations contained in this section should be used as a preliminary information resource to remedy operational issues with the NJEX ZEO System. It is important to read all of the definitions and prior to initiating work.

Each sub-section contains a description of the alarm and non-alarm indicators followed by a stepby-step trouble shooting procedure.

For sub-sections containing information on alarms and non-alarm indicators, keep in mind that alarms will trigger the alarm relay output, and the red LED light on the display panel will flash. Non-alarm indicators will display on the LCD, cause the green LED to flash on and off and generate an entry in the Sentry reports but will not trigger the alarm relay.

# Safety Notes – Troubleshooting

- All installation, maintenance, troubleshooting, etc. should be performed by a trained professional.
- Before performing any maintenance, power to the cabinet must be de-energized.
- While servicing units, proper PPE must be worn such as gloves and protective eyewear.

# For Additional Help

For issues that cannot be resolved from using this manual, please call YZ Technical Service at:

- T: 1.800.653.9435 (1.800.NJEX-HELP)
- T: 1.281.362.6500
- F: 1.281.362.6513

Assistance is available 24 hours a day, 7 days a week, and 365 days a year via the telephone numbers listed above.

# **Step-by-Step Resolution**

Using a step-by-step method to resolve issues on the NJEX ZEO System will reduce maintenance time and assist in returning the odorization system to service quicker.

The following represent the recommended chronology to resolve issues:

- 1. Complete the Troubleshooting Form located in Appendix A. Some of the information entered on the For the Record Form in Appendix A can be of use.
- 2. Re-establish the correct pressures.
  - a. Bulk Storage Tank, 10 25 psi (0.7 1.7 Bar)
- 3. Resolve alarm issues in the following order:
  - a. Tank Level
  - b. Flow Signal
  - c. Verometer
  - d. Injection Pump

# Tank Level Alarm

The set points for these alarms are adjustable in the Alarms menu of the N-400 controller. The alarms can be set for either a Rochester gauge provided with a YZ Systems odorant tank, or a customer provided analog tank level.

# CAUTION: All wiring must be in compliance with Wiring Control Document 1E-0378 in Appendix B of this manual.

- The **Odorant Level Low Alarm** should be set between 5% to 25%. This alarm indicates a tank level at or lower that the alarm set point.
- The **Odorant Level High Alarm** should be set between 80% to 90%. This alarm indicates a tank level at or above the alarm set point.
- The **Odorant Tank Cable** Alarm is enabled by default if the Odorant Level Low or High alarm is active and indicates if communication with the tank level has been disrupted.

IMPORTANT NOTE: The Rochester tank level indication has a variance of +2% for accuracy. If the alarm is on and the mechanical level indicator is close to the alarm set point the alarm is probably valid and the accuracy variance is all that is being noted.

### Tank Level Alarm Troubleshooting Steps

- 1. Verify the tank level indication on the manual tank gauge. If the level indication does not approximately match the electronic level indication, perform the following checks.
  - Inspect to verify that the wiring to the controller termination strip TB11 is still intact. Look for loose or broken wires at TB11, pin number 2 (*Red Wire*), 3 (*Black Wire*), and 1 (*Shield*). Repair any loose or broken wires.
  - 1.2. Inspect the level sensor at the tank for possible damage or moisture in the sensor head. Repair or replace as required if moisture is inside the sensor.
  - 1.3. Inspect the cable between the sensor and control head for damage. Repair or replace as necessary.
  - 1.4. Observe the other values on the N-400 controller such as the temperature and Verometer level, etc. for any unexpected values. If another value is found to be abnormal, inspect the bulkhead connector to interconnect cable connections for the presence of moisture or corrosion. If moisture or corrosion is found, correct by replacing affected components. Simply cleaning the connection may not correct the problem temporarily or permanently.
- 2. If the level indication on the manual gauge and the electronic level indication are approximately the same, within ±2% as indicated above, then the system is working correctly. If you wish to change the alarm set points, or disable the alarm, proceed to the Set Parameters section of the controller, and make necessary changes to clear the alarm.

# **Flow Signal Alarms**

- The Loss of Signal alarm will be active only in the Analog Proportional-To-Flow mode. It indicates that the flow signal voltage has dropped below .5VDC. A correct flow signal should never drop below 1VDC.
- Over-Flow (>125%) is an indication that the flow signal is showing greater than 125% of the maximum gas flow according to the set-up conditions indicated in the parameter and calibration sections of the controller.

# **Flow Signal Non-Alarm Indicators**

- The **Flow (no signal)** indicator will be active only in the **Analog Proportional-To-Flow** mode. If the Flow (no signal) parameter is enabled, this alarm will be to alert the user that the system is assuming a flow rate percentage of maximum gas flow according to the value input in the Odorization Parameter menu due to no available flow signal connected.
- **Over-Flow (>110%)** is an indication that the flow signal is showing greater than 110% and less than 125% of maximum gas flow according to the set-up conditions indicated in the Odorization Parameter and Calibration sections of the N-400 controller.
- No Flow is an indication that the flow signal being received by the NJEX ZEO System currently reads a no flow situation in the pipeline and therefore no odorant is currently being injected. This alarm will be present along with the green indication LED and will only be present if Flow (No Signal) parameter is disabled.
- Low Flow Shut Off is an indication that the flow signal being received by the odorizer, signals that the present flow in the pipeline is less than the set value for the Low Flow Shut Off set in the in the Odorization Parameter section of the N-400 Controller. When the flow rate drops below this value odorant injection stops and therefore no odorization is presently occurring. Odorization will automatically resume when the flow signal returns to a level above the set point to stop odorization.

# Signal Alarm & Non-Alarm Troubleshooting Steps

- 1. Loss of Signal alarm will be indicated in the Analog Prop-To-Time mode if the flow signal connection has been lost.
  - a. Inspect the flow signal device for proper power and connecting cables for any damage such as cuts, crimps, etc. Restore power to flow signal device or replace connecting cables as necessary.
  - b. Check the grounding system is correctly in place. Read the flow signal voltage on TB pins 2 and 3. If the voltage on the voltmeter is within the 1-5v range, the problem is most likely a grounding or isolation issue. This can be corrected by re-establishing the ground or installing a signal isolator device. If the voltage is below 1v, the flow meter is the source and must be corrected.
- 2. **Over-Flow (>125%)** alarm will be indicated when the flow signal indicates 125% of the indicated span set point.

- a. If reading an analog flow signal, a grounding reference error can cause this condition. Check that the grounding system is correctly in place. Read the flow signal voltage on **TB8** pins **2** and **3**. If the voltage reading on the voltmeter is greater than 5v, the problem resides with the transmitted signal. Correct as necessary at the signal source. If the voltage on the voltmeter is within the 1-5v range, the problem is most likely a grounding or isolation issue. This can be corrected by re-establishing the ground or installing a signal isolator device.
- b. If the NJEX ZEO System is set to receive a pulse signal and this alarm activates, two issues could generate this alarm. First, the span frequency could be set incorrectly. Recalculate the span frequency and inspect the setting in the Calibration section of the N-400 Controller. The other cause could be the result of electrical noise interference resulting in the system interpreting this noise as pulses.
- c. If it is believed this is in error or the situation continues to reoccur, the flow signal calibrations, and parameters should be re-calibrated with corrected values.
- 3. Low Flow Shut Off indication is not an actual alarm, but an indication that the flow signal reading is within the shut off condition stipulated by the low flow shut off parameter. If it is felt this indicator should not be on, given the current flow, first check the parameter for the Low Flow Shut-Off to verify it is set as desired. As a second step, evaluate the flow signal being received. Verify that the signal indicates the correct flow, and that the signal spanned and zero referenced correctly. If necessary, correct as required.
- 4. **Flow (no signal)** indication is not an actual alarm, but an indication that the system is injecting to the rate stipulated by the Flow (no signal) parameter. This is used to continue odorizing in Prop-To-Flow mode without requiring a flow signal. If it is felt this indicator should not be on, evaluate the flow signal being received.
  - a. Inspect the flow signal device for proper power and connecting cables for any damage such as cuts, crimps, etc. Restore power to flow signal device or replace connecting cables as necessary.
  - b. Check the grounding system is correctly in place. Read the flow signal voltage on TB pins 2 and 3. If the voltage on the voltmeter is within the 1-5v range, the problem is most likely a grounding or isolation issue. This can be corrected by re-establishing the ground or installing a signal isolator device. If the voltage is below 1v, the flow meter is the source and must be corrected.
- 5. **Over-Flow (>110%)** indicator will activate when the flow signal is showing greater than 110% and less than 125% of the maximum gas flow according to the set-up conditions indicated in the parameter and calibration sections of the N-400 controller.
  - a. If reading an analog flow signal, a grounding reference error can cause this condition. Check that the grounding system is correctly in place. Read the flow signal voltage on **TB8** pins **2** and **3**. If the voltage reading on the voltmeter is greater than 5v, the problem resides with the transmitted signal. Correct as necessary at the signal source. If the voltage on the voltmeter is within the 1-5v range, the problem

is most likely a grounding or isolation issue. This can be corrected by re-establishing the ground or installing a signal isolator device.

b. If the NJEX ZEO System is set to receive a pulse signal and receive this alarm, two issues could generate this alarm. First, the span frequency could be set incorrectly. Recalculate the span frequency and inspect the setting in the Calibration section of the N-400 Controller. The other cause could be the result of electrical noise interference resulting in the system interpreting this noise as pulses.

# **Verometer Alarms**

There are a variety of Verometer alarms monitored by the N-400 Controller to ensure correct and safe operation of the NJEX ZEO System. The alarms relating to Verometer performance and their description is as follows:

- Verometer Cable alarm indicates a failure to communicate between the verometer and the N-400 controller.
- **No Fill** alarm is activated triggered if the Verometer fails to fill to 100% within 3 minutes after a fill is requested.
- **Slow Fill** alarm is indicated when a fill of the Verometer is requested and the Verometer does not fill to 100% within 90 seconds. This alarm actuates with either an automatic or manual fill request.
- Leakage is indicated when the verometer level drops while the injection pump is not energized.
- **Transfer Pump Leak** is indicated when the verometer level increases while the transfer pump is not energized.
- **Temp Cable** alarm indicates a failure to communicate between the verometer RTD cable and the N-400 controller.

### **Non-Alarm Verometer Indicators**

- Over Fill is indicated when the Verometer has filled to a level of 112% or greater.

### Verometer Cable Alarm Troubleshooting Steps

# WARNING: Power must be disconnected or locked out from the NJEX ZEO system before performing any troubleshooting or repair to electrical components.

When an active **Verometer Cable** alarm is indicated, the following steps should be taken:

- 1. Inspect all cables for any external damage such as cuts or crimps in the external cable sleeve or moisture inside the cable connector.
- 2. If damage is observed on cable, contact YZ Technical Services for replacement.
- 3. If no damage is observed, please contact YZ Technical Services for additional assistance.

# Verometer No Fill Alarm Troubleshooting Steps

When an active **No Fill** alarm is indicated, the following steps should be taken:

- 1. Refer to the P&ID to ensure the correct valves are open to allow the verometer to fill.
- 2. Check the bulk odorant supply filter and valves for possible restriction or closure and adjust or replace as necessary.
- 3. Check tubing between bulk odorant storage tank and enclosure for damage or leaks. If tubing is crimped, bent, or damaged, by any form that could restrict flow, replace the tubing.
- Check the inlet pressure read on the N-400 controller screen ensure inlet pressure is within 10-25 psi (0.7–1.7 Bar). If the pressure is increasing when the transfer pump turns on, contact YZ Technical Service.
- 5. If the verometer is still not filling, contact YZ Systems Technical Service.

### Verometer Slow Fill Alarm Troubleshooting Steps

When an active **Slow Fill** alarm is indicated, the following steps should be taken:

IMPORTANT NOTE: Prior to troubleshooting a slow fill alarm, verify that the Verometer is not in a full level position as the transfer pump commands cannot be processed if the Verometer is full.

- 1. Refer to the P&ID to ensure the correct valves are fully open to allow the verometer to fill.
- 2. Check bulk odorant supply filter and valves for possible restriction or closure and adjust or replace as necessary.
- 3. Check tubing between bulk odorant storage tank and enclosure for damage. If tubing is crimped, bent, or damaged by any form that could restrict flow, replace the tubing.
- 4. Check tubing between the bulk odorant storage tank and the blanket gas connection on the back of the cabinet. If tubing is crimped, bent, or damaged by any form that could restrict flow, replace the tubing. Disconnect the blanket gas line and check for misdirected odorant and drain if discovered.

### Verometer Leakage Alarm Troubleshooting Steps

When an active **Leakage** alarm is indicated, the following steps should be taken:

- 1. Inspect the system for any obvious leaks and repair as necessary.
- 2. If the **Leakage** alarm occurs during purging of the system or the packing of the lines with odorant on a new system, a manual refill of the verometer will be required and this will clear the alarm.
- 3. Verify the odorant supply pressure is between 10 25 psi (.68 1.72 Bar)

4. Inspect the check valve located on the left side of the manifold and repair if components are damaged.

# Transfer Pump Leakage Alarm Troubleshooting Steps

When an active Transfer Pump alarm is indicated, the following steps should be taken:

- 1. Inspect the system for any obvious leaks and repair as necessary.
- 2. Verify valve positions are in the correct position according to the P&ID located in the cabinet door.
- 3. If the **Leakage** alarm occurs during purging of the system or the packing of the lines with odorant on a new system, a manual refill of the verometer will be required and this will clear the alarm.
- 4. Verify the odorant supply pressure is between 10 25 psi (.68 1.72 Bar)

# Verometer Temp Cable Alarm Troubleshooting Steps

When an active **Temp Cable** alarm is indicated, the following steps should be taken:

- 1. Inspect RTD cable for any external damage such as cuts or crimps in the external cable sleeve or moisture inside the cable connector.
- 2. Loosen and inspect the RTD connection threaded into the back of the verometer.
- 3. Reinstall RTD in the back of the verometer. Observe if the alarm is still active, if it is, contact YZ Technical Services.

# Verometer Over Fill Non-Alarm Indicator Troubleshooting Steps

When an active Over Fill non-alarm is indicated, the following steps should be taken:

- 1. Stop the system and empty the verometer by performing a purge.
- 2. Cycle power to the system and fill verometer. Allow unit to run and discharge one full verometer volume until the verometer fills again.
- 3. If the verometer continues to overfill, please contact YZ Technical Services. Note to the technician if the inlet pressure rises while the transfer pump is running.

# **Odorant Pressure Alarms**

The NJEX ZEO unit requires 10 - 25 psi (.68-17.2 Bar) blanket pressure on the bulk tank. If the blanket pressure is less than or exceeds this range, the Inlet Pressure Alarm will indicate if enabled. The default inlet pressure alarms are set at 10 psi (.68 Bar) and 30 psi (2.0 Bar) but can be modified.

- **Odorant Pressure Low** alarm indicates that the odorant pressure has dropped lower than defined in the set-up parameters in the N-400 controller.

- **Odorant Pressure High** alarm indicates that the odorant pressure has exceeded the maximum pressure as defined in the set-up parameters in the N-400 controller.
- **Odorant Pressure Cable** alarm indicates that the N-400 controller is no longer receiving a pressure signal and the cable connection should be verified.

# **Odorant Pressure Low Alarm Troubleshooting**

When an active Odorant Inlet Pressure Low Alarm is indicated, the following steps should be taken:

- Verify the blanket pressure on the bulk odorant tank is in the range of 10 25 psi (.68 17.2 Bar) and reestablish the correct pressure if applicable.
- 2. If the alarm is still active, verify the programmed high and low values in the Set Alarm Parameters menu.
- 3. Recalibrate the Inlet Pressure per the instructions given in Section 5.
- 4. If the odorant pressure is reading 0.00 PSI (bar) and all connections are connected properly, replace F1 on the controller circuit board. See the labeled located on the inside of the door for the relative location of F1.
- 5. If the alarm is still active, please contact YZ Technical Services for additional assistance.

# **Odorant Pressure High Alarm Troubleshooting**

When an active Odorant Inlet Pressure High Alarm is indicated, the following steps should be taken:

- Verify the blanket pressure on the bulk odorant tank is in the range of 10 25 psi (.68 17.2 Bar) and reestablish the correct pressure if applicable.
- 2. If the alarm is still active, verify the programmed high and low values in the Set Alarm Parameters menu.
- 3. Recalibrate the Inlet Pressure per the instructions given in Section 5.
- 4. If the alarm is still active, please contact YZ Technical Services for additional assistance.

# **Odorant Pressure Cable Alarm Troubleshooting**

When an active Odorant Pressure Cable Alarm is indicated, the following steps should be taken:

- 1. Inspect all cables for any external damage such as cuts or crimps in the external cable sleeve or moisture inside the cable connector.
- 2. Loosen and reinstall the cable in the controller. Inspect pluggable terminal block for damage and replace if necessary.
- 3. Observe if the alarm is still active, if it is, contact YZ Technical Services.

# **Injection Pump Alarms**

There are two Injection Pump alarms monitored by the N-400 Controller to ensure correct and safe operation of the NJEX ZEO System. The alarms relating to the Injection Pump and their description is as follows:

- ACC Cable alarm indicates a failure to communicate between the ACC and the IS Transition Board.
- **Pump Capacity Low** alarm indicates the injection pump capacity is low based on the ACC position, for example if the ACC position indicates 100% flow but the injection pump is not flowing.
- **Pump Capacity High** alarm indicates the injection pump capacity is high based on the ACC position, for example if the ACC position lowers to 0% flow, but the injection pump is continuing to flow.
- **Capacity Control (ACC)** alarm monitors the signal sent to the ACC and the pump capacity to ensure the ACC is responding to changing signals. If the ACC makes a series of adjustments and the pump capacity stays constant, the controller will show a Capacity Control Alarm.

# ACC Cable Troubleshooting Steps

When an active **ACC Cable** alarm is indicated, the following steps should be taken:

- 1. Inspect the ACC cables for any external damage such as cuts or crimps in the external cable sleeve or moisture inside the cable connector.
- 2. If damage is observed on cable, contact YZ Technical Services for replacement.
- 3. If no damage is observed, please contact YZ Technical Services for assistance.

# Pump Capacity Alarm Troubleshooting Steps

When an active **Pump Capacity** alarm is indicated, the following steps should be taken:

- 1. Check the injection pump calibration within the N-400 controller and ensure the pump has been calibrated to the current pipeline pressure. Calibrate if necessary and check for the alarm again.
- 2. Inspect all valve positions and ensure valve positions are in the normal operation position based on the P&ID located on the inside of the cabinet door.
- 3. Ensure the verometer has odorant and the blanket gas pressure is within the required window.
- 4. Inspect all check valves within the manifold and pump head to ensure they are properly installed. To remove the check valves, properly purge and vent the system. If any damage is seen on any check valves, replace and prime and restart system and check if injection rate alarm reoccurs.
- 5. Inspect the discharge tubing for any damage and replace if necessary.

### SECTION 6: TROUBLESHOOTING

6. If the alarm is still active, please contact YZ Technical Services for additional assistance.

### Capacity Control Alarm Troubleshooting Steps

When an active **Capacity Control** alarm is indicated, the following steps should be taken:

- 1. Check the injection pump calibration within the N-400 controller and ensure the pump has been calibrated to the current pipeline pressure. Calibrate if necessary and check for the alarm again.
- 2. Inspect all valve positions and ensure valve positions are in the normal operation position based on the P&ID located on the inside of the cabinet door.
- 3. Ensure the verometer has odorant and the blanket gas pressure is within the required window.
- 4. Inspect all check valves within the manifold and pump head to ensure they are properly installed. To remove the check valves, properly purge and vent the system. If any damage is seen on any check valves, replace and prime and restart system and check if injection rate alarm reoccurs.
- 5. Inspect the discharge tubing for any damage and replace if necessary.
- 6. If the alarm is still active, please contact YZ Technical Services for additional assistance.

# **Injection Rate Alarms**

The NJEX ZEO system monitors and controls the volume of odorant injected and calculates an injection rate over time. The injection rate alarm is tied to the 1-hour injection rate value. If the system detects a deviation in the injection rate compared to the input target, an injection rate alarm will be displayed. The injection rate alarm high and low values can be adjusted in the Alarm Parameters. The recommended setting for the injection rate alarm limit is +/-25%.

### Injection Rate Alarm Troubleshooting Steps

- 1. Inspect the system for any obvious leaks and repair as necessary.
- 2. Refer to the P&ID to ensure the valves are in the proper position for normal operation.
- 3. Check the oil level in the injection pump and fill if necessary.
- 4. The injection pump is built with an internal pressure relief valve. If the pressure relief valve is set at a lower pressure than the discharge pressure, the relief will open and a knocking noise will be heard with each pump stroke.
  - 4.1. To increase the cracking pressure of the relief valve, identify the adjusting screw by the yellow cap installed in front of the oil fill cap. Remove the adjusting screw cap and using a hex key, rotate the adjusting screw clockwise until the pump is no longer bypassing. The knocking noise will no longer be heard with the pump stroke. After bypassing discontinues, adjust the screw one additional full turn clockwise to provide a buffer zone for the discharge line pressure.
- 5. Inspect all check valves within the manifold and pump head to ensure they are properly installed. To remove the check valves, properly purge and vent the system. If any damage is seen on any check valves, replace and prime and restart system and check if injection rate alarm reoccurs.

# **Controller Alarms**

There are four controller alarms that monitor the communication of the controller to the Intrinsically Safe Transition Circuit Board (ISTB) located within the explosion proof or flame proof enclosure in the lower cabinet.

- **IS Transition Board Cable** will enable if the N-400 Controller has lost connection with the ISTB.
- **IS Transition Board Sync** will enable if the N-400 Controller is unable to sync with the ISTB.
- **HW Error 1** will enable if the N-400 controller is unable to write to its internal memory.
- **HW Error 2** will enable if the N-400 real time clock has failed.

# **IS Transition Board Cable Troubleshooting Steps**

When an active **IS Transition Board** alarm is indicated, the following steps should be taken:

- 1. Verify the wiring is properly connected within the N-400 controller. Please refer to the *Wiring Control Document located in Appendix B*.
- 2. If the alarm persists, inspect wiring that runs from the controller to the explosion proof or flame proof enclosure located in the lower compartment for signs of damage. Replace as necessary.
- 3. If the alarm continues, please contact YZ Technical Services for additional support.

### **IS Transition Board Sync Troubleshooting Steps**

When an active **IS Board Sync** alarm is indicated, the following steps should be taken:

- 1. Verify the wiring is properly connected within the N-400 controller. Please refer to the *Wiring Control Document located in Appendix B.*
- 2. If the alarm persists, inspect wiring that runs from the controller to the explosion proof or flame proof enclosure located in the lower compartment for signs of damage. Replace as necessary.
- 3. If the alarm continues, please contact YZ Technical Services for additional support.

# HW Error 1 Troubleshooting Steps

When an active **HW Error 1** or **HW Error 2** is active, please contact YZ Technical Services for support.

# NOTES

| <br> | <br> |
|------|------|
|      |      |
|      |      |
|      |      |
|      |      |
|      |      |
|      |      |
| <br> | <br> |
|      |      |
|      |      |
|      |      |
| <br> | <br> |
|      |      |
|      |      |
|      |      |
|      |      |
|      |      |
|      |      |
|      |      |
|      |      |
|      |      |
|      |      |
|      |      |
|      |      |
|      |      |

# NOTES

# Section 77: System Maintenance

# **Preventative Maintenance Schedule**

A preventative maintenance program serves to anticipate maintenance issues before the system requires service. Like changing the oil & filters in an automobile, by servicing the parts and operations in the NJEX ZEO System at regular intervals, the technician can perform the maintenance service when desired, rather than when required, such as in the middle of night.

The key is to perform maintenance before required. The preventative maintenance schedule implemented should consider the application of the odorizer. Many of these considerations include the weather environment, the condition of the odorant and bulk storage tank, etc. These issues must be considered when establishing a preventative maintenance schedule.

Caution: Some maintenance procedures listed below require purging odorant and relieving the process gas pressure. Refer to the maintenance instructions to purge and vent if maintenance is performed on tubing, manifold, intermediate block, etc. Purging and venting removes odorant and pressure in the suction line up to the pump head and intermediate block. Discharge pressure and odorant will remain beyond the manifold check valve into the discharge lines and must be purged and vented by another means.

# **Recommended Maintenance Schedule Weekly Inspection**

- 1. Verify odorant tank pressure and level
- 2. Check for gas and odorant leaks
- 3. Examine the oil level in the injection pump
- 4. Visually inspect the N-400 Controller for alarm indications

# **Semi-Annual Inspection**

- 1. Inspect tube fittings for leaks
- 2. Inspect and clear odorant filter located in the inlet line on exterior of cabinet

# **Annual Inspection**

- 1. Rebuild check valves
- 2. Replace elastomers in manifold valve assemblies
- 3. Inspect and clear odorant filter located in the inlet line on exterior of cabinet
- 4. Change bulk odorant filter elements within manifold
- 5. Test regulators and service as needed
- 6. Drain and replace injection pump oil
- 7. Test the NJEX ZEO System performance

| Recommended Spare Parts |                                        |          |
|-------------------------|----------------------------------------|----------|
| Part #                  | Description                            | Quantity |
| D3-0295                 | ZEO Diaphragm Replacement Tools        | 1        |
| D3-0307                 | ZEO Check Valve Kit                    | 1        |
| C4-1222                 | Odorant Inlet Filter                   | 1        |
| D3-0305                 | ZEO Bulk Filter Kit                    | 1        |
| D3-0296*                | ZEO Diaphragm Replacement Kit          | 1        |
| D2-0077                 | ZEO Hydraulic/Gear Oil SHC-629 (Quart) | 1        |
| D3-0297                 | N-400 Fuse Replacement Kit             | 1        |

\* Injection pump diaphragms should only be changed on an as needed basis such as the injection pump was run dry (without fluid), or the diaphragms have failed. Diaphragm failure is indicated by pressure seen on the gauge connected to the pump head, located in the lower cabinet.

# Safety Notes – Maintenance

- All *general safety notes in Section 1* of this manual should be reviewed prior to performing any maintenance on NJEX ZEO units.
- All installation, maintenance, troubleshooting, etc. should be performed by a trained professional.
- While servicing units, proper PPE must be worn such as gloves and protective eyewear.
- Purging and venting the NJEX ZEO system purges gas and vents pressure in the suction lines of the system. This allows for maintenance on the inlet filters, transfer pump, and suction check valves. If maintenance is required on a discharge check valve or the discharge lines, the discharge pressure must be relieved.

WARNING: Power must be disconnected or locked out from the NJEX ZEO system before performing any troubleshooting or repair to electrical components.

CAUTION: Vent Valve must be closed in all operations excluding venting. Failure to close V5 during other operations will result in spilled odorant.

| Notes |  |
|-------|--|
|       |  |
|       |  |
|       |  |
|       |  |
|       |  |
|       |  |
|       |  |
|       |  |
|       |  |
|       |  |
|       |  |
|       |  |
|       |  |
|       |  |
|       |  |
|       |  |
|       |  |
|       |  |
|       |  |
|       |  |

| SECTION 7: \$ | SYSTEM MAINTENANCE |
|---------------|--------------------|
|---------------|--------------------|

| <br> |
|------|
|      |
|      |
| <br> |
| <br> |
| <br> |
|      |
|      |
|      |
| <br> |
| <br> |
|      |
|      |
|      |
| <br> |
|      |
|      |
| <br> |
|      |
|      |

# Appendix A: NJEX ZEO Response Forms

### For the Record

To assist in troubleshooting, if required, please record the following information as the NJEX ZEO is initialized for the first time.

# Basic information on the NJEX ZEO System

| Serial number:        |  |
|-----------------------|--|
| Model Number:         |  |
| N-400 version (x.xx): |  |
| Manufacturing date:   |  |
|                       |  |

Date of Startup: \_\_\_\_\_

| Technician | 's Name: |  |
|------------|----------|--|
|            |          |  |

# Location

Startup Technician: \_\_\_\_\_

Site Telephone: \_\_\_\_\_

# Conditions

Pipeline Pressure:

Gas Flow Rate: \_\_\_\_\_ Record in MMCF/hr or m3/sec.

Bulk Odorant Storage Level: \_\_\_\_\_

| Ambient Temp | Range:     |  |
|--------------|------------|--|
|              | , i cangoi |  |

| Parameters Injection Rate:                                                              |  |
|-----------------------------------------------------------------------------------------|--|
| Odorant Density:                                                                        |  |
| Max Gas Flow:                                                                           |  |
| Flow Input:                                                                             |  |
| Low Flow Shutoff:                                                                       |  |
| Flow (no signal):                                                                       |  |
| Odorant Output:                                                                         |  |
| Run Mode<br>Select One<br>Proportional-to-Time<br>Proportional-to-Flow                  |  |
| If Proportional to-Flow, select one<br>Analog<br>Pulses-per-Second<br>Pulses-per-Minute |  |

# **NJEX ZEO Troubleshooting Form**

For assistance in troubleshooting your NJEX ZEO system, complete this form and remit to:

T: 1.800.653.9435 (800.NJEX.HELP)

E: techsupport@yzhq.com

| Basic Information on the NJEX ZEO System: | <u>Verometer</u>       |                    |
|-------------------------------------------|------------------------|--------------------|
|                                           | Loss of Signal         |                    |
| Site ID:                                  | No Fill                | Temp Cable         |
|                                           |                        | Transfer Pump Leak |
| Attending Technician:                     |                        |                    |
|                                           |                        | LIFlow (no signal) |
| Site Telephone:                           | └─IOverflow (>125%)    |                    |
| Conditions                                | Pump                   |                    |
| Pipeline Pressure:                        |                        |                    |
| Dully Toply                               | Odorant Inlet Pressure |                    |
|                                           | Low                    | L High             |
| Supply Pressure:                          |                        |                    |
| Gas Flow Rate:                            | Injection Rate         |                    |
|                                           | Low                    | L High             |
| Bulk Odorant Storage Level:               | Odorant Tank           |                    |
| Ambient Temp Range:                       |                        | L High             |
| Date of Last Problem (mm/u/):             | Cable                  |                    |
| Date of Last Froblem (mm/yy).             | Injection Pump         |                    |
| Parameters                                | Pump Capacity Low      |                    |
| Injection Rate:                           | Capacity Control (ACC) | Pump Capacity High |
| Odorant Density:                          | <u>Controller</u>      | _                  |
| Max Gas Flow:                             | ISTB Cable             |                    |
|                                           |                        |                    |
| Pipeline Pressure:                        | Non Alarm Indicators   |                    |
| Low Flow Shutoff:                         | <u>Verometer</u>       | —                  |
|                                           | Slow Fill              | Over Fill          |
| Flow (no signal):                         | Flow Signal            | —                  |
|                                           | Low Flow Shut off      | Overflow (>115%)   |
| System Stopped                            | └──No Flow Signal      |                    |
| Remote Inhibit No Flow Signal             | Redundancy             |                    |
| Low Flow Shut Off                         | Failed Over            |                    |

Alarms

YZ Systems Milton Roy • 201 Ivyland Road • Ivyland, PA • USA • 18974 • P: 281.362.6500 • www.yzsystems.com Page 92 NJEX ZEO Version 10/05/2023

# **Appendix B: Wiring Control Document**

#### ZERO EMISSIONS ODORIZER SYSTEMS HAZARDOUS AREA INSTALLATION INSTRUCTIONS AND DRAWINGS

The following instructions apply to equipment covered by the following certificate numbers:

| IECEx: | IECEx ETL 20.0027X, IECEx ETL 20.0051X |
|--------|----------------------------------------|
| ATEX:  | ITS20ATEX205600X, ITS-I21ATEX29212X    |
| UKEX:  | ITS21UKEX0027X, ITS21UKEX0038X         |

NORTH AMERICA:

UNITED STATES: 103921294DAL-003, 104331989DAL-001 CANADA: ETL20CA103921294X

The N400 Controller Assembly may be used in hazardous area locations with flammable gases and vapors of Class I group IIB Zone 0 and Division 1 Group C, D with a temperature class rating of T4 with an ambient temperature range of -20C to +60C, when installed in accordance to this document.

The N400 Controller interconnected to the IS Transition Board assembly are used in a Zero Emissions Odorizer System, the ZEO system, depending on model, may be used in hazardous area locations with flammable gas and vapors of Class I group IIB Zone 1 or Division 1 Group C, D with a temperature class rating of T3C for Division 1, and T4 for Zone1 Installations with an ambient temperature range of -20C to +50C.

A Zero Emissions Odorizer System contains an N400 Intrinsically Safe Controller Assembly, and G0-0089 Intrinsically Safe Transition Board Assembly mounted in a flameproof / explosion proof enclosure, and factory interconnect wiring. For safe operation and installation the information in this document, 1E-0384, 1E-0385, and The NJEX ZEO Instruction & Operating Manual shall be observed. Factory wiring shall not modified (exception factory supplied G2-0012 Tank Level Cable Assembly can be shortened during installation as needed).

The system shall only be installed and maintained by qualified personnel in accordance with all local and national laws, directives, and standards applicable to the country and area of installation.

|                                                                                                    | 26 JAN 22                                                                             | 26768                                                                                                    | ADDE                                                            | D OUTPUT ENTI                                                                                                   | TIES ANI                                              | O OTHER CO                                                     | RRECTIONS                                                        | GSS                                                 | SPH                                                | 07                             |
|----------------------------------------------------------------------------------------------------|---------------------------------------------------------------------------------------|----------------------------------------------------------------------------------------------------|-----------------------------------------------------------------|----------------------------------------------------------------------------------------------------|-------------------------------------------------------|----------------------------------------------------------------|------------------------------------------------------------------|-----------------------------------------------------|----------------------------------------------------|--------------------------------|
|                                                                                                    | 22 FEB 21                                                                             | 25581                                                                                                    | CORR                                                            | ECTED AREA SA                                                                                                   | AFETY R                                               | ATINGS / MAI                                                   | RKINGS                                                           | GSS                                                 | SPH                                                | 06                             |
|                                                                                                    | 25 AUG 20                                                                             | 24401                                                                                                    | INTER                                                           | TEK REQUIRED                                                                                                    | CHANG                                                 | ES                                                             |                                                                  | GSS                                                 | SPH                                                | 05                             |
|                                                                                                    | 05 AUG 20                                                                             | 24401                                                                                                    | CORR                                                            | ECTED TYPO. C                                                                                                   | LARIFIE                                               | D JUMPER D                                                     | ETAIL                                                            | GSS                                                 | SPH                                                | 04                             |
|                                                                                                    | 13 JUL 20                                                                             | 24401                                                                                                    | MODI                                                            | MODIFICATIONS PER INTERTEK                                                                                      |                                                       |                                                                | GSS                                                              | SPH                                                 | 03                                                 |                                |
|                                                                                                    | 27 MAY 20                                                                             | 24401                                                                                                    | ADDITIONAL INTERTEK CHANGES                                     |                                                                                                    |                                                       | GSS                                                            | SPH                                                              | 02                                                  |                                                    |                                |
|                                                                                                    | 30 APR 20                                                                             | 24401                                                                                                    | UPDA                                                            | TES FROM INTE                                                                                                   | RTEK RE                                               | VIEW                                                           |                                                                  | GSS                                                 | SPH                                                | 01                             |
|                                                                                                    | DATE                                                                                  | ECN                                                                                                    |                                                                 |                                                                                                    | ESCRIP                                                | TION                                                           |                                                                  | UPD BY                                              | APR BY                                             | REV                            |
|                                                                                                    |                                                                                       |                                                                                                    |                                                                 | REV                                                                                                    | ISION                                                 | HISTORY                                                        |                                                                  |                                                     |                                                    | [                              |
| DOCUMENT IS THE PROPERTY OF MILTON<br>ROY (MR). YOU MAY NOT POSSESS, USE,<br>COPY OR DISCLOSE THIS DOCUMENT OR<br>ANY INFORMATION IN IT, FOR ANY<br>PURPOSE, INCLUDING WITHOUT<br>LIMITATION TO DESIGN, MANUFACTURE OR<br>REPAIR PARTS, OR OBTAIN ANY<br>GOVERNMENT APPROVAL TO DO SO,<br>WITHOUT MR'S EXPRESS WRITTEN<br>PERMISSION, NEITHER RECEIPT NOR<br>POSSESSION OF THIS DOCUMENT ALONE,<br>FROM ANY SOURCE. CONSTITUTES SUCH | DIMENSION<br>INTERPRE<br>PER ASM<br>TOLERANC<br>X<br>X<br>XXX<br>FRACTIONS<br>FINISH: | S ARE INC<br>S ARE INC<br>T DIM ANI<br>ME Y14.5-2<br><u>ES:</u><br>± .050[1<br>± .010[.2<br>± .005[.1<br>± .5°<br>± 1/64[.3<br>125 \screwtheta] | 27]<br>254]<br>297]<br>297]<br>297]<br>297]                     | WWW.milto                                                                                                    | INST<br>ZEO                                           | LTC<br>nericas.com<br>ALLATIC<br>INJECTI<br>ATION              | DN DRAV<br>ON SYS                                                | WING<br>STEM                                        | OY, LLC                                            |                                |
| PERMISSION. POSSESSION, USE, COPYING<br>OR DISCLOSURE BY ANYONE WITHOUT<br>MR'S EXPRESS WRITTEN PERMISSION IS                                                                                                    |                                                                                       |                                                                                                    |                                                                 | DO NOT<br>SCALE                                                                                                 |                                                       | DRAWING                                                        | NO<br>1E-03                                                      | 78                                                  |                                                    | REV<br>07                      |
| NOT AUTHORIZED AND MAY RESULT IN<br>CRIMINAL AND/OR CIVIL LIABILITY.                                                                                                    | $\forall$                                                                             | <u>t</u>                                                                                                    |                                                                 | DRAWING                                                                                                    | А                                                     | SCALE                                                          | 1:1                                                              | SHEET                                               | 1 of 6                                             | 3                              |
| EAR STATEMENT WARNING - This document or file<br>15 C.F.R., parts 730-774. Diversion contrary to U.S. lav<br>purpose other than that for which the technical data wa                                                                                                    | contains technical<br>w is prohibited. The<br>as originally provide                   | data the expor<br>export, re-ex<br>ed by Milton R<br>E                                                                                          | rt of which is<br>port, transfe<br>oy, is prohil<br>AR Export ( | s, or may be, restricted<br>er or re-transfer of this t<br>bited without prior writte<br>Classification: ECCN E | by the Expo<br>echnical dat<br>en approval f<br>AR99. | rt Administration A<br>a to any other com<br>rom Milton Roy an | ct and the Export A<br>pany, entity, perso<br>d authorization un | Administration<br>on, or destinat<br>der applicable | n Regulations<br>ion, or for any<br>e export contr | (EAR),<br>y use or<br>ol laws, |
|                                                                                                    |                                                                                       |                                                                                                    |                                                                 |                                                                                                    |                                                       |                                                                |                                                                  |                                                     |                                                    |                                |

YZ Systems Milton Roy • 201 Ivyland Road • Ivyland, PA • USA • 18974 • P: 281.362.6500 • www.yzsystems.com NJEX ZEO Version 10/05/2023

#### ZERO EMISSIONS ODORIZER SYSTEMS HAZARDOUS AREA INSTALLATION INSTRUCTIONS AND DRAWINGS

**WARNING:** Substitution of components may impair intrinsic safety. **AVETISSEMENT:** La substitution de composants peut compromettre la sécurité intrinsèque.

**WARNING: Explosion Hazard** - To prevent ignition of an explosion atmosphere remove power before disconnecting any equipment or wiring unless the area is known to be non-hazardous.

**AVERTISSEMENT: Risque d'explosion -** Pour éviter l'inflammation d'une atmosphère d'explosion, coupez l'alimentation avant de déconnecter tout équipement ou câblage, à moins que la zone ne soit connue pour être non dangereuse.

**WARNING:** Replace removable fuses with the same type and rating to provide protection against the risk of fire and shock.

**AVERTISSEMENT:** Remplacez les fusibles amovibles avec le même type et les mêmes caractéristiques pour vous protéger contre les risques d'incendie et de choc.

**WARNING:** Controller and IS Transition programming ports are for maintenance only. Do not use or connect any devices unless the area is know to be non-hazardous.

**AVERTISSEMENT**: Les ports de programmation Controller et IS Transition sont destinés à la maintenance uniquement. N'utilisez ni ne connectez aucun appareil à moins que la zone ne soit pas dangereuse.

-

**WARNING:** F2-0238 Controller real time clock backup battery (BT1) may explode if mistreated. Do Not Recharge, Disassemble or Dispose of in fire.

**AVERTISSEMENT**: F2-0238 La pile de secours de l'horloge en temps réel du contrôleur (BT1) peut exploser si elle est malmenée. Ne pas recharger, démonter ou jeter au feu.

**WARNING:** To avoid the risk of electrical shock or burns, always connect safety (or earth) ground before making any other connections.

**AVERTISSEMENT:** Pour éviter tout risque d'électrocution ou de brûlure, connectez toujours la terre de sécurité (ou la terre) avant toute autre connexion.

WARNING: POTENTIAL STATIC CHARGING HAZARD - To avoid static buildup, use a damp cloth to clean all painted or other non-metallic surfaces.

**AVERTISSEMENT: RISQUE DE CHARGE STATIQUE POTENTIEL -** Pour éviter l'accumulation d'électricité statique, utilisez un chiffon humide pour nettoyer toutes les surfaces peintes ou non métalliques.

| COPYRIGHT © MILTON ROY, LLC THIS                         | UNLESS OTHE               | RWISE SPECIFIED:           |                             |               |                   |                     |                 |                |            |
|----------------------------------------------------------|---------------------------|----------------------------|-----------------------------|---------------|-------------------|---------------------|-----------------|----------------|------------|
| DOCUMENT IS THE PROPERTY OF MILTON                       | DIMENSIONS                | SARE INCHImm               |                             |               |                   |                     |                 |                |            |
| ROY (MR). YOU MAY NOT POSSESS, USE,                      | INTERPRET                 | DIM AND TOI                |                             |               |                   |                     |                 |                |            |
| COPY OR DISCLOSE THIS DOCUMENT OR                        | PER ASM                   | F Y14 5-2009               |                             |               |                   |                     |                 |                |            |
| ANY INFORMATION IN IT, FOR ANY                           | TOLEDANC                  |                            |                             |               |                   |                     |                 |                | -          |
| PURPOSE, INCLUDING WITHOUT                               | TOLENANG                  | <u>LJ.</u>                 | www.milto                   | onroy-ar      | nericas.co        | m N                 | <b>ILLION R</b> | OY, LL         | .C         |
| LIMITATION TO DESIGN, MANUFACTURE OR                     | X.                        | ± .050[1.27]               |                             |               |                   |                     |                 |                |            |
| REPAIR PARTS, OR OBTAIN ANY                              | .XX                       | ± .010[.254]               | THLE                        | NOT           |                   |                     |                 |                |            |
| GOVERNMENT APPROVAL TO DO SO,                            | .XXX                      | ± .005[.127]               |                             | INST          |                   | ON DRA              | WING            |                |            |
| WITHOUT MR'S EXPRESS WRITTEN                             | L                         | ± .5°                      |                             | 7EO           | IN IECT           | NON SV              | NTEN            |                |            |
| PERMISSION. NEITHER RECEIPT NOR                          | FRACTIONS                 | ± 1/64[.397]               |                             | ZLU           | INJECI            | 1011 31             |                 |                |            |
| POSSESSION OF THIS DOCUMENT ALONE,                       | FINISH:                   | 125 - /RMS                 | INS                         | STALL         | ATION             | INSTRU              | ICTIO           | NS             |            |
| FROM ANY SOURCE, CONSTITUTES SUCH                        |                           |                            | 1145                        |               |                   |                     | 01101           | 10             |            |
| PERMISSION. POSSESSION, USE, COPYING                     | THIRD ANGL                | E PROJECTION               | DO NOT                      | SIZE          | DRAWING           | 5 NO                |                 |                | REV        |
| OR DISCLOSURE BY ANYONE WITHOUT                          | 4                         | _                          | DONOT                       |               |                   | 1 - 03              | 78              |                | 07         |
| MR'S EXPRESS WRITTEN PERMISSION IS                       | $(\phi)$                  |                            | SCALE                       | Λ             |                   | 12-03               | 10              |                | 01         |
| NOT AUTHORIZED AND MAY RESULT IN                         | $\nabla \Psi T$           |                            | DRAWING                     | A             | SCALE             | 1 · 1               | SHEET           | 2 of           | 6          |
| CRIMINAL AND/OR CIVIL LIABILITY.                         | $\downarrow$ $\downarrow$ |                            |                             |               | OUALL             | 1.1                 | UNLET           | 2 01           | 0          |
| EAR STATEMENT WARNING - This document or file            | contains technical d      | ata the export of which is | s, or may be, restricted    | by the Expo   | rt Administration | Act and the Export  | Administration  | Regulation     | is (EAR),  |
| 15 C.F.R., parts 730-774. Diversion contrary to U.S. law | w is prohibited. The      | export, re-export, transfe | er or re-transfer of this t | echnical dat  | a to any other co | mpany, entity, pers | on, or destinat | ion, or for an | ny use or  |
| purpose other than that for which the technical data wa  | as originally provided    | by Milton Roy, is prohit   | pited without prior writte  | en approval f | rom Milton Roy    | and authorization u | nder applicable | export cont    | trol laws. |
|                                                          |                           | EAR Export (               | classification: ECCN E      | AR99.         |                   |                     |                 |                |            |
|                                                          |                           |                            | -                           |               |                   |                     |                 |                |            |

YZ Systems Milton Roy • 201 Ivyland Road • Ivyland, PA • USA • 18974 • P: 281.362.6500 • www.yzsystems.com Page 94 NJEX ZEO Version 10/05/2023

|                     | HAZARDOUS A                                                                                    | AREA INST                                                                                                    | <b>FALLATIO</b>                       | ON INSTR                       | UCTI          | ONS AN             | D DRAV            | WINGS               |               |        |
|---------------------|------------------------------------------------------------------------------------------------|----------------------------------------------------------------------------------------------------|---------------------------------------|--------------------------------|---------------|--------------------|-------------------|---------------------|---------------|--------|
| Conditi<br>The sys  | ions for safe use:<br>stem shall not be connected to                                           | any associated                                                                                                    | apparatus whic                        | h uses or genera               | ates more     | e than 250V        | RMS.              |                     |               |        |
| Installa            | ations:                                                                                        |                                                                                                    |                                       |                                |               |                    |                   |                     |               |        |
|                     | USA- Installations shall be                                                                    | in accordance w                                                                                                    | ith the Nationa                       | l Electric Code                | (NEC), 1      | NFPA-70, a         | nd ANSI/IS        | A-RPI206.1          |               |        |
|                     | Canada - Installation shall b                                                                  | e in accordance                                                                                                    | with Canadian                         | Electrical Code                | e (CEC)       | Part 1 (CSA        | 22.1).            |                     |               |        |
|                     | ATEX/IECEx - Installations                                                                     | s shall be in acc                                                                                                    | ordance with al                       | l applicable loc               | al and na     | tional electr      | rical codes, 1    | EN60079-14          | 4,            |        |
|                     | IEC60079-25, and all Essen                                                                     | tial Health and                                                                                                    | Safety Regulati                       | ions of Directive              | e 2014/3-     | 4/EU.              |                   |                     |               |        |
| G0-008<br>assembl   | 9 Intrinsically Safe Transition Bo<br>ly shall be separately evaluated a                       | ard assembly sha<br>id certified per al                                                                                                    | ll be mounted in<br>l applicable requ | a suitable Explos<br>irements. | ion Proof     | 7/ Flameproo       | f enclosure, a    | ind complete        | enclosur      | ·e     |
| F2-0238<br>simple c | 8 Controller Assembly when pair device 100 OHM RTD as a syste                                  | ed with the G0-00<br>m are rated as fol                                                                                                    | )89 Intrinsically<br>lows:            | Safe Transition B              | oard, F0      | -0021 intrinsi     | cally safe pro    | essure transm       | itter, and    | i      |
| •                   | Controller Assembly                                                                            |                                                                                                    |                                       | IS Transitio                   | on Board      | [                  |                   |                     |               |        |
|                     | Ex ia IIB T4 Ga                                                                                |                                                                                                    |                                       | Ex db [ia] l                   | IC T4 G       | b                  |                   |                     |               |        |
|                     | ⟨€x⟩ II 1 G Ex ia IIB T4 G                                                                     | Ja                                                                                                    |                                       | ⟨Ex⟩ II 2 G E                  | x db [ia]     | IIC T4 Gb          | TIC               |                     |               |        |
|                     | Class I, Zone 0, AEx ia                                                                        | 11B 14 Ga                                                                                                    |                                       | Class I, Zo                    | ne I, AE      | x db [ia] IIC      | . 14 Gb           |                     |               |        |
| NOTE                | S:                                                                                             | ps C-D, 14                                                                                                    |                                       | Class I, DI                    | vision 1,     | Groups A-L         | , 14              |                     |               |        |
| 1.                  | INTRINSICALLY SAFE INT                                                                         | ERCONNECT W                                                                                                    | IRING BETWE                           | EN DEVICES SH                  | HOWN IS       | FACTORY            | INSTALLEI         | D.                  |               |        |
| 2.                  | 1-5V PRESSURE TRANSDU                                                                          | CERS ARE RAT                                                                                                    | ED CLASS I DI                         | V.1 GROUP C,D                  | ZONE 0        | IIB. INTRIN        | SICALLY S         | AFE "ia" T4         | . THE         |        |
|                     | METAL CASE OF INTRINSI                                                                         | CALLY SAFE P                                                                                                    | RESSURE TRA                           | NSDUCERS SHA                   | ALL BE A      | ADEQUATE           | LY BONDEI         | ) DURING            |               |        |
| 3.                  | SUBSTITUTION OF COMPC                                                                          | NENTS COULD                                                                                                    | IMPAIR INTR                           | INSIC SAFETY.                  |               |                    |                   |                     |               |        |
| 4.                  | THE IS TRANSITION BOARD ASSEMBLY SHALL BE MOUNTED IN A FLAMEPROOF/EXPLOSION PROOF ENCLOSURE OR |                                                                                                    |                                       |                                |               |                    |                   |                     |               |        |
|                     | LOCATED IN AN UNCLASS                                                                          | IFIED SAFE AR                                                                                                    | EA.                                   |                                |               |                    |                   |                     |               |        |
| 5.                  | THE INTRINSICALLY SAFE                                                                         | THE INTRINSICALLY SAFE POWER SUPPLY SHALL BE MOUNTED IN A FLAMEPROOF/EXPLOSION PROOF ENCLOSURE,<br>DW 2/ZONE 2: OR UNICLASSIFIED SAFE AREA |                                       |                                |               |                    |                   |                     |               |        |
| 6.                  | THE 24V POWER SUPPLY S                                                                         | HALL BE MOU                                                                                                    | NTED IN A FLA                         | AMEPROOF/EX                    | PLOSION       | PROOF EN           | CLOSURE (         | OR UNCLAS           | SIFIED        |        |
|                     | SAFE AREA.                                                                                     |                                                                                                    |                                       |                                |               |                    |                   |                     |               |        |
| 7.                  | CABLE(S) X SHALL BE SHI                                                                        | ELDED TWISTE                                                                                                    | ED PAIR TYPE.                         | CABLE SHIEL                    | DS SHAI       | L BE EART          | HED PER 60        | )079-14 IN          |               |        |
| 8                   | NON-HAZAROUS AREA.                                                                             | TYPE CABLE                                                                                                    | S) FOR CABLE                          | X THE CABLE                    | SHALL         | RE TYPE A          | OR B PER 60       | 0079-25 CLA         | USE 9         |        |
| 9.                  | IF USING DIODE SAFETY E                                                                        | ARRIERS, FOL                                                                                                    | LOW MANUFA                            | CTURERS INST                   | ALLATI        | ON INSTRU          | CTIONS FO         | R PROPER S          | SAFETY        |        |
|                     | GROUNDING TO PROTECT                                                                           | IVE EARTH.                                                                                                    |                                       |                                |               |                    |                   |                     |               |        |
| 10.                 | ANALOG FLOW INPUT (TB                                                                          | 8) AND PULSE                                                                                                    | FLOW INPUTS                           | (TB2) SHALL N                  | OT BE C       | ONNECTED           | DAT THE SA        | AME TIME.           | FORE          | ACH    |
| 11.                 | INPUT OR OUTPUT.                                                                               | ERS OR ISOLAI                                                                                                    | IOKS SHALL D                          | E COMI LIANT                   | willi ii      | IL SALLI I         | TAKAMET           |                     | TOKL          | ich    |
| 12.                 | THE AMBIENT TEMPERAT                                                                           | URE RANGE FO                                                                                                    | OR F2-0238 IS -2                      | 20C TO +60C.                   |               |                    |                   |                     |               |        |
| 13.                 | F2-0238 INTRINSIC SAFETY                                                                       | PROTECTION                                                                                                    | LEVEL IS "ia".                        |                                |               |                    |                   | (F)                 |               |        |
| 14.                 | STANDARD TANK LEVEL A                                                                          | AND 4-20mA TY<br>CUMENT "NIEY                                                                                                    | PE SHALL NO                           | I BE CONNECT<br>Manitat        | ED TO I       | BITATTH            | E SAME TIM        | IE.                 |               |        |
| 16.                 | MATERIALS USED IN THE                                                                          | CONSTRUCTIO                                                                                                    | N OF GROUP I                          | I ENCLOSURES                   | FOR EP        | L Ga EXCEE         | DS 10% IN         | TOTAL OF            |               |        |
|                     | ALUMINUM, MAGNESIUM                                                                            | , TITANIUM AN                                                                                                    | D ZIRCONIUM                           | I. PLEASE SEE N                | MANUAI        | , FOR INSTI        | RUCTIONS          | TO AVOID I          | GNITIO        | N      |
| 17                  | HAZARD DUE TO IMPACT $\triangle$ SCHEDULE DRAWIN                                               | OR FRICTION.                                                                                                    | ODIEV WITH                            | UT ACENCY A                    | DDDOV         | AT                 |                   |                     |               |        |
| 17.                 |                                                                                                |                                                                                                    |                                       |                                | AT ROV        |                    |                   |                     |               |        |
| DOUMEN              | NT IS THE PROPERTY OF MILTON                                                                   | DIMENSIONS /                                                                                                    | ARE INCHImm                           |                                |               |                    |                   |                     |               |        |
| DY (MR).<br>DPY OR  | . YOU MAY NOT POSSESS, USE,<br>DISCLOSE THIS DOCUMENT OR                                       |                                                                                                    | DIM AND TOL                           |                                |               |                    |                   |                     | U             | Y      |
| INFO                | RMATION IN IT, FOR ANY                                                                         | TOLERANCE                                                                                                    | S:                                    | www.milte                      | onrov-a       | mericas co         | m                 | MILTON R            | OY II         | C      |
| MITATIO             | IN TO DESIGN, MANUFACTURE OR                                                                   | .X                                                                                                    | ± .050[1.27]                          | TITLE                          | Sincy a       | 1011000.00         |                   |                     |               |        |
| OVERNN              | MENT APPROVAL TO DO SO,                                                                        | .xxx                                                                                                    | ± .005[.127]                          |                                | INST.         | ALLATI             | ON DRA            | AWING               |               |        |
| ITHOUT<br>ERMISSI   | MR'S EXPRESS WRITTEN<br>ON. NEITHER RECEIPT NOR                                                | FRACTIONS                                                                                                    | ± .5°<br>± 1/64[.397]                 |                                | ZEO           | INJECT             | ION SY            | STEM                |               |        |
| OSSESSI             | ION OF THIS DOCUMENT ALONE,                                                                    | FINISH:                                                                                                    | 125-\/RMS                             | INS                            | STAL          | ATION              | INSTR             | UCTION              | NS            |        |
| RMISSI              | ON. POSSESSION, USE, COPYING                                                                   | THIRD ANGLE                                                                                                    | PROJECTION                            |                                | SIZE          | DRAWING            | NO NO             |                     |               | RE     |
| R'S EXPR            | OSURE BY ANYONE WITHOUT<br>RESS WRITTEN PERMISSION IS                                          | A                                                                                                    |                                       | SCALE                          | ۸             |                    | 1E-03             | 378                 |               | 0      |
| OT AUTH<br>RIMINAL  | HORIZED AND MAY RESULT IN<br>AND/OR CIVIL LIABILITY.                                           | $\Psi$                                                                                                    |                                       | DRAWING                        | A             | SCALE              | 1:1               | SHEET               | 3 of          | 6      |
| AR STAT             | EMENT WARNING - This document or file                                                          | contains technical data                                                                                                    | a the export of which is              | s, or may be, restricted       | by the Expo   | ort Administration | Act and the Expo  | ort Administration  | Regulation    | ns (EA |
|                     | parts 730-774. Diversion contrary to U.S. la                                                   | w is prohibited. The ex-                                                                                                    | port, re-export, transfe              | er or re-transfer of this      | technical dat | a to any other co  | mpany, entity, pe | erson, or destinati | ion, or for a | ny use |

\_

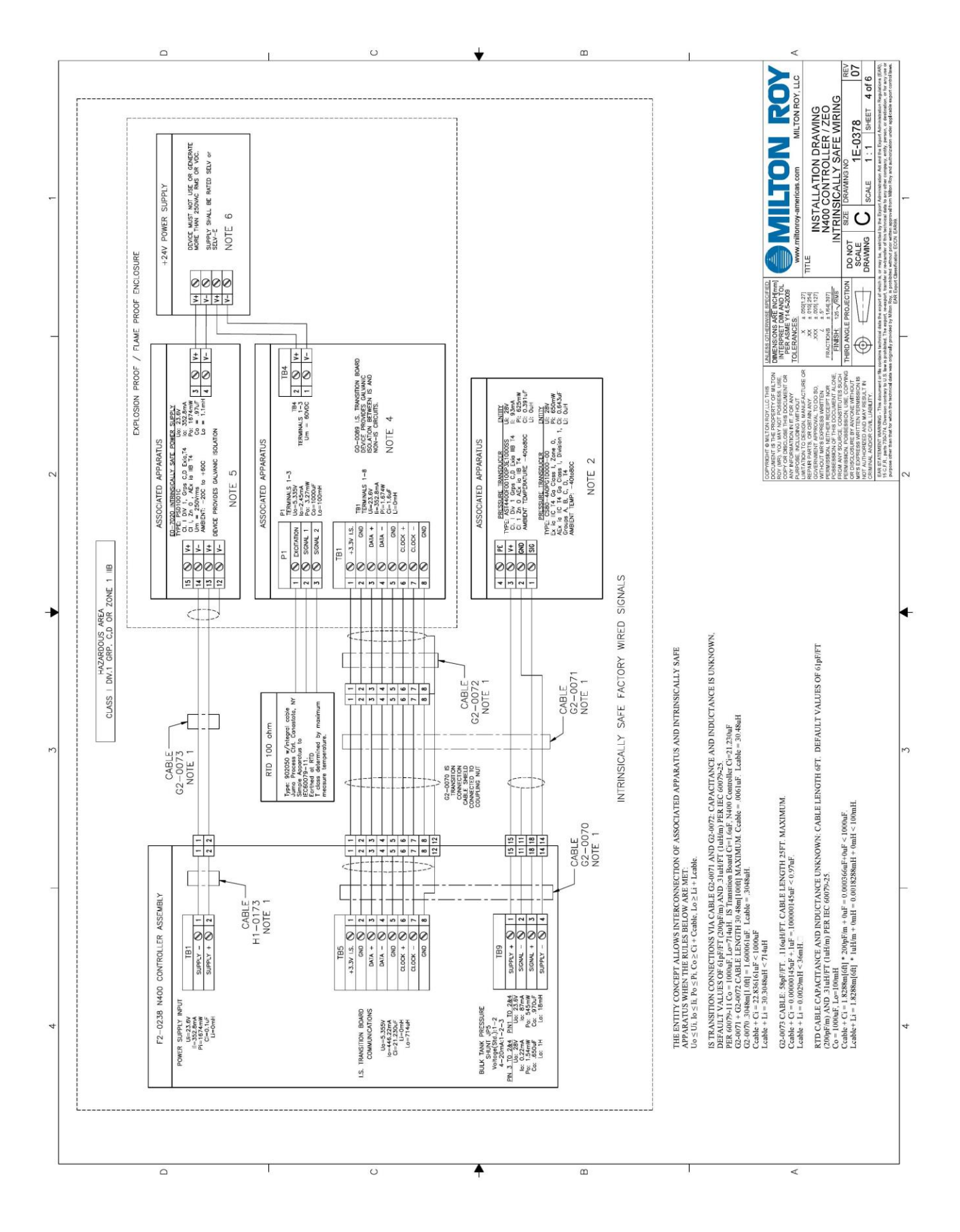

YZ Systems Milton Roy • 201 Ivyland Road • Ivyland, PA • USA • 18974 • P: 281.362.6500 • www.yzsystems.com Page 96 NJEX ZEO Version 10/05/2023

![](_page_96_Figure_0.jpeg)

YZ Systems Milton Roy • 201 Ivyland Road • Ivyland, PA • USA • 18974 • P: 281.362.6500 • www.yzsystems.com NJEX ZEO Version 10/05/2023

![](_page_97_Figure_0.jpeg)

YZ Systems Milton Roy • 201 Ivyland Road • Ivyland, PA • USA • 18974 • P: 281.362.6500 • www.yzsystems.com Page 98 NJEX ZEO Version 10/05/2023

![](_page_98_Figure_0.jpeg)

YZ Systems Milton Roy • 201 Ivyland Road • Ivyland, PA • USA • 18974 • P: 281.362.6500 • www.yzsystems.com NJEX ZEO Version 10/05/2023

| YELLOW<br>BROWN<br>BROWN<br>RED - BLACK TRACER<br>BLUE - BLACK TRACER<br>BLUE - BLACK TRACER<br>RANGE - BLACK TRACER<br>ROWN - BLACK TRACER<br>BLACK - RED TRACER<br>BLACK - RED TRACER                                                                                                    | YELLOW<br>RED-BLACK TRACER<br>BLUE - BLACK TRACER<br>BLUE - BLACK TRACER<br>BLUE - BLACK TRACER<br>BLUE - BLACK TRACER<br>BLACK - RED TRACER<br>BLACK - RED TRACER                                                                                                    | YELLOW<br>BROWN<br>BROWN<br>BROWN<br>BLUC - BLACK TRACER<br>BLUE - BLACK TRACER<br>BLUE - BLACK TRACER<br>RANGE - BLACK TRACER<br>RANGE - BLACK TRACER<br>BLACK - RED TRACER<br>BLACK - RED TRACER                                                                                                    | YELLOW<br>BROWN<br>BROWN<br>BROWN<br>BROWN<br>BLACK TRACER<br>BLUE - BLACK TRACER<br>RANGE - BLACK TRACER<br>ELLOW - BLACK TRACER<br>BLACK - RED TRACER<br>BLACK - RED TRACER - RED TRACER<br>BLACK - RED TRACER - RED TR |
|----------------------------------------------------------------------------------------------------|----------------------------------------------------------------------------------------------------|----------------------------------------------------------------------------------------------------|----------------------------------------------------------------------------------------------------|
| 6     BROWN       7     RED - BLACK TR       8     BLUE - BLACK TR       9     ORANGE - BLACK TR       10     YELLOW - BLACK       11     BROWN - BLACK - RED TR       12     BLACK - RED TR                                                                                                    | 6     BROWN       7     RED - BLACK TR       8     BLUE - BLACK TR       9     ORANGE - BLACK TR       9     ORANGE - BLACK TR       10     YELLOW - BLACK TR       11     BROWN - BLACK TR       12     BLACK - RED TR       12     BLACK - RED TR       13     BROWN - BLACK TR       14     BROWN - BLACK TR       15     BLACK - RED TR       16     YELLOW - BLACK TR       17     BROWN - BLACK TR       18     BROWN - BLACK TO WITH       10     SEE TABLE FOR REF                                                                                                    | 6         BROWN           7         RED - BLACK TR           8         BLUE - BLACK TR           9         ORANGE - BLACK TR           9         ORANGE - BLACK TR           9         ORANGE - BLACK TR           10         YELLOW - BLACK TR           11         BROWN - BLACK - BLACK TR           12         BLACK - RED TR           13         BROWN - BLACK - BLACK - BLAC                                                                                                    | 6         BROWN           7         RED - BLACK TR           8         BLUE - BLACK TR           9         DRANGE - BLACK TR           9         ORANGE - BLACK TR           9         ORANGE - BLACK TR           10         YELLOW - BLACK TR           11         BROWN - BLACK 3017           12         BLACK - RED TR           13         BLACK - RED TR           14         BLACK - RED TR           15         BLACK - RED TR           16         BROWN - BLACK 36/017           17         BLACK - RED TR           18         BLACK - RED TR           11         BROWN - BLACK 76/017           12         BLACK - RED TR           13         BLACK - RED TR           14         BLE ACT POWE           15         BLACK - RED TR           16         SEE TABLE FOR REG           2         REVISED ATEX           ADDED MOTORS TO SPECI         FAC                                                                                                    |
| T         T         T           I PH, 115/230VAC, 2.2/1 2A, 50Hz         8         9           0         I PH, 115/230VAC, 2.2/1 2A, 50Hz         9           1         I PH, 115/230VAC, 2.2/1 2A, 50Hz         10           1         I PH, 115/230VAC, 2.2/1 2A, 50Hz         11           1         I PH, 115/230VAC, 2.2/1 2A, 50Hz         11 | IPH. 115/230VAC. 22/12A. 50Hz         7           1PH. 115/230VAC. 22/12A. 50Hz         8           PH. 115/230VAC. 22/12A. 50Hz         10           PH. 115/230VAC. 22/12A. 50Hz         11           PH. 115/230VAC. 22/12A. 50Hz         11           PH. 115/230VAC. 22/12A. 50Hz         11           PH. 115/230VAC. 22/12A. 50Hz         11           PH. 115/230VAC. 22/12A. 50Hz         11           PH. 115/230VAC. 22/12A. 50Hz         11           PH. 115/230VAC. 22/12A. 50Hz         11           PH. 115/230VAC. 22/12A. 50Hz         11           PH. 115/230VAC. 22/12A. 50Hz         11           PH. 115/230VAC. 22/12A. 50Hz         11           PH. 115/230VAC. 22/12A. 50Hz         11           PH. 115/230VAC. 22/12A. 50Hz         11           PH. 115/230VAC. 22/12A. 50Hz         11 | 1         PH, 115/230VAC, 22/12A, 50Hz         7           1         PH, 115/230VAC, 22/12A, 50Hz         9           1         PH, 115/230VAC, 22/12A, 50Hz         10           1         PH, 115/230VAC, 22/12A, 50Hz         11           1         PH, 115/230VAC, 22/15A, 60Hz         12           1         PH, 115/230VAC, 22/15A, 50Hz         12           1         PH, 115/230VAC, 22/15A, 50Hz         12           1         PH, 115/230VAC, 22/15A, 50Hz         13           1         12         12           1         13         13           1         12         13                                                                                                    | IPH, 115/230VAC:         22/12A, 50Hz         7           IPH, 115/230VAC:         22/12A, 50Hz         8           IPH, 115/230VAC:         28/15A, 60Hz         9           IPH, 115/230VAC:         28/15A, 60Hz         10           IPH, 115/230VAC:         28/15A, 60Hz         12           IPH, 115/230VAC:         28/15A, 60Hz         11           IPH, 115/230VAC:         28/15A, 60Hz         12           IPH, 115/230VAC:         28/15A, 60Hz         12           IPH, 115/230VAC:         28/15A, 60Hz         12           IPH, 115/230VAC:         26574         ADD           6/14/2021         26593         ADD                                                                                                    |
| L 1 PH, 115/230VAC, 22/1<br>PH, 115/230VAC, 28/1<br>L 1 PH, 115/230VAC, 28/1<br>L 1 PH, 115/230VAC, 28/1<br>L 1 PH, 115/230VAC, 28/1                                                                                                    | 1 PH, 115/230VAC, 2.2/1<br>1 PH, 115/230VAC, 2.8/1<br>1 PH, 115/230VAC, 2.8/1                                                                                                    | 1 PH, 115/230VAC, 22/1<br>1 PH, 115/230VAC, 2.8/1<br>1 PH, 115/230VAC, 2.2/1<br>1 PH, 115/230VAC, 2.2/1<br>1 PH, 115/200VAC, 2.2/1<br>1 PH, 115/200VAC, 2.2/1<br>1 PH, 115/200VAC, 2.2/                                                                                                    | 1 PH, 115/230VAC, 2.2/1<br>1 PH, 115/230VAC, 2.8/1<br>1 PH, 115/230VAC, 2.2/1<br>1 PH, 115/230VAC, 2.2/1<br>1 PH, 115/230VAC, 2.2/1<br>9/16/2021                                                                                                    |
| AL         1 PH, 115/230VAC, 2.2/1.2A, 50Hz         10           AL         1 PH, 115/230VAC, 2.8/1.5A, 60Hz         11           ID         115/230VAC, 2.8/1.5A, 60Hz         12                                                                                                    | 1 PH, 115/230VAC, 2.2/1.2A, 50Hz 11<br>1 PH, 115/230VAC, 2.2/1.5A, 60Hz 11<br>12<br>12<br>CABLE<br>CUSTO<br>SEE                                                                                                    | 1 PH, 115/230VAC, 2.2/1.2A, 50Hz 11<br>1 PH, 115/230VAC, 2.28/1.5A, 60Hz 11<br>12<br>12<br>12<br>13<br>14<br>15<br>15<br>15<br>15<br>15<br>15<br>15<br>15<br>15<br>15                                                                                                    | 1 PH, 115/230VAC, 2.2/1.2A, 50Hz<br>1 PH, 115/230VAC, 2.2/1.5A, 60Hz<br>12<br>12<br>12<br>12<br>12<br>12<br>12<br>12<br>12<br>12                                                                                                    |
| IL         I PH, 115/230VAC, 2.2/1.2A, 50Hz         I1         BROWN - BL           ID         I PH, 115/230VAC, 2.8/1.5A, 60Hz         I1         BLACK - R                                                                                                    | 1 PH, 115/230VAC, 2.2/1.2A, 50Hz         11         BROWN - BI           1 PH, 115/230VAC, 2.8/1.5A, 60Hz         12         BLACK - R           115/230VAC, 2.8/1.5A, 60Hz         12         BLACK - R           115/230VAC, 2.8/1.5A, 60Hz         12         BLACK - R           115/230VAC, 2.8/1.5A, 60Hz         12         BLACK - R           115/230VAC, 2.8/1.5A, 60Hz         12         BLACK - R           115/150VAC, 2.8/1.5A, 60Hz         12         BLACK - R           115/150VAC, 2.8/1.5A, 60Hz         12         BLACK - R           115/150VAC, 2.8/1.5A, 70Hz         12         BLACK - R           115/150VAC, 2.8/1.5A, 70Hz         12         BLACK - R           116/150VAC, 2.8/1.5A, 70Hz         12         BLACK - R                                                              | 1 PH, 115/230VAC, 22/1 2A, 50Hz         11         BROWN - BI           1 PH, 115/230VAC, 28/1 5A, 60Hz         12         BLACK - R           1 DUNIT SUPPLIED / CABLE APPROX.3         CABLE APPROX.3         CABLE APPROX.3           9/16/2021         26893         REVISE FOR         REVISE                                                                                                    | 1 PH, 115/230VAC, 2.2/1.2A, 50Hz         11         BROWN - BI           1 PH, 115/230VAC, 2.8/1.5A, 60Hz         12         BLACK - R           12         SCASS         BLACK - R           12         SCASS         SCASS           15/230VAC, 2.8/1.5A, 60Hz         12         BLACK - R           12         SCASS         SCASS           13         CUSSTOMER AC         SCASS           9/16/2021         26893         REVISE           6/21/2021         26893         REVISE           4/2/2021         26893         REVISE                                                                                                    |
| ID I2 BLACK - RED TRA                                                                                                    | 12 BLACK - RED TRA<br>UNIT SUPPLIED WITH 1<br>COBIED APPROX. 336N TI<br>CUBIED APPROX. 336N TI<br>CUBIED APPROX. 336N TI<br>CUBIED APPROX. 336N TI<br>CUBIED APPROX.                                                                                                    | 12 BLACK - RED TRA<br>UNIT SUPPLIED WITH 1<br>CABLE APPROX. 36/N [1<br>CABLE APPROX. 36/N [1<br>CABL | 12 BLACK - RED TRA<br>UNIT SUPPUED WITH<br>CABLE APPRAOX. 36/N [1]<br>CUSITOMER AC POWER<br>SEE TABLE FOR REG<br>9/16/2021 26893 REVISED ATEX/<br>6/21/2021 26574 ADDED MOTORS TO SPECIFI<br>6/21/2021 26574 ADDED MOTORS TO SPECIFI                                                                                                    |
|                                                                                                    | UNIT SUPPLIED WITH 12 V<br>CABLE APPROX. 36IN [1M]<br>CUSTOMER AC POWER C<br>SEE TABLE FOR REQUIR<br>EACH CC                                                                                                    | UNIT SUPPLIED WITH 12 W<br>CABLE APPROX. 36IN [1M]<br>CUSTOMER AC POWER CC<br>SEE TABLE FOR REGUIR<br>EACH CC<br>9/16/2021 26833 REVISED ATEX/UKC                                                                                                    | UNIT SUPPLED WITH 12 V<br>CABLE APPROX. 36/N [1M]<br>CUSTOMER AC POWER CC<br>SEE TABLE FOR REGUIR<br>9/16/2021 26893 SEE TABLE FOR REGUIR<br>6/21/2021 26593 REVISED ATEV/UKCI<br>6/21/2021 26574 REVISED ATEV/UKCI                                                                                                    |

YZ Systems Milton Roy • 201 Ivyland Road • Ivyland, PA • USA • 18974 • P: 281.362.6500 • www.yzsystems.com Page 100 NJEX ZEO Version 10/05/2023

# **Appendix C: CE Declaration of Conformity**

#### Milton Roy Europe 10 Grande Rue - 27360 Pont-St-Pierre

BP 8313 - 27108 Val-de-Reuil Cedex FRANCE Tel: +33 (0) 232-68-3000 Fax: +33 (0) 232-68-3093 Email: mr14.contact@miltonroy.com www.miltonroy-europe.com

![](_page_100_Picture_3.jpeg)

Milton Roy Company 201 Ivyland Road, Ivyland, PA 18974, USA Tel: (215) 441-0800 Fax: (215) 441-8620 Email: info@miltonroy.com www.miltonroy.com

#### EC DECLARATION of CONFORMITY

TYPE: NJEX Zero Emissions Odorizer Model No.: 640xZ-00xx-xxx, 740xZ-00xx-xxx, 840xZ-00xx-xxx, 940xZ-00xx-xxx

Is in conformity with the relevant requirements of:

- 2006/42/EC Machinery Directive
- 2014/30/EU EMC electro-magnetic compatibility
- 2014/34/EU ATEX Flammable Atmosphere

Applied Standards:

- EN 60204-1:2018 Safety of Machinery Electrical Equipment of Machines Part 1: General Requirements
- EN ISO 12100:2010 Safety of Machinery General principles for design Risk Assessment and Reduction
- EN 61000-6-2:2005/AC2005 Immunity for industrial environments
- EN 61000-6-4:2007/A1:2011 Emission Standard For Industrial Environments
- EXPlosive atmospheres Equipment General requirements
  - EN 60079-1:2014 Explosive atmospheres Equipment protection by flameproof enclosures "d"
- EN 60079-11:2012
  - Explosive atmospheres Equipment protection by intrinsic safety "i
  - EN 60079-25:2010/AC:2013 Explosive atmospheres Intrinsically safe electrical systems

The ATEX EC-TYPE examination, ITS-I21ATEX29212X, was carried out by: INTERTEK Italia S.p.A. (NoBo 2575) - 20063 Cernusco sul Naviglio - Milano (MI)

Notified body for quality assurance control:

Element Materials Technology Rotterdam B.V. (NoBo 2812) - Zekeringstraat 33, 1014 B.V., Amsterdam, Netherlands

Marking of products:

![](_page_100_Picture_25.jpeg)

This declaration of conformity is issued under the sole responsibility of the manufacturer, MILTON ROY AMERICA. The object of the declaration described above is in conformity with the relevant Union harmonization legislation. The equipment's here above designated conform to the EC directives referenced, on the condition that installation, use and maintenance are performed as per recognized workmanship practices and according to the specifications given in the instruction manuals.

Signed for and on behalf of:

MILTON ROY EUROPE Responsable QEHS EMEA EMEA QEHS Marager Emmanuel FONTAINE

Signature

Date:

James Ward Digitally signed by James Ward Date: 2022.11.14 09:20:27

Signature

Date:

Name: Emmanuel Fontaine Title: Quality Assurance Senior Manager Place of Signing: 10 Grand Rue-27360 Pont-St-Pierre-France

Name: James Ward Title: Quality Manager Place of Signing: 201 Ivyland Rd, Ivyland, PA 18974 USA

DoC-CE-ZEO v01

# Appendix D: UKCA Declaration of Conformity

Milton Roy Europe 10 Grande Rue - 27360 Pont-St-Pierre BP 8313 - 27108 Val-de-Reuil Cedex FRANCE Tel: +33 (0) 232-68-3000 Fax: +33 (0) 232-68-3093 Email: mr14.contact@miltonroy.com www.miltonroy-europe.com

![](_page_101_Picture_2.jpeg)

Milton Roy Company 201 Ivvland Road Ivyland, PA 18974, USA Tel: (215) 441-0800 Fax: (215) 441-8620 Email: info@miltonroy.com www.miltonroy.com

#### UK DECLARATION of CONFORMITY

TYPE: NJEX Zero Emissions Odorizer Model No.: 640xZ-00xx-xxx, 740xZ-00xx-xxx, 840xZ-00xx-xxx, 940xZ-00xx-xxx

Is in conformity with the relevant requirements of:

- 2008 No. 1597
- The Supply of Machinery (Safety) Regulations The Electromagnetic Compatibility Regulations
- 2016 No. 1091 The Equipment and Protective Systems Intended for Use in Potentially Explosive
- 2016 No. 1107 Atmospheres Regulations

Applied Standards:

- EN 60204-1:2018 Safety of Machinery – Electrical Equipment of Machines – Part 1: General Requirements
- EN ISO 12100-2010
- Safety of Machinery General principles for design Risk Assessment and Reduction EN 61000-6-2:2005/AC2005 Immunity for industrial environments
- - EN 61000-6-4:2007/A1:2011 Emission Standard For Industrial Environments
  - EN 60079-0:2018 Explosive atmospheres - Equipment - General requirements
  - EN 60079-1:2014 Explosive atmospheres - Equipment protection by flameproof enclosures "d"
- EN 60079-11:2012 . Explosive atmospheres - Equipment protection by intrinsic safety "i"
- EN 60079-25:2010/AC:2013
  - Explosive atmospheres Intrinsically safe electrical systems

The UKEX-TYPE examination, ITS21UKEX0038X, was carried out by:

Intertek Testing and Certification Limited. (Approved Body 0359) - Intertek House, Cleeve Road, Leatherhead, Surrey KT22 7SA

#### Approved body for quality assurance control:

Element Materials Technology (Approved Body 0891) - Unit 1, Pendle Place, Skelmersdale, West Lancashire WN8 9PN, UK

Marking of products:

![](_page_101_Picture_27.jpeg)

#### II 2(1) G Ex db ia [ia IIC Ga] IIB T4 Gb

This declaration of conformity is issued under the sole responsibility of the manufacturer, MILTON ROY AMERICA. The object of the declaration described above is in conformity with the relevant legislation. The equipment's here above designated conform to the UK Regulations referenced, on the condition that installation, use and maintenance are performed as per recognized workmanship practices and according to the specifications given in the instruction manuals.

Signed for and on behalf of:

MILTON ROY EUROPE IS EMEA FMEA QE FONTAINE

Date:

Digitally signed by James Ward Date: 2022.11.15 09:11:28 -05'00' Signature

Date:

Name: Emmanuel Fontaine Title: Quality Assurance Senior Manager Place of Signing: 10 Grand Rue-27360 Pont-St-Pierre-France

Signature

Name: James Ward Title: Quality Manager Place of Signing: 201 Ivyland Rd, Ivyland, PA 18974 USA

DoC-UK-ZEO v01

# **Appendix E: N-400 Modbus Specifications**

#### **Communication Settings**

| Protocol              | Modbus                                          |
|-----------------------|-------------------------------------------------|
| Data Framing          | Modbus RTU, ASCII                               |
| Slave Address Range   | 1-247                                           |
| Baud Rates            | 1200, 2400, 4800, 9600, 19200, 38400, and 56000 |
| Number of Data Bits   | 7 or 8                                          |
| Parity                | None, Odd, Even                                 |
| Stop Bits             | 1 or 2                                          |
| Serial Communications | Redundant RS-485 2 Wire                         |

#### N-400 Modbus Function Support

| Code | Function                  | Description                                         |
|------|---------------------------|-----------------------------------------------------|
| 1    | Read Coil Status          | Reads the ON/OFF status of discrete outputs (coils) |
| 3    | Read Holding Registers    | Reads the binary contents of holding registers      |
| 5    | Force Single Coil         | Forces a single coil to either the ON or OFF state  |
| 6    | Preset Single Registers   | Presets a value into a single holding registers     |
| 16   | Preset Multiple Registers | Presets values into a sequence of holding registers |

#### **Boolean Registers**

The Boolean data type can be used for status or control. The discrete outputs or "coils" as defined by the Modbus specifications are read/write registers. This ON/OFF data type can be manipulated using Modbus functions 1 and 5.

The valid address range for this data type is 00001 to 09999.

Function 1 allows reading a single coil per query

Function 5 allows writing single or multiple coils per query.

#### **Control Functions**

The control functions available via Modbus are listed below. The registers are accessed using Modbus functions 1 and 5. For coils 00001-00003, the master device can initiate a state change by toggling the relevant control coil. For example, to stop the system (coil 00001 reads '1' = started) write a '0' to coil 00001. Write a '1' to coils 0004-00005 to reset the related measurement. Coil 00006 determines whether a remote inhibit can be initiated by a contact closure (local) connected to the inhibit inputs on the controller or by Modbus coil 00007 (remote).

| Address | Access     | Descriptions                                                              |
|---------|------------|---------------------------------------------------------------------------|
| 00001   | Read/Write | Write '1' to Start the system; Write '0' to Stop the system               |
| 00002   | Read/Write | Write '1' to Start a verometer fill; Write '0' to Stop a verometer fill   |
| 00003   | Read/Write | Write '1' to set system in Prop. to Flow mode; Write '0' to set system in |
|         |            | Prop. to Time mode                                                        |
| 00004   | Read/Write | Write '1' to reset the measured injection rate; always reads '0'          |
| 00005   | Read/Write | Write '1' to reset the odorant injected totalizer; always reads '0'       |
| 00006   | Read/Write | MODBUS Remote Inhibit Control Enabled (1); Local Remote Inhibit           |
|         |            | Control (0)                                                               |
| 00007   | Read/Write | MODBUS Remote Inhibit On (1), Off (0)                                     |

| 00008 | Read/Write | MODBUS Remote Load Cycle Control Enabled (1); Local Load Cycle<br>Control (0) Liquid System Only |
|-------|------------|--------------------------------------------------------------------------------------------------|
| 00009 | Read/Write | MODBUS Load Cycle Control: Start Load Cycle (1); Stop Load Cycle (0) Liquid System Only          |

#### Alarm Functions

The alarm functions available via Modbus are listed below. The registers are accessed using Modbus function 1. All the alarms are latching and provide a "since the last read" output where a set condition will hold its state until a read of that register was made by the master device. Once a read is made, the alarm will reflect the current state.

| Address | Access    | Descriptions                        |
|---------|-----------|-------------------------------------|
| 00201   | Read Only | Alarm contact output                |
| 00202   | Read Only | Global alarm                        |
| 00203   | Read Only | Pump ACC cable loss of signal       |
| 00204   | Read Only | N/A                                 |
| 00205   | Read Only | Pump Capacity Low                   |
| 00206   | Read Only | Pump Capacity High                  |
| 00207   | Read Only | Capacity Control (ACC)              |
| 00208   | Read Only | Flow (no signal) active (non-alarm) |
| 00209   | Read Only | Flow Signal loss of signal          |
| 00210   | Read Only | Flow Signal no-flow (non-alarm)     |
| 00211   | Read Only | Flow Signal >110% (non-alarm)       |
| 00212   | Read Only | Flow Signal >125%                   |
| 00213   | Read Only | Verometer loss of signal            |
| 00214   | Read Only | Verometer no fill                   |
| 00215   | Read Only | Verometer slow fill                 |
| 00216   | Read Only | Verometer overfill (non-alarm)      |
| 00217   | Read Only | Verometer temp loss of signal       |
| 00218   | Read Only | Verometer leak                      |
| 00219   | Read Only | Verometer transfer pump             |
| 00220   | Read Only | Inlet pressure low                  |
| 00221   | Read Only | Inlet pressure high                 |
| 00222   | Read Only | Inlet pressure loss of signal       |
| 00223   | Read Only | Injection rate low                  |
| 00224   | Read Only | Injection rate high                 |
| 00225   | Read Only | Bulk tank level low                 |
| 00226   | Read Only | Bulk tank level high                |
| 00227   | Read Only | Bulk tank loss of signal            |
| 00228   | Read Only | Controller                          |

# **Status Functions**

The status functions available via Modbus are listed below. The registers are accessed using Modbus function 1.

| Address | Access    | Descriptions                                                                                             |
|---------|-----------|----------------------------------------------------------------------------------------------------|
| 01001   | Read Only | System - Started (1); Stopped (0)                                                                        |
| 01002   | Read Only | Verometer - Filling (1); Not Filling (0)                                                                 |
| 01003   | Read Only | Mode - Prop. to Flow Mode (1); Prop. to Time Mode (0)                                                    |
| 01004   | Read Only | Flow Signal Type - Pulse (1), Analog (0)                                                                 |
| 01005   | Read Only | Pulse Mode - PPM (1); PPS (0)                                                                            |
| 01006   | Read Only | Load Cycle Active (1) / Not Active (0) Liquid system only                                                |
| 01007   | Read Only | No-Flow Standby - Active (1); Operating Normally (0)                                                     |
| 01008   | Read Only | Remote Inhibit - Active (1); Inactive (0)                                                                |
| 01009   | Read Only | Low Flow Shutoff - Active (1); Inactive (0)                                                              |
| 01010   | Read Only | Flow No Signal - Active (1); Inactive (0)                                                                |
| 01011   | Read Only | Power Up (1) / No Power Up (0) since last coil read                                                      |
| 01012   | Read Only | Parameter Change (1) / No Parameter Change (0) since last coil read                                      |
| 01013   | Read Only | New HOU/LOU Data Available (1) / not available (0) since last coil read                                  |
| 01014   | Read Only | Units - Metric Units (1); English Units (0)                                                              |
| 01015   | Read Only | Memory Module - Present (1); Not Present (0)                                                             |
| 01016   | Read Only | Resume Operation on Power-Loss - Enabled (1); Disabled (0)                                               |
| 01017   | Read Only | Low Injection Rate Alarm - Enabled (1); Disabled (0)                                                     |
| 01018   | Read Only | High Injection Rate Alarm - Enabled (1); Disabled (0)                                                    |
| 01019   | Read Only | Bulk Tank Low Alarm - Enabled (1) / Disabled (0)                                                         |
| 01020   | Read Only | Bulk Tank High Alarm - Enabled (1) / Disabled (0)                                                        |
| 01021   | Read Only | Low Inlet Pressure Alarm - Enabled (1); Disabled (0)                                                     |
| 01022   | Read Only | High Inlet Pressure Alarm - Enabled (1); Disabled (0)                                                    |
| 01023   | Read Only | Signal Alarms - Enabled (1) / Disabled (0)                                                               |
| 01024   | Read Only | Verometer Alarms - Enabled (1) / Disabled (0)                                                            |
| 01025   | Read Only | Pump Alarms - Enabled (1) / Disabled (0)                                                                 |
| 01026   | Read Only | Controller Alarms - Enabled (1) / Disabled (0)                                                           |
| 01027   | Read Only | Odorant Output - Enabled (1); Disabled (0)                                                               |
| 01028   | Read Only | Redundancy - Enabled (1); Default (NBS Output) (0)                                                       |
| 01029   | Read Only | NJEX Backup System Output - Active (1); Inactive (0) always reads<br>'0' if redundancy is enabled        |
| 01030   | Read Only | Redundancy Setting - Primary System (1); Backup System (0)<br>always reads '0' if redundancy is disabled |
| 01031   | Read Only | Redundancy Status - Odorizing (1); Standby (0) always reads '0' if redundancy is disabled                |
| 01032   | Read Only | Load Cycle Mode - Flow Detect (1) / Load Input (0) only used with<br>Liquid process                      |

### **Integer Registers**

The integer data type could be used for the Results data and configuration/control parameters. The "holding registers" as referred to by the Modbus specification, are read/write registers. This 16-bit integer data type can be manipulated using functions 3, 6, and 16.

Function 3 allows the host to read one or more holding registers per query.Function 6 allows the host to write a single holding register per query.Function 16 allows the host to write multiple holding registers per query.

### **Result Data Functions**

The result data functions available via Modbus are listed below. The registers are accessed using Modbus function 3. If variable type is not specified, the default variable type is a 16 bit unsigned integer.

| Address     | Access    | Descriptions                                                                                                    |
|-------------|-----------|----------------------------------------------------------------------------------------------------|
| 40001-40002 | Read Only | Most-recent HOU/LOU accumulated odorant injected (IEEE 754<br>floating-point format, most-significant word first) |
| 40003-40004 | Read Only | Most-recent HOU/LOU accumulated flow (IEEE 754 floating-point<br>format, most-significant word first)             |
| 40005-40006 | Read Only | Most-recent HOU/LOU average injection rate (IEEE 754 floating-point<br>format, most-significant word first)       |
| 40007       | Read Only | Most-recent HOU/LOU Start Date - Day of Month                                                                     |
| 40008       | Read Only | Most-recent HOU/LOU Start Date - Month                                                                            |
| 40009       | Read Only | Most-recent HOU/LOU Start Date - Year                                                                             |
| 40010       | Read Only | Most-recent HOU/LOU Start Date - Hours (24 hour format)                                                           |
| 40011       | Read Only | Most-recent HOU/LOU Start Date - Minutes                                                                          |
| 40012       | Read Only | Most-recent HOU/LOU Start Date - Seconds                                                                          |
| 40013       | Read Only | Most-recent HOU/LOU End Date - Day of Month                                                                       |
| 40014       | Read Only | Most-recent HOU/LOU End Date - Month                                                                              |
| 40015       | Read Only | Most-recent HOU/LOU End Date - Year                                                                               |
| 40016       | Read Only | Most-recent HOU/LOU End Date - Hours (24 hour format)                                                             |
| 40017       | Read Only | Most-recent HOU/LOU End Date - Minutes                                                                            |
| 40018       | Read Only | Most-recent HOU/LOU End Date - Seconds                                                                            |
| 40019-40020 | Read Only | System odorant injected totalizer (IEEE 754 floating-point format, most-significant word first)                   |
| 40021-40022 | Read Only | Serial Number (32-bit unsigned integer, most-significant word first)                                              |
| 40023       | Read Only | Model Number (6400, 7400, 8400, 9400)                                                                             |
| 40024       | Read Only | Process Type (1 = Gas, 2 = Liquid, 3 = Liquid Continuous)                                                         |
| 40025       | Read Only | Bulk tank level (0-100 %)                                                                                         |
| 40026       | Read Only | Odorant inlet pressure (XXX.X PSI; X.XXX Bar)                                                                     |
| 40027       | Read Only | Verometer level (XXX.X %) (16-bit signed integer)                                                                 |
| 40028       | Read Only | Odorant temperature (XX.X F/C) (16-bit signed integer)                                                            |
| 40029       | Read Only | Flow signal (XX.X %)                                                                                              |
| 40030       | Read Only | ACC output current (X.XX mA)                                                                                      |
| 40031       | Read Only | Measured pump capacity (XXX.X %)                                                                                  |
| 40032-40033 | Read Only | 1 hour time-based injection rate average (IEEE 754 floating-point format, most-significant word first)            |

| 40034-40035 | Read Only | 1 hour flow-based injection rate average (IEEE 754 floating-point format, most-significant word first)    |
|-------------|-----------|----------------------------------------------------------------------------------------------------|
| 40036-40037 | Read Only | 15 minute time-based injection rate average (IEEE 754 floating-point format, most-significant word first) |
| 40038-40039 | Read Only | 15 minute flow-based injection rate average (IEEE 754 floating-point format, most-significant word first) |
| 40040-40041 | Read Only | 60 second time-based injection rate average (IEEE 754 floating-point format, most-significant word first) |
| 40042-40043 | Read Only | 60 second flow-based injection rate average (IEEE 754 floating-point format, most-significant word first) |

### Parameter functions

The result data functions available via Modbus are listed below. The registers are accessed using Modbus functions 3, 6, and 16.

Note: The system must be stopped for any parameter changes to be accepted. An exception response will be returned if a parameter change query is issued while the system is running.

| Address                                                                             | Access     | Descriptions                                                    |  |  |
|-------------------------------------------------------------------------------------|------------|-----------------------------------------------------------------|--|--|
| 40101 *                                                                             | Read/Write | Current time - day of month                                     |  |  |
| 40102 *                                                                             | Read/Write | Current time - month                                            |  |  |
| 40103 *                                                                             | Read/Write | Current time - year                                             |  |  |
| 40104 *                                                                             | Read/Write | Current time - hours (24 hour format)                           |  |  |
| 40105 *                                                                             | Read/Write | Current time - minutes                                          |  |  |
| 40106 *                                                                             | Read/Write | Current time - seconds                                          |  |  |
| 40107 **                                                                            | Read/Write | Injection Rate **See formatting info                            |  |  |
| 40108 **                                                                            | Read/Write | Maximum gas flow **See formatting info                          |  |  |
| 40109 **                                                                            | Read/Write | Maximum Injection pump capacity **See formatting info           |  |  |
| 40110 **                                                                            | Read/Write | Odorant density **See formatting info                           |  |  |
| 40111                                                                               | Read/Write | Prop-to-time setpoint (X.XX lb(kg)/hr)                          |  |  |
| 40112                                                                               | Read/Write | Flow no signal (XXX % range 1-100)                              |  |  |
| 40113                                                                               | Read/Write | Low flow shutoff (XXX % range 1-100)                            |  |  |
| 40114 **                                                                            | Read/Write | Odorant output **See formatting info                            |  |  |
| 40115                                                                               | Read/Write | Pulses per Second                                               |  |  |
| 40116                                                                               | Read/Write | Pulses per Minute                                               |  |  |
| 40117                                                                               | Read/Write | Bulk Tank low (XXX % range 1-100)                               |  |  |
| 40118                                                                               | Read/Write | Bulk Tank high (XXX % range 1-100)                              |  |  |
| 40119                                                                               | Read/Write | Inlet pressure low (XXX PSI range 1-100; X.XX Bar range 0-689)  |  |  |
| 40120                                                                               | Read/Write | Inlet pressure high (XXX PSI range 1-100; X.XX Bar range 0-689) |  |  |
| 40121                                                                               | Read/Write | Injection rate low (XXX % range 1 to 100)                       |  |  |
| 40122                                                                               | Read/Write | Injection rate high (XXX % range 1 to 100)                      |  |  |
| 40123                                                                               | Read/Write | System Redundancy (0 - Default; 1 - Primary; 2 - Backup)        |  |  |
| 40124                                                                               | Read/Write | Typical Flow (used with Liquid process - XXX % range 1 to 100)  |  |  |
| * Note: Registers 40101-40106 are Read-Only. Writes to these registers are ignored. |            |                                                                 |  |  |

### Model Specific Formatting

The below formatting is specific to the addresses listed. For formatting parameters that are identical across all models, see the parameter description for the defined formatting.

| Address | Formatting                                     |
|---------|------------------------------------------------|
| 40107   | GE = X.XX lb/MMCF                              |
|         | $GM = X.XX mg/m^3$                             |
| 40108   | 6400GE = X.XXX                                 |
|         | 7400GE, 8400GE, 9400GE = X.XX MMCF/hr          |
|         | 6400GM = X.XX                                  |
|         | 7400GM, 8400GM, 9400GM = X.X m <sup>3</sup> /s |
| 40109   | GE = X.XXX gal/hr                              |
|         | GM = X.XXX litre/hr                            |
| 40110   | GE = X.XX lb/gal                               |
|         | GM = X.XXX g/cc                                |
| 40114   | 6400GE = 0.0XXX lb/pulse                       |
|         | 7400GE = 0.XXX lb/pulse                        |
|         | 8400GE, 9400GE = X.XX lb/pulse                 |
|         | 6400GM = 0.0XXX kg/pulse                       |
|         | 7400GM = 0.XXX kg/pulse                        |
|         | 8400GM, 9400GM = X.XX kg/pulse                 |

### **Exception Responses**

Exception responses are a means for the Slave device to indicate to the Master device that a query received could not be acted upon for a particular reason. Below is a listing of Exception codes.

# Exception Name/Description

| Code |                                                                                           |
|------|-------------------------------------------------------------------------------------------|
| 1    | Illegal Function: Function received in the query is not supported by the slave            |
| 2    | Illegal Data Address: Data address received in the query is not supported by the slave    |
| 3    | Illegal Data Value: Value contained in the query data field is not supported by the slave |
| 4    | Slave Device Failure: An unrecoverable error occurred while performing this action        |
| 6    | Slave device busy: Slave cannot process an incoming query at this time                    |
|      |                                                                                           |
## **Appendix F: Controller Replacement Components**

The N-400 controller circuit board has replaceable fuses in the instance of failure.

Please refer to the component layout label inside the controller door for quick reference on relative fuse position, or the location can be seen in Figure 55.

The solid state relays, U22, U25 can also be replaced if required. Please refer to the component layout label inside the controller door for quick reference on relative fuse position, or the location can be seen in Figure 55.

Warning: Substitutions of the fuses can impair intrinsic safety. It is recommended to order replacements directly from YZ Systems to ensure proper components are installed. A fuse kit will be provided with each controller. Additional fuses can be purchased individually with the part numbers below or a kit containing all required fuses can be purchased from YZ Systems with part number D3-0297.

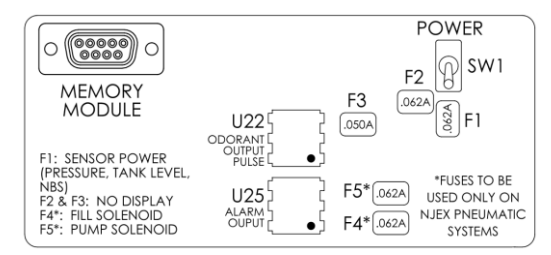

Figure 55: Component layout label. Use this label to see relative location of replacement components and the memory module and power switch.

| Component | Specification                | Description                                | Manuf. Part Number |
|-----------|------------------------------|--------------------------------------------|--------------------|
| F1        | 62mA<br>125V / 300A Breaking | Fuse, PICO hazardous area.<br>ENCAPSULATED | Littelfuse 259.062 |
| F2        | 62mA<br>125V / 300A Breaking | Fuse, PICO hazardous area.<br>ENCAPSULATED | Littelfuse 259.062 |
| F3        | 50mA<br>277V/ 1500A Breaking | Fuse, PICO hazardous area.                 | Littelfuse 305.050 |
| F4*       | 62mA<br>125V / 300A Breaking | Fuse, PICO hazardous area.<br>ENCAPSULATED | Littelfuse 259.062 |
| F5*       | 62mA<br>125V / 300A Breaking | Fuse, PICO hazardous area.<br>ENCAPSULATED | Littelfuse 259.062 |
| BT1       | 3V 12mm 35mAH                | Battery, Coin Cell                         | Panasonic CR1220   |

\*NOTE: Fuses F4 and F5 are only required on NJEX pneumatic systems. Do not install F4 and F5 if the N-400 controller is used in an NJEX ZEO system.

## **Appendix G: Controller Mounting**

The N-400 controller is to be mounted with the supplied hardware to the backplate that is fastened in the NJEX ZEO cabinet. The controller is rated for an IP64 environment and must be installed inside the cabinet to maintain proper environmental protection.

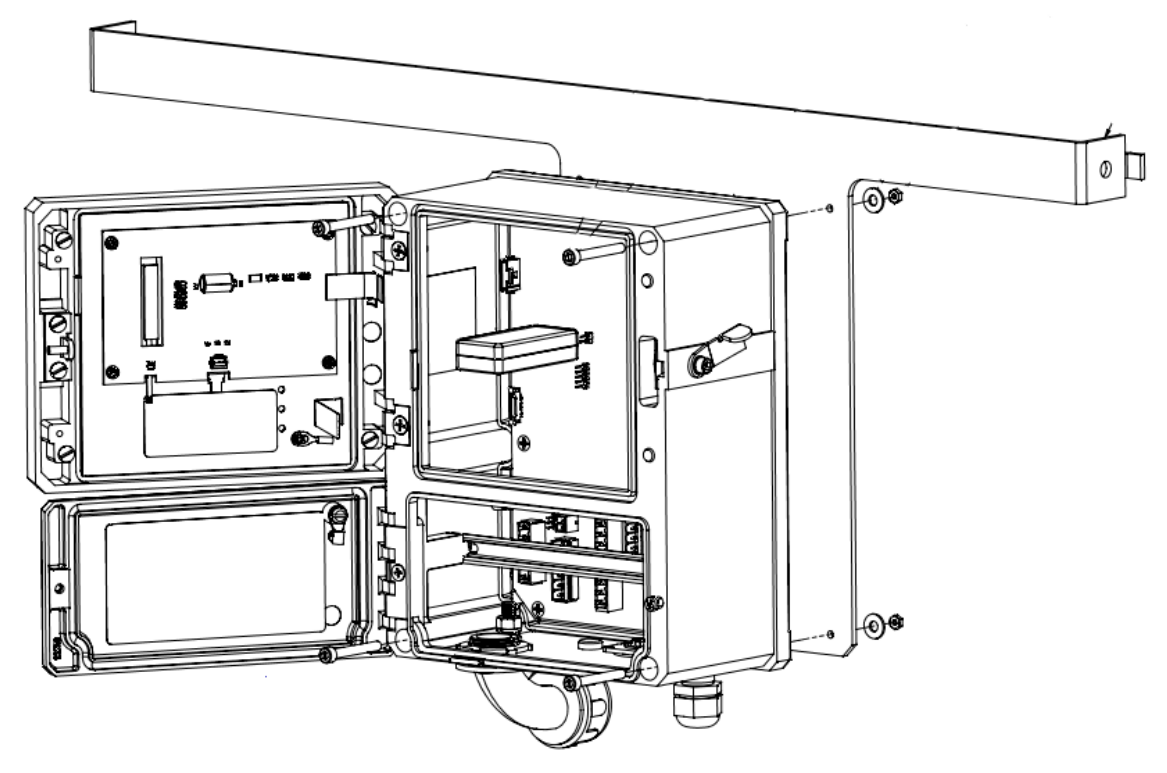

Figure 56 N-400 Controller Mounting

# **Appendix H: Bulk Odorant Filter Replacement**

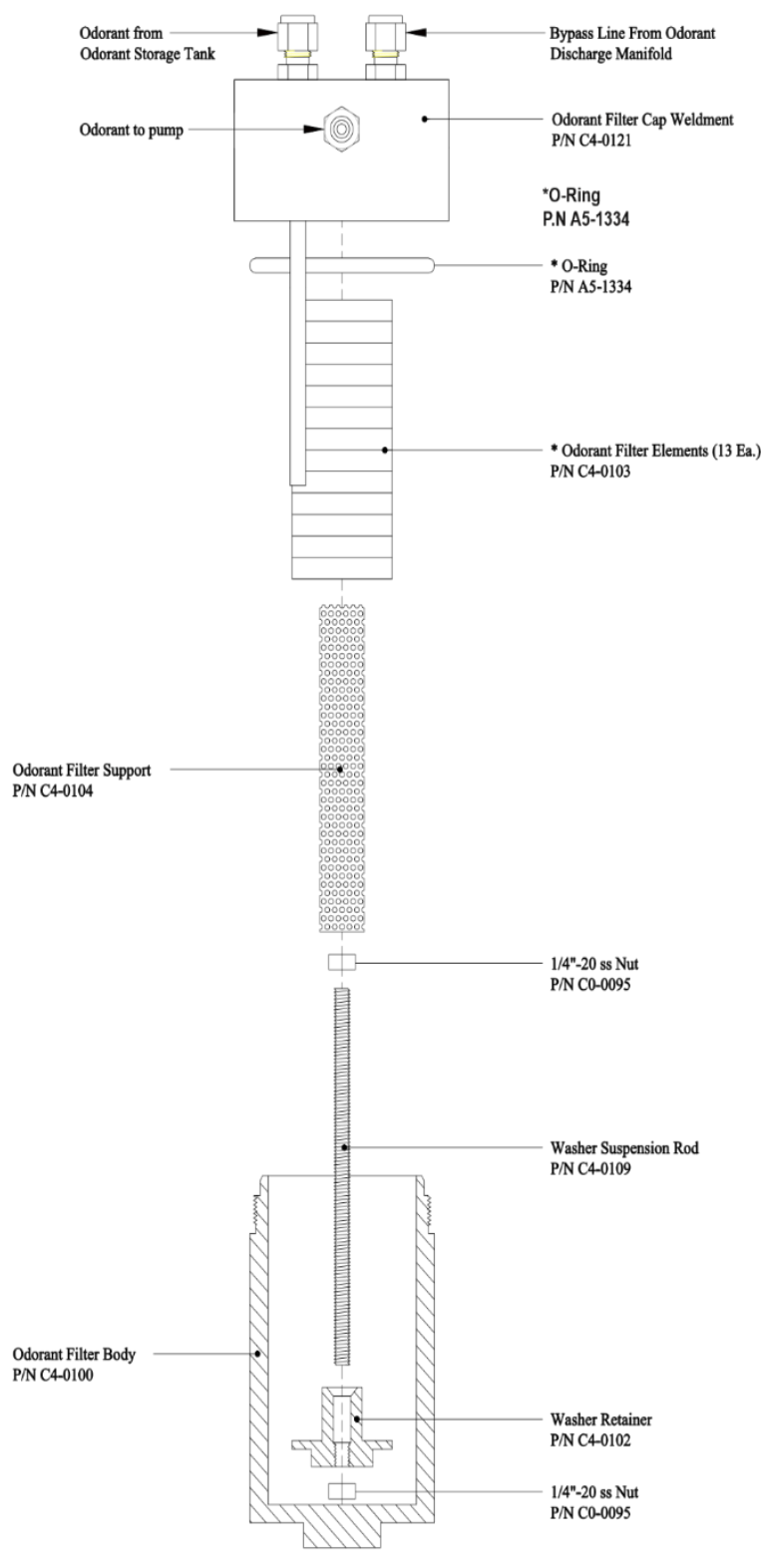

\*Bulk Odorant Filter Element Replacement Kit (P/N D3-0103)

# **Appendix I: Injection Pump Oil Fill Procedure**

Before startup of a new system installation or after routine maintenance on the injection pump, the injection pump must be filled with oil. The oil fill procedure will take approximately 15 minutes. See Table 5 for the type of oil recommended. The injection pump requires approximately 3/4 quart (24 fluid ounces) of oil for operation. After startup, the pump oil level should be monitored for the 1<sup>st</sup> hour or more.

To reduce the time to fill the oil reservoir, a sight glass located on the back of the injection pump housing (Figure 58) can be removed to provide an air vent while filling the oil chamber. The sight glass can be accessed when the side panel closest to the injection pump is removed.

#### To begin the oil fill process:

- 1. Remove the right-hand side panel (optional but recommended).
- 2. Remove the oil dipstick from the breather/dipstick assembly (Figure 57).
- 3. Remove the sight glass port (Figure 58). This is optional but recommended.
- 4. Pour oil into hole in breather cap in thin, slow stream to avoid overflow.
- 5. While filling, monitor the open sight glass port (if removed in previous step). Reinstall the sight glass when oil begins to run out of this port or, if site glass wasn't removed, reinstall after approximately 20 ounces of oil has been added.
- Continue to fill until the level is above the bottom line on the dipstick (Figure 59). Do not overfill as oil will expand after warming.

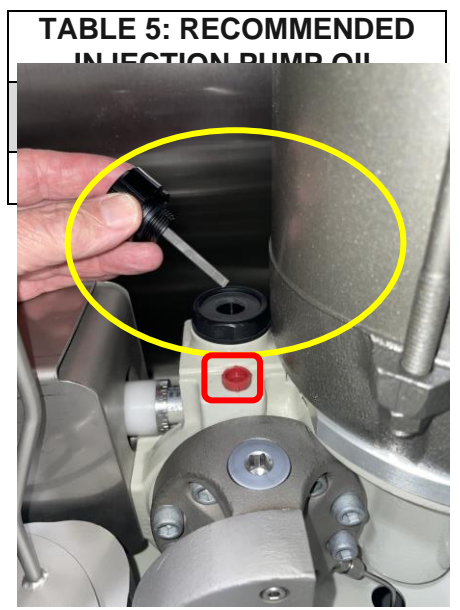

Figure 57 Oil Breather/Dipstick Location (Yellow) and Pressure Relief (Red)

7. Purge the oil drain line tubing into a suitable container until little to no air is entrained. The oil drain valve is located on the back of the cabinet.

8. Check the oil level on the dipstick sight glass and add additional oil if needed after purging drain tubing.

# CAUTION: Before continuing, follow maintenance procedures to prime the transfer pump and fill verometer steps prior to turning on the injection pump.

- 9. In the Odorization Parameters in the N-400 controller, change operational mode to Prop-To-Time.
- 10. Set target injection rate to 0 lb/hr (kg/hr). The injection rate in Prop-To-Time mode can be adjusted in the Odorization Parameters menu or at the Home Screen.
- 11. Allow the ACC to adjust to position and press the Right Arrow Key to start the system.
- 12. Allow the system to run for 10 seconds and press the Right Arrow Key to stop the system. Check oil level on dipstick and add oil if level has dropped.
- 13. At the home screen, adjust target injection rate to 30-40% Figure 58 Sigle using the Up Arrow Key. Allow the ACC to adjust to position and then start the system. Allow the system to operate for 5 minutes while monitoring the oil level and add oil as needed.

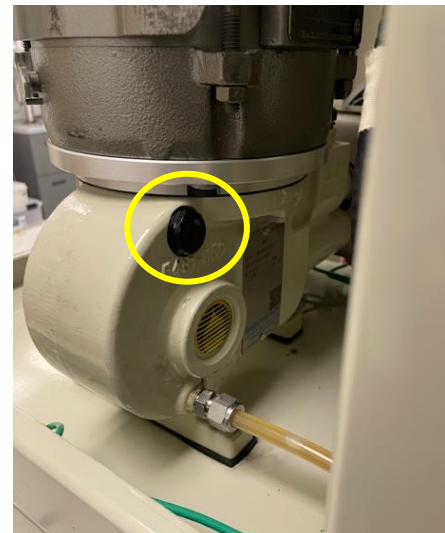

Figure 58 Sight Glass Location

14. Stop the system and adjust the target injection rate to approximately 90-100% and allow the ACC to adjust to position and restart. Allow to operate for 10 minutes while monitoring the oil level.

As the pump runs, the oil will heat and expand slightly. Check the dipstick and ensure oil level is at approx. midpoint between upper and lower marks. Add oil if required. Make sure dipstick (with rubber gasket) is installed hand tight into mating cap. Adjust the valves for normal operation.

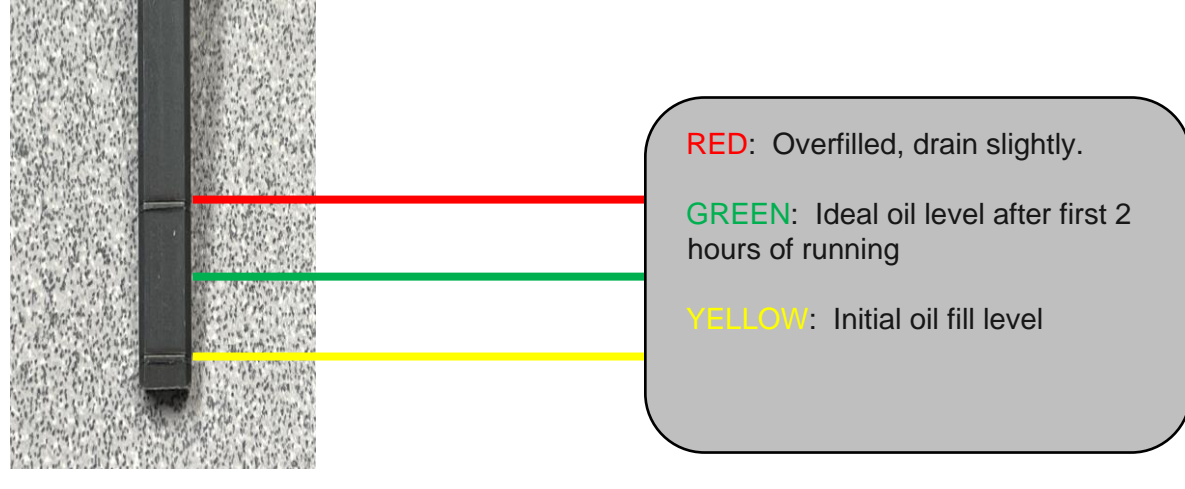

Figure 59: Oil Level Guide

Adjust the parameters as applicable to the application and continue starting up the system. If the oil reservoir has been overfilled and the oil expands after warming, the level will be above the top mark of dipstick. In this case, oil should be drained from the oil drain valve and collected in a suitable container. Drain as needed to get level as shown in green line of Figure 59. Collected oil must be disposed of according to local laws and regulations. Continue to monitor the oil level for at least an hour after starting the system. If the oil level is low, the injection pump will stop

injecting odorant to the discharge and the injection rate will fall. Stop the system and add additional oil if required.

The injection pump is built with an internal pressure relief valve. If the pressure relief valve is set at a lower pressure than the discharge pressure, the relief will open, and a knocking noise will be heard with each pump stroke.

To increase the cracking pressure of the relief valve, identify the adjusting screw by the red cap installed in front of the oil breather/dipstick (Figure 57). Remove the adjusting screw cap and using a hex key, rotate the adjusting screw clockwise until the pump is no longer bypassing. The knocking noise will no longer be heard with the pump stroke. After bypassing discontinues, adjust the screw one additional full turn clockwise to provide a buffer zone for the discharge line pressure.

### **Appendix J: Injection Pump Diaphragm Replacement**

**NOTE:** A set of custom tools to replace the diaphragms without removing the pump from the cabinet and a diaphragm replacement kit will be required. The custom tools were supplied with the cabinet upon purchase. Please contact your local sales representative if replacements are required.

1. Follow the Purge and Vent instructions in the Maintenance instructions in Section 5 of this manual to purge odorant and vent the suction pressure within the system.

**CAUTION:** The NJEX ZEO unit must be purged and vented prior to disassembling for diaphragm replacement.

- 2. Open the oil drain valve located in the back of the cabinet and drain the oil. Oil should be collected in a suitable container. Draining the oil will take approximately 20 to 30 minutes. Please dispose of used oil in accordance with local laws and regulations for where the system is installed.
- 3. Remove the intermediate block to perform maintenance on the injection pump by removing the three screws on the front face and two on the right face.
- 4. Note the location of the face seal o-rings on both the manifold and pump head. Collect o-rings and discard.
- 5. Collect any hardware for reuse when reassembling.
- 6. Remove the 1/8" tube fitting from the pump head for the pressure switch line on the lower right side of the pump head.
- 7. Remove the exposed pump head by removing the eight socket head cap screws. Remove the pump head and contour plate.
- 8. Remove the diaphragms and shims. Discard diaphragms.

#### **Tools Required**

- (1) Diaphragm Replacement Kit (D3-0296)
- (2) Stud Assembly Tool (Custom) (Included in D3-0295)
- (1) Diaphragm Retaining Tool (Custom) (Included in D3-0295)
- Allen Wrenches (Imperial)
- Phillips Head Screwdriver
- Threadlocker (Loctite 242 or equivalent)

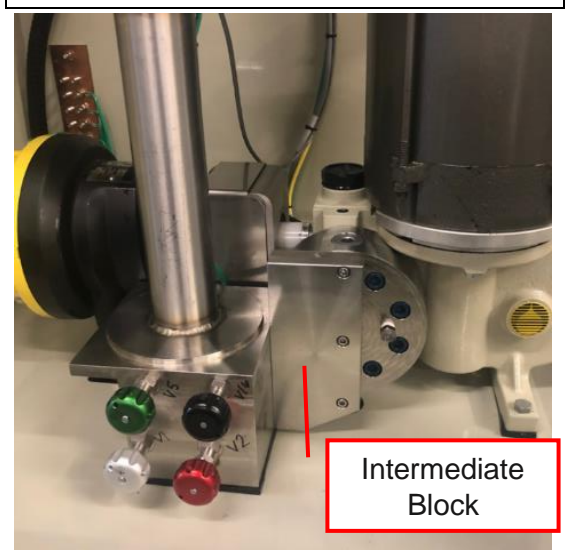

Figure 60 Intermediate Block in Cabinet

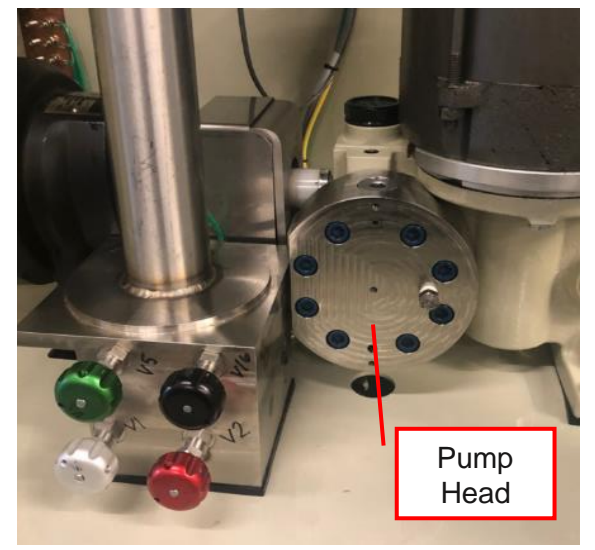

Figure 61 Pump Head in Cabinet

**NOTE:** A second contour plate is located within the pump housing and does not need disassembled. If it is removed during assembly, when reassembling, ensure the locating pin is aligned with the hole located in the 6 o'clock position on the pump housing.

- 9. Thread the stud tools into the pump housing at the bolt holes located at 11 o'clock and 5 o'clock. Stud tools should be threaded in partially until about two to three threads are exposed.
- 10. Install the diaphragm retaining tool between the two stud tools. The retaining tool slides into the thread relief on the stud tool. See Figure 63 Stud Tools with Diaphragm Retaining Tool Installed for Reference.
- 11. Install diaphragm and shim group behind the retaining tool. Shims should be alternated between the two styles for four shims total. See Figure 69 Injection Pump Liquid End Assembly for reference. Ensure the diaphragms are not scratched or damaged by the exposed locating pins. See Figure 62 Placing Diaphragms and Shims for reference.
- 12. Replace the o-ring within the pump head. Install the contour plate in the pump head aligning the pin in the contour plate with the mating pinhole in the pump head.
- 13. Prepare the pump head with contour plate and o-ring for installation by sliding the head over the threaded stud tools and slide cap screws through the six open bolt holes.
- 14. Using the syringe and mineral oil provided in the diaphragm replacement kit, inject mineral oil between the diaphragms. See Figure 66 Adding Mineral Oil Between Diaphragms for reference.
- 15. Slide the pump head into place against the pump housing. While holding the pump housing in place, slide the diaphragm retaining tool out and hand tighten the six cap screws in a star pattern.
- 16. Remove the threaded stud tools and fasten the remaining two cap screws.

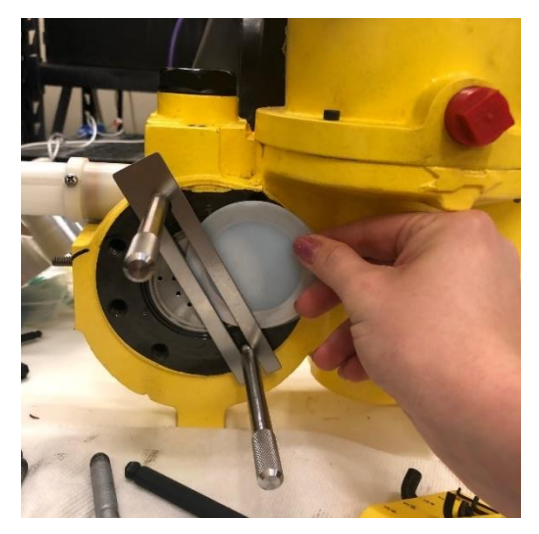

Figure 62 Placing Diaphragms and Shims

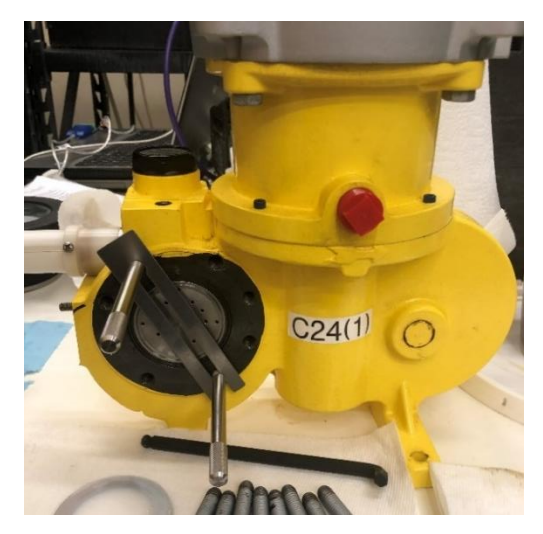

Figure 63 Stud Tool with Diaphragm Retaining Tool Installed

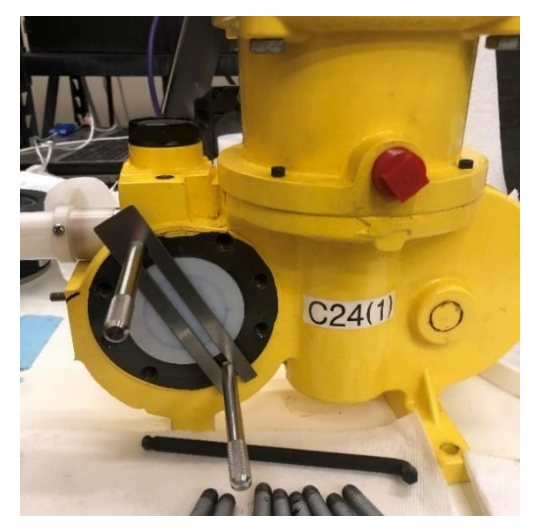

Figure 64 Diaphragms and Shims Installed

- 17. In a star pattern, torque the eight pump head cap screws (Item 558) to 20-25 ft-lbs (27-34 Nm). Do not use a threadlocker on these fasteners.
- 18. Reconnect the 1/8" tubing on the lower right side of the pump head.
- 19. Using grease or lubricant to hold in place, install the replacement face seal o-rings in the manifold and intermediate block.
- 20. Install the intermediate block by first fastening the cap screws that attached the block to the manifold from the right side.

**NOTE:** Apply Loctite 242 or equivalent to intermediate block fasteners before installing.

- 21. To fasten the intermediate block to the pump head, use the flat head taper screw located in the middle to align the intermediate block and pump head. Fasten the remaining two cap screws.
- 22. Torque cap screws items 930 and 940 to 5.4 ft-lbs (0.61 Nm)
- 23. Torque cap screws items 920 and 923 to 2.3 ft-lbs (0.26 Nm).
- 24. Ensure the oil drain valve is closed and refill the injection pump with oil.
- 25. Follow the maintenance instructions in this manual to prime the system for normal operation and follow the oil fill startup procedures to ensure all air is worked out of the pump prior to resuming normal operation.
- 26. Disconnect the pressure switch tubing in the lower cabinet below the check valve and allow mineral oil to begin purging from the line while the injection pump is running. After the mineral oil begins purging, reconnect the tubing fitting. See Figure 67 Pressure Switch Line Fitting for reference.

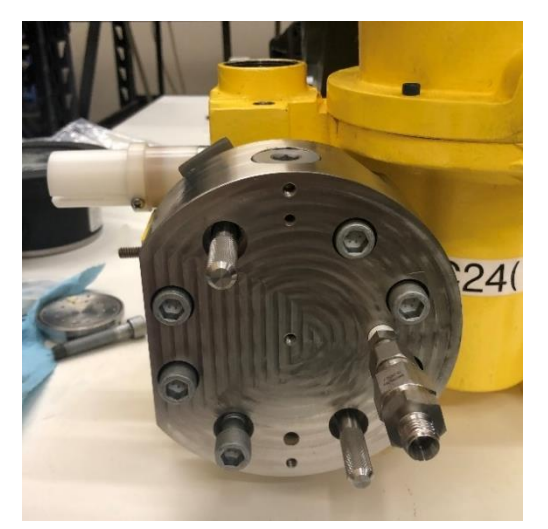

Figure 65 Pump Head Prepared for Assembly with Diaphragm Retaining Tool Installed

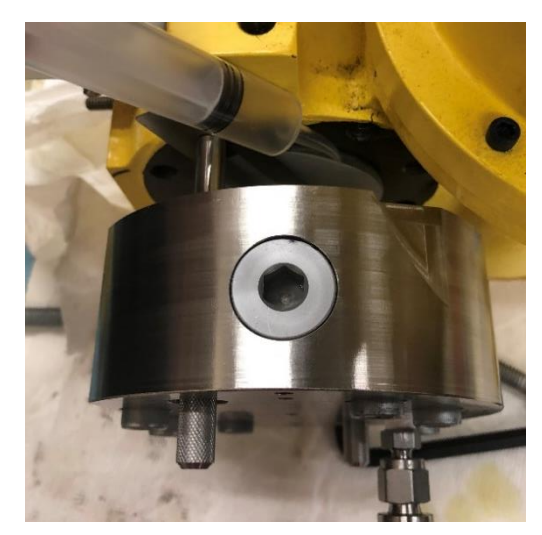

Figure 66 Pump Head Prepared for Assembly while Injecting Mineral Oil

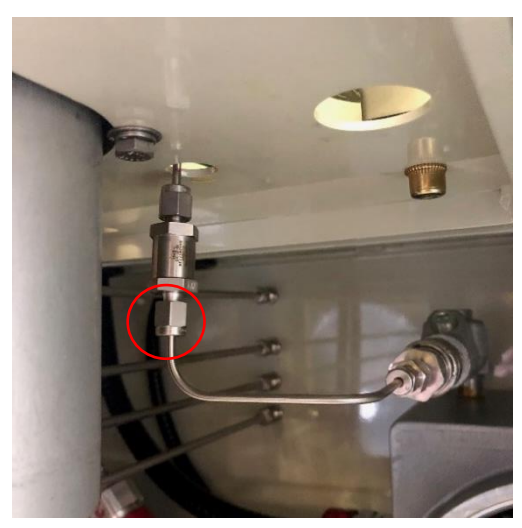

Figure 67 Pressure Switch Line Fitting

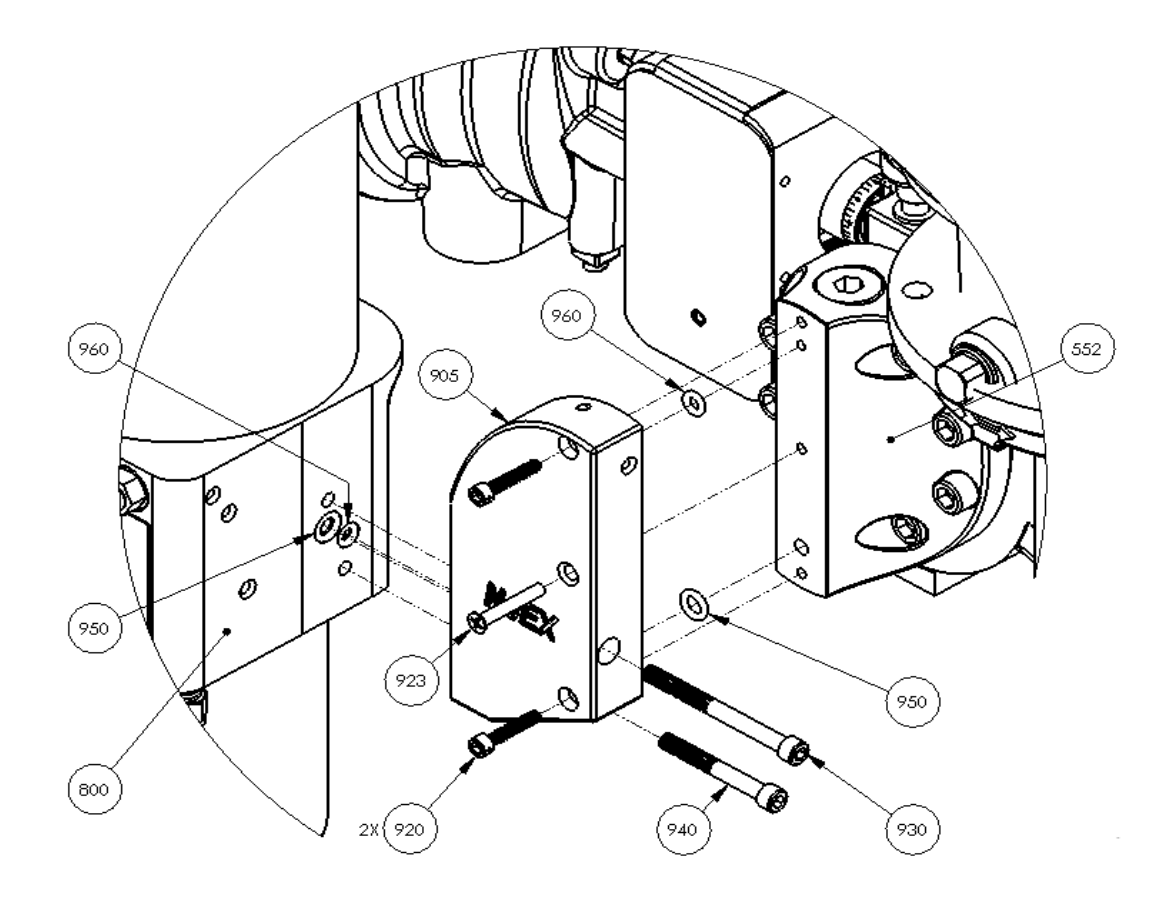

Figure 68 Intermediate Block Assembly

| Item Number | Description                                               | QTY |
|-------------|-----------------------------------------------------------|-----|
| 552         | Pump Head                                                 | 1   |
| 800         | Manifold Assembly                                         | 1   |
| 905         | Intermediate Block                                        | 1   |
| 920         | 10"-32 x 1.0" SHCS, Stainless Steel                       | 2   |
| 923         | 10"-32 x 1.25" HDFHS Stainless Steel<br>82deg Countersink | 1   |
| 930         | 1/4"-28 x 2.75" SHCS, Stainless Steel                     | 1   |
| 940         | 1/4"-28 x 2.00" SHCS, Stainless Steel                     | 1   |
| 950         | O-Ring -109 Nitrile                                       | 2   |
| 960         | O-Ring -107 Nitrile                                       | 2   |

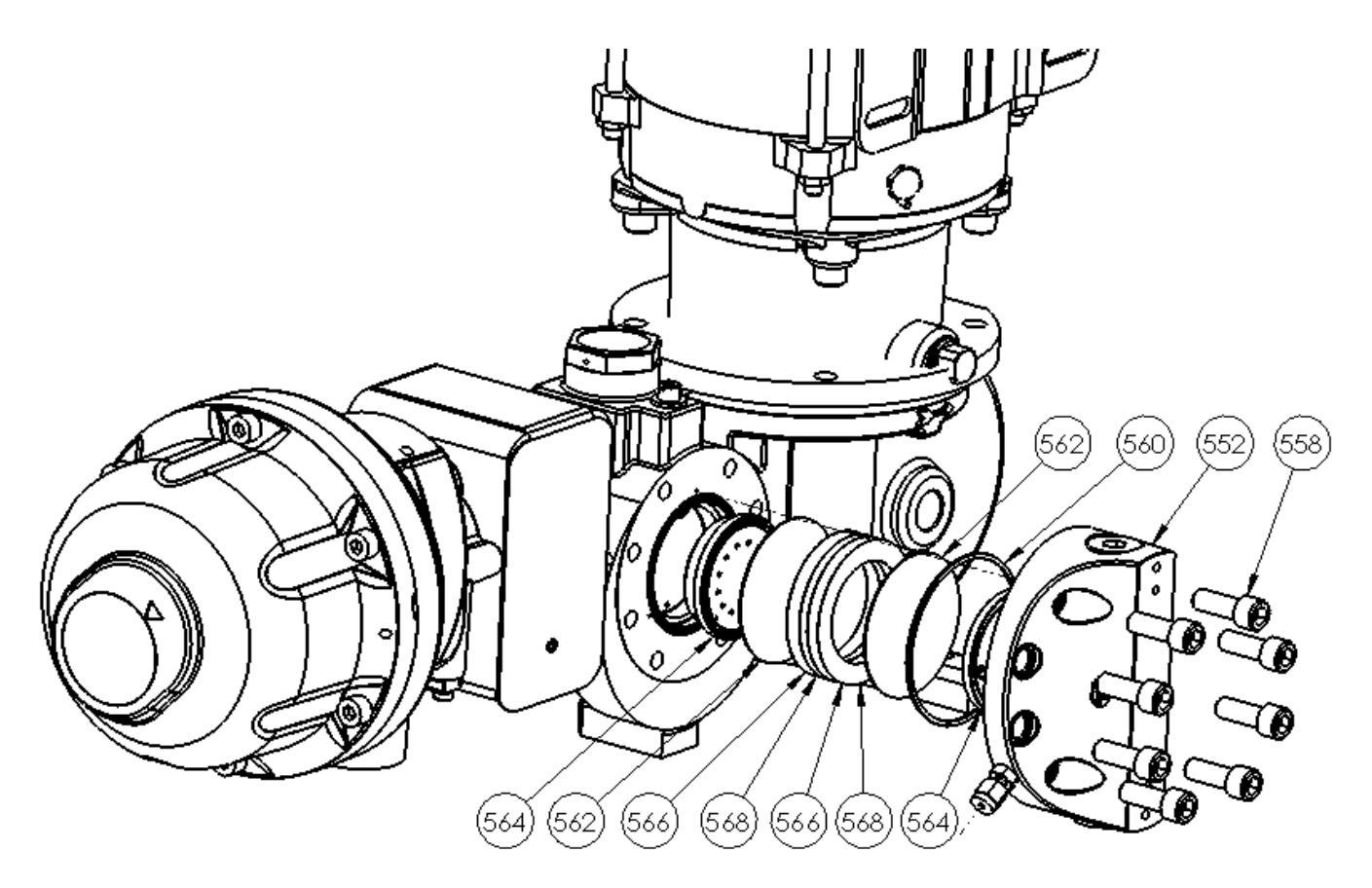

Figure 69 Injection Pump Liquid End Assembly

| Item Number | Description                         | QTY |
|-------------|-------------------------------------|-----|
| 552         | Pump Head                           | 1   |
| 558         | 3/8"-16 x 1.0 SHCS, Stainless Steel | 8   |
| 560         | Pump Head O-Ring 2-041 Viton        | 1   |
| 562         | Diaphragm                           | 2   |
| 564         | Contour Plate                       | 2   |
| 566         | Shim 1                              | 2   |
| 568         | Shim 2                              | 2   |